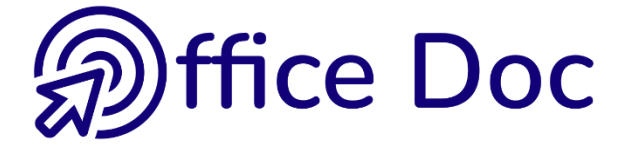

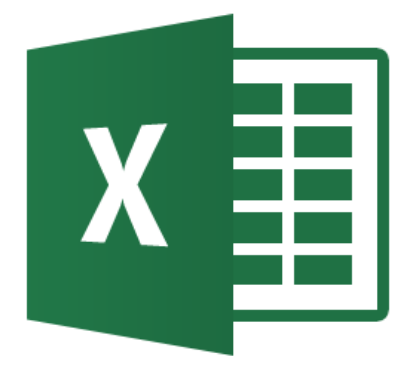

# MS-OFFICE 2016 - EXCEL Version mixte

Graphiques et objets graphiques

#### © Office Doc

#### Place Longemale 2B - CH-1262 Eysins - www.office-doc.ch

*Conditions de vente ou d'utilisation :* l'acheteur peut imprimer le contenu des fichiers sans aucune restriction de quantité ou de temps mais uniquement dans le cadre interne de la société. Il peut installer le fichier PDF sur l'intranet de celle-ci. L'achat ne donne pas le droit de distribution ou de revente à des tiers. Seule l'utilisation intra-entreprise est permise. La retouche de texte pour les fichiers PDF est permise (ajout d'un logo par exemple) pour autant que les retouches ne dénaturent pas le texte d'origine et ne fassent pas disparaître le nom de la société et de l'auteur.

La modification du fichier source .docx est permise. Vous pouvez réorganiser les chapitres, en supprimer ou en ajouter, insérer des copies d'écran de votre environnement. Néanmoins le nom de la société et son auteur doivent impérativement figurer dans le document et les modifications ne doivent pas dénaturer le contenu du fichier source.

# Table des matières

| GR | APHI | UES                                                                               | 7        |
|----|------|-----------------------------------------------------------------------------------|----------|
| 1  | Gón  | alitás                                                                            | ٩        |
| 1  |      | ances<br>Termes spécifiques aux graphiques                                        | <b></b>  |
|    | 1.1  | Pègles de sélection pour construire un graphique                                  | 9<br>0   |
|    | 1.2  |                                                                                   | 9        |
| 2  | Créa | on du graphique                                                                   | 10       |
|    | 2.1  | Création par le bouton d'analyse rapide                                           | 10       |
|    | 2.2  | Création par les graphiques recommandés                                           | 11       |
|    | 2.3  | Création par choix personnel                                                      | 11       |
| 3  | Plac | ment, dimensionnement et suppression                                              | 13       |
| 4  | Mise | en forme GÉNÉRALE : ajout d'éléments, couleurs, styles,                           |          |
|    | donr | es source. type                                                                   | 13       |
|    | 4.1  | Aiouter des éléments spécifiques                                                  | 14       |
|    | 4.2  | Agir sur le look du graphique (couleurs. style)                                   | 14       |
|    | 4.3  | ntervertir les données ou changer la compréhension lignes/colonnes                | 15       |
|    | 4.4  | Gestion des données source                                                        | 16       |
|    |      | 4.4.1 Plage source                                                                | 16       |
|    |      | 4.4.2 Compréhension en lignes ou en colonnes                                      | 17       |
|    |      | 4.4.3 Ajouter, supprimer une série, gestion des cellules vides ou masquées        | 17       |
|    | 4.5  | Modifier le type de graphique (tout le graphique – une série)                     | 20       |
|    | 4.6  | Emplacement du graphique                                                          | 20       |
| -  | 0    | na an faifi nuaa à ll'flément actif                                               | ~ 4      |
| 5  | Ορτι | ns specifiques a l'element actif                                                  | 21       |
|    | 5.1  | Amichage du Volet FORMAT.                                                         | 21       |
|    | 5.2  | Zone de graphique / Chart Area                                                    | 22       |
|    |      | 5.2.1 Conserver les proportions                                                   | 22       |
|    | E 2  | 5.2.2 Impression de l'objet graphique et relation avec les cellules sous-jacentes | 22<br>วว |
|    | 5.5  | Eliquelles de données (Dala labels)                                               | 23<br>22 |
|    |      | 5.3.1 Onentation du lexie                                                         | ∠ວ<br>າາ |
|    |      | 5.3.2 Étiquettes "hors dennées source"                                            | 23       |
|    |      | 5.3.4 Etiquettes personnalisées                                                   | 24       |
|    |      | 5.3.5 Format nombre                                                               | 25       |
|    | 54   | Titre du graphique, des aves, du quadrillage                                      | 26       |
|    | 0.4  | 5.4.1 Spécial : lier un titre (graphique ou axe) au contenu d'une cellule         | 26       |
|    | 55   | Ave horizontal (abscisses)                                                        | 26       |
|    | 0.0  | 5.5.1 Options d'axe / Axis Options                                                | 26       |
|    |      | 552 Graduations / Tick Marks                                                      | 28       |
|    |      | 5.5.3 Étiquettes / Labels                                                         | 29       |
|    |      | 5.5.4 Nombre / Number                                                             | 30       |
|    | 5.6  | Axe vertical (ordonnées)                                                          | 31       |
|    |      | 5.6.1 Options d'axe / Axis Options                                                | 31       |
|    |      | 5.6.2 Graduations / Tick Marks                                                    | 33       |
|    |      | 5.6.3 Étiquettes des axes / Labels                                                | 33       |
|    |      | 5.6.4 Nombre / Number                                                             | 33       |
|    | 5.7  | Séries                                                                            | 33       |
|    |      | 5.7.1 Axe principal et secondaire / Primary et Secondary Axis                     | 34       |
|    |      | 5.7.2 Superposition & intervalle pour un histogramme, angle & explosion           |          |
|    |      | pour un secteur / Series Overlap & Gap Width pour un histogramme,                 |          |
|    |      | Angle & Explosion pour un secteur                                                 | 34       |
|    |      | 5.7.3 Formes pyramidales ou coniques                                              | 35       |
|    | 5.8  | Table de données                                                                  | 35       |
|    | 5.9  | Utilité de la zone de traçage                                                     | 36       |

| 6                    | Ajouter des lignes de projection, des barres d'erreu                                                                                                    | r, une courbe                                                                                                    |
|----------------------|----------------------------------------------------------------------------------------------------|----------------------------------------------------------------------------------------------------|
|                      | 6.1 Ajouter des lignes de projection ou des barres                                                                                                    | 37                                                                                                    |
|                      | 6.2 Ajouter des barres d'erreur                                                                                                    |                                                                                                    |
|                      | 6.3 Ajouter une courbe de tendance                                                                                                    | 40                                                                                                    |
| 7                    | Mettre en forme l'élément actif                                                                                                    | 41                                                                                                    |
|                      | 7.1 Par le Volet FORMAT ou l'onglet FORMAT                                                                                                    | 41                                                                                                    |
|                      | 7.1.1 Volet                                                                                                    | 41                                                                                                    |
|                      | 7.1.2 Onglet FORMAT                                                                                                    |                                                                                                    |
|                      | 7.1.3 Quelques exemples                                                                                                    |                                                                                                    |
|                      | 7.2 Lorsqu'une modification implique le changement d'une                                                                                                    | couleur43                                                                                                    |
|                      | 7.2.1 Couleurs par défaut                                                                                                    |                                                                                                    |
|                      | 7.2.2 Choisir dans Theme Colors                                                                                                    |                                                                                                    |
|                      | 7.2.3 Choisir dans Standard Colors                                                                                                    |                                                                                                    |
|                      | 7.2.4 CHOISH GARIS MOLE COLORS                                                                                                    | ications 43                                                                                                    |
|                      | 7.4 Onglet FORMAT : Premier plan et Arrière-plan. Volet S                                                                                                    | élection. Alignement.                                                                                                    |
|                      | Taille et Propriétés diverses du graphique                                                                                                    |                                                                                                    |
|                      | 7.4.1 Groupe Organiser                                                                                                    |                                                                                                    |
|                      | 7.4.2 Groupe Taille                                                                                                    |                                                                                                    |
| 8                    | Filtrer les éléments du graphique                                                                                                    |                                                                                                    |
| 0                    | Créar un madèle (norsennelisation)                                                                                                    | 40                                                                                                    |
| 9                    | Creer un modele (personnalisation)                                                                                                    |                                                                                                    |
|                      | 9.1 Enregistrer un graphique en tant que modele                                                                                                    |                                                                                                    |
|                      | 9.3 Gestion des modèles                                                                                                    |                                                                                                    |
| 10                   | 0 Impression d'un graphique                                                                                                    | 48                                                                                                    |
|                      |                                                                                                    |                                                                                                    |
| 11                   | 1 Types de graphiques moins courants : quelques exe                                                                                                    | emples48                                                                                                    |
| 11                   | 1 Types de graphiques moins courants : quelques exe<br>11.1 Graphique en barres / bar                                                                                                    | emples48<br>                                                                                                    |
| 11                   | <ol> <li>Types de graphiques moins courants : quelques exe<br/>11.1 Graphique en barres / bar</li> <li>Graphique en aires / area</li> </ol>                                                                                                    | emples48<br>                                                                                                    |
| 11                   | <ol> <li>Types de graphiques moins courants : quelques exercises</li> <li>11.1 Graphique en barres / bar</li> <li>11.2 Graphique en aires / area</li> <li>11.3 Graphique en nuages de points (XY) – avec courbes / secondaria</li> </ol>                                                                                                    | emples                                                                                                    |
| 11                   | <ol> <li>Types de graphiques moins courants : quelques exercises</li> <li>11.1 Graphique en barres / bar</li></ol>                                                                                                    | <b>emples</b>                                                                                                    |
| 11                   | <ol> <li>Types de graphiques moins courants : quelques exercision</li> <li>11.1 Graphique en barres / bar</li> <li>11.2 Graphique en aires / area</li> <li>11.3 Graphique en nuages de points (XY) – avec courbes / since an antipation of the since and the since and the</li></ol>                                    | <b>emples</b>                                                                                                    |
| 11                   | <ol> <li>Types de graphiques moins courants : quelques exercitation de la couraction de la couraction de</li></ol>          | 48         48         49         scatter       50         51         52         53         54                                                                                                    |
| 11                   | <ol> <li>Types de graphiques moins courants : quelques exercitaria</li> <li>Graphique en barres / bar</li></ol>                                                                                                    | <b>emples</b>                                                                                                    |
| 11                   | <ol> <li>Types de graphiques moins courants : quelques exercitation de la couraction de la couraction de</li></ol>          | 48         48         49         scatter       50         51         52         53         e       54         56         pécial       57                                                                                                    |
| 11                   | <ol> <li>Types de graphiques moins courants : quelques exercitation de la couraction de la couraction de</li></ol>          | 48         48         49         scatter.       50         51         52         53         e.       54         56         pécial.       57         59                                                                                                    |
| 11                   | <ol> <li>Types de graphiques moins courants : quelques exercitation de la couraction de la couraction de</li></ol>          | 48         48         49         scatter.       50         51         52         53         e       54         56         pécial       57         59         valeur.       61                                                                                                    |
| 11                   | <ol> <li>Types de graphiques moins courants : quelques exercitation de la couraction de la couraction de</li></ol>          | 48         48         49         scatter.       50         51         52         53         e       54         56         pécial       57         59         valeur       61                                                                                                    |
| 11                   | <ol> <li>Types de graphiques moins courants : quelques exercitation de la couraction de la couraction de</li></ol>          | 48         48         49         scatter       50         51         52         6         53         9         53         9         53         9         53         9         53         9         9         9         9         9         9         9         9         9         9         9         9         9         9         9         9         9         9         9         9         9         9         9         9         9         9         9         9         9         9         9         9         9         9         9         9         9         9         9         9 |
| 11<br>12<br>13       | <ol> <li>Types de graphiques moins courants : quelques exercitation de la couraction de la couraction de</li></ol>          | 48         48         49         scatter.       50         51         52         53         e       54         56         pécial       57         valeur       61         62         ue automatiquement créé       65         67                                                                                                    |
| 11<br>12<br>13       | <ol> <li>Types de graphiques moins courants : quelques exercitation de la construction de la constructio</li></ol>          | 48         48         49         scatter.       50         51         52         53         e       54         56         pécial       57         valeur       61         62         ue automatiquement créé       65         67       67                                                                                                    |
| 11<br>12<br>13       | <ol> <li>Types de graphiques moins courants : quelques exercitation de la couraction de la couraction de</li></ol>          | emples       48         48       49         scatter       50         51       52         52       53         e       54         pécial       57         59       59         valeur       61         62       67         67       67                                                                                                    |
| 11<br>12<br>13       | <ol> <li>Types de graphiques moins courants : quelques exertination de la couraction de la couraction de</li></ol>          | emples       48         49         scatter       50         51       52         52       53         e       54         pécial       57         valeur       61         62       62         ue automatiquement créé       65         67       67         67       67         68                                                                                                    |
| 11<br>12<br>13<br>14 | <ul> <li>1 Types de graphiques moins courants : quelques exercitation de la couraction de la couraction de l</li></ul>      | emples       48         49         scatter       50         51       51         52       53         e       54         pécial       57         valeur       61         62       62         ue automatiquement créé       65         67       67         68       69                                                                                                    |
| 11<br>12<br>13<br>14 | <ul> <li>1 Types de graphiques moins courants : quelques exercitation de la construction de la construction</li></ul>       | emples       48         49         scatter       50         51       52         52       53         e       54         pécial       57         valeur       61         62       62         ue automatiquement créé       65         67       67         68       69         oh       69                                                                                                    |
| 11<br>12<br>13<br>14 | <ul> <li><b>1 Types de graphiques moins courants : quelques exe</b></li> <li>11.1 Graphique en barres / bar</li> <li>11.2 Graphique en aires / area</li> <li>11.3 Graphique en nuages de points (XY) – avec courbes / 11.4 Graphique en radar / radar</li> <li>11.5 Graphique boursier / stock</li> <li>11.6 Graphique en bulles / bubble</li> <li>11.7 Nouveau graphique 2016 : Treemap / Compartimentag</li> <li>11.8 Nouveau graphique 2016 : Sunburst / Rayons de soleil</li> <li>11.9 Nouveau graphique 2016 : Histogram / Histogramme s</li> <li>11.10 Nouveau graphique 2016 : Box and Whisker / Zone et 11.12 Nouveau graphique 2016 : Box and Whisker / Zone et 11.12 Nouveau graphique 2016 : Waterfall / Cascade</li> <li><b>2 Feuille de prévision / Forecast sheet – avec graphiq</b></li> <li><b>3 Graphiques sparkline</b></li> <li>13.1 Qu'est-ce que c'est ?</li> <li>13.2 Création</li> <li>13.3 Gestion</li> <li><b>4 Données affichées sur des cartes</b></li> <li>14.1 BING MAPS</li> <li>14.1 BING MAPS</li> </ul>                                                                                                    | emples       48         49         scatter       50         51       52         52       53         e       54         pécial       57         valeur       61         62       49         ue automatiquement créé       65         67       67         68       69         oh       69         70       74                                                                                                    |
| 11<br>12<br>13<br>14 | <ul> <li><b>1</b> Types de graphiques moins courants : quelques exertination de la construction de la constructio</li></ul> | emples       48         49         scatter       50         51       52         52       53         e       54         pécial       57         valeur       61         62       62         ue automatiquement créé       65         67       67         68       69         oh       69         70       71         72       72                                                                                                    |
| 11<br>12<br>13<br>14 | <ul> <li><b>1</b> Types de graphiques moins courants : quelques exercitation de la construction de la constructio</li></ul> | emples       48         49         scatter       50         51       52         52       53         e       54         pécial       57         valeur       61         62       62         ue automatiquement créé       65         67       67         68       69         0h       69         70       71         72       72                                                                                                    |
| 11<br>12<br>13<br>14 | <ul> <li><b>Types de graphiques moins courants : quelques exe</b></li> <li>11.1 Graphique en barres / bar</li> <li>11.2 Graphique en aires / area</li> <li>11.3 Graphique en nuages de points (XY) – avec courbes / 11.4 Graphique en radar / radar</li> <li>11.5 Graphique boursier / stock</li> <li>11.6 Graphique en bulles / bubble</li> <li>11.7 Nouveau graphique 2016 : Treemap / Compartimentag</li> <li>11.8 Nouveau graphique 2016 : Sunburst / Rayons de soleil</li> <li>11.9 Nouveau graphique 2016 : Box and Whisker / Zone et 11.12 Nouveau graphique 2016 : Box and Whisker / Zone et 11.12 Nouveau graphique 2016 : Waterfall / Cascade</li> <li><b>Feuille de prévision / Forecast sheet – avec graphiq</b></li> <li><b>Graphiques sparkline</b></li> <li>13.1 Qu'est-ce que c'est ?</li> <li>13.2 Création</li> <li>13.3 Gestion</li> <li><b>4 Données affichées sur des cartes</b></li> <li>14.1 Visualisation « élémentaire » avec Bing et People Grap</li> <li>14.1.1 BING MAPS</li> <li>14.2 PEOPLE GRAPH</li> <li>14.2 Cartes 3D – une fonctionnalité très complète</li> <li>14.2.1 Type de données</li> </ul>                                                                                                    | emples       48         49         scatter       50         51       52         52       53         e       54         pécial       57         valeur       61         62       62         ue automatiquement créé       65         67       67         68       69         oh       69         71       72         72       73                                                                                                    |
| 11<br>12<br>13<br>14 | <ul> <li><b>1</b> Types de graphiques moins courants : quelques exercitation de la constanta de la constanta de la</li></ul>  | amples       48         49         scatter       50         51       52         52       53         e       54         pécial       57         valeur       61         62       62         ue automatiquement créé       65         67       67         68       69         oh       69         70       71         72       73         73       73                                                                                                    |

#### FORMES DESSINÉES ET SMARTART ......81

| 1 | Forr                            | ne dessinée                                                                                                    | 83                                                                   |
|---|---------------------------------|----------------------------------------------------------------------------------------------------|----------------------------------------------------------------------|
|   | 1.1                             | Créer par l'onglet FORMAT du graphique ou par l'onglet INSERT                                                                                                    | 83                                                                   |
|   | 1.2                             | La forme appartiendra-t-elle au graphique ou à la feuille ?                                                                                                    | 83                                                                   |
|   | 1.3                             | Création de la forme automatique                                                                                                    | 83                                                                   |
|   |                                 | 1.3.1 Dessiner des formes régulières (carrés, ronds)                                                                                                    | 83                                                                   |
|   |                                 | 1.3.2 Dessiner depuis le centre vers l'extérieur                                                                                                    | 84                                                                   |
|   |                                 | 1.3.3 Dessiner une forme régulière depuis le centre vers l'extérieur                                                                                                    | 84                                                                   |
|   |                                 | 1.3.4 Dessiner plusieurs fois de suite la même forme                                                                                                    | 84                                                                   |
|   |                                 | 1.3.5 Spécial : dessin à main levée et forme libre                                                                                                    | 84                                                                   |
|   |                                 | 1.3.6 Ajouter du texte                                                                                                    | 84                                                                   |
|   | 1.4                             | Gestion : manipulations avec la souris                                                                                                    | 84                                                                   |
|   | 1.5                             | Les outils de l'onglet FORMAT                                                                                                    | 85                                                                   |
|   |                                 | 1.5.1 Le groupe INSERT SHAPES                                                                                                    | 85                                                                   |
|   |                                 | 1.5.2 Le groupe SHAPE STYLES et WORDART STYLES                                                                                                    | 86                                                                   |
|   |                                 | 1.5.3 Le groupe ARRANGE : premier/arrière-plan, alignement, rotation                                                                                                    | 86                                                                   |
|   |                                 | 1.5.4 Le groupe SIZE                                                                                                    | 86                                                                   |
|   | 1.6                             | Définir le format de la forme comme attributs par défaut                                                                                                    | 86                                                                   |
|   |                                 |                                                                                                    |                                                                      |
| 2 | Sma                             | rtArt                                                                                                    | 87                                                                   |
| 2 | <b>Sma</b><br>2.1               | I <b>rtArt</b><br>Création                                                                                                    | 87                                                                   |
| 2 | <b>Sma</b><br>2.1<br>2.2        | IrtArt<br>Création<br>Gestion : manipulations avec la souris                                                                                                    | <b>87</b><br>87<br>88                                                |
| 2 | <b>Sma</b><br>2.1<br>2.2<br>2.3 | IrtArt<br>Création<br>Gestion : manipulations avec la souris<br>Onglet DESIGN                                                                                                    | <b>87</b><br>87<br>88<br>88                                          |
| 2 | <b>Sma</b><br>2.1<br>2.2<br>2.3 | IntArt         Création         Gestion : manipulations avec la souris         Onglet DESIGN         2.3.1       Le groupe CREATE GRAPHIC : ajouter une forme, une puce, changer la                                                                                                    | <b>87</b><br>87<br>88<br>88                                          |
| 2 | <b>Sma</b><br>2.1<br>2.2<br>2.3 | IntArt                                                                                                    | 87<br>87<br>88<br>88                                                 |
| 2 | <b>Sma</b><br>2.1<br>2.2<br>2.3 | IntArt                                                                                                    | 87<br>87<br>88<br>88<br>88<br>88<br>88                               |
| 2 | <b>Sma</b><br>2.1<br>2.2<br>2.3 | IntArt         Création         Gestion : manipulations avec la souris         Onglet DESIGN         2.3.1       Le groupe CREATE GRAPHIC : ajouter une forme, une puce, changer la disposition, le côté des formes         2.3.2       Le groupe LAYOUTS : changer la disposition         2.3.3       Le groupe SMARTART STYLES : ajouter des effets de style                                                                                                    | 87<br>88<br>88<br>88<br>88<br>89<br>89<br>89                         |
| 2 | <b>Sma</b><br>2.1<br>2.2<br>2.3 | IntArt         Création         Gestion : manipulations avec la souris         Onglet DESIGN         2.3.1 Le groupe CREATE GRAPHIC : ajouter une forme, une puce, changer la disposition, le côté des formes         2.3.2 Le groupe LAYOUTS : changer la disposition                                                                                                    | 87<br>88<br>88<br>88<br>88<br>89<br>89<br>89<br>90                   |
| 2 | <b>Sma</b><br>2.1<br>2.2<br>2.3 | IntArt         Création         Gestion : manipulations avec la souris         Onglet DESIGN         2.3.1       Le groupe CREATE GRAPHIC : ajouter une forme, une puce, changer la disposition, le côté des formes         2.3.2       Le groupe LAYOUTS : changer la disposition         2.3.3       Le groupe SMARTART STYLES : ajouter des effets de style         2.3.4       Le groupe RESET         Onglet FORMAT                                                                                                    | 87<br>88<br>88<br>88<br>88<br>89<br>89<br>89<br>90<br>90             |
| 2 | <b>Sma</b><br>2.1<br>2.2<br>2.3 | IntArt         Création         Gestion : manipulations avec la souris         Onglet DESIGN         2.3.1       Le groupe CREATE GRAPHIC : ajouter une forme, une puce, changer la disposition, le côté des formes         2.3.2       Le groupe LAYOUTS : changer la disposition         2.3.3       Le groupe SMARTART STYLES : ajouter des effets de style         2.3.4       Le groupe RESET         Onglet FORMAT       2.4.1         2.4.1       Le groupe SHAPES : travailler chaque forme séparément                                                                                                    | 87<br>87<br>88<br>88<br>88<br>89<br>90<br>90<br>90                   |
| 2 | <b>Sma</b><br>2.1<br>2.2<br>2.3 | IntArt                                                                                                    | 87<br>87<br>88<br>88<br>88<br>89<br>90<br>90<br>90<br>90             |
| 2 | <b>Sma</b><br>2.1<br>2.2<br>2.3 | Création         Gestion : manipulations avec la souris         Onglet DESIGN         2.3.1 Le groupe CREATE GRAPHIC : ajouter une forme, une puce, changer la disposition, le côté des formes         2.3.2 Le groupe LAYOUTS : changer la disposition         2.3.3 Le groupe SMARTART STYLES : ajouter des effets de style         2.3.4 Le groupe RESET         Onglet FORMAT         2.4.1 Le groupe SHAPES : travailler chaque forme séparément         2.4.2 Le groupe SHAPE STYLES : couleurs, remplissage, bordures         2.4.3 Le groupe WORDART STYLES : effets appliqués aux textes des formes                                                                                                    | 87<br>87<br>88<br>88<br>88<br>89<br>90<br>90<br>90<br>90<br>90<br>91 |
| 2 | <b>Sma</b><br>2.1<br>2.2<br>2.3 | <ul> <li>Création</li></ul>                                                                                                    | 87<br>87<br>88<br>88<br>88<br>89<br>90<br>90<br>90<br>90<br>91       |
| 2 | <b>Sma</b><br>2.1<br>2.2<br>2.3 | Création         Gestion : manipulations avec la souris         Onglet DESIGN         2.3.1 Le groupe CREATE GRAPHIC : ajouter une forme, une puce, changer la disposition, le côté des formes         2.3.2 Le groupe LAYOUTS : changer la disposition         2.3.3 Le groupe SMARTART STYLES : ajouter des effets de style         2.3.4 Le groupe RESET         Onglet FORMAT         2.4.1 Le groupe SHAPES : travailler chaque forme séparément         2.4.2 Le groupe SHAPE STYLES : couleurs, remplissage, bordures         2.4.3 Le groupe WORDART STYLES : effets appliqués aux textes des formes         2.4.4 Le groupe ARRANGE : premier/arrière-plan, alignement, rotation         2.4.5 Le groupe SIZE | 87<br>87<br>88<br>88<br>88<br>89<br>90<br>90<br>90<br>90<br>91<br>91 |

# GRAPHIQUES

.....

.....

# 1 Généralités

#### 1.1 Termes spécifiques aux graphiques

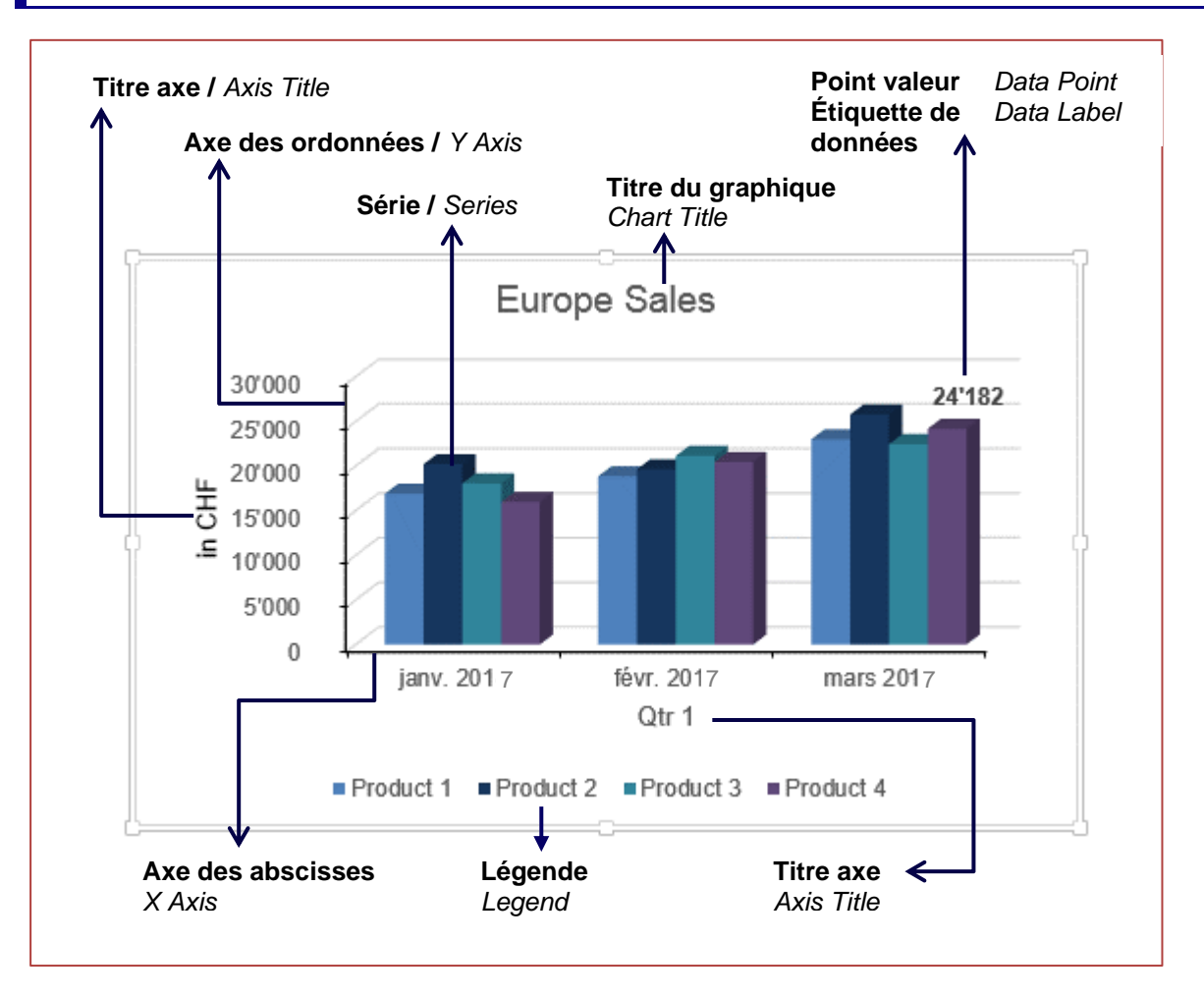

L'axe des ordonnées affiche les valeurs des séries L'axe des abscisses affiche les catégories (« rapport d'analyse » - temps ou autre)

#### 1.2 Règles de sélection pour construire un graphique

Sélectionner :

- Ce qui détermine l'axe X des abscisses (horizontal) et ses catégories
- Les données numériques et leurs labels qui constitueront les séries et l'axe Y et la légende

Excel va tenter de construire le graphique à partir de la sélection. Pour trouver ce qui va déterminer l'axe des abscisses / ordonnées, Excel recherche par défaut des dates. Il les comprend ainsi automatiquement comme « rapport d'analyse dans le temps » et les place en abscisses.

Mais attention, si Excel n'a aucun problème à reconnaître *Janv. 16* comme date il n'en va pas de même de *Qtr 1, Zone 1* etc. Dans ce cas Excel choisit en fonction du rapport entre le nombre de lignes et le nombre de colonnes. Il choisit systématiquement le nombre le plus élevé de colonnes ou de lignes comme valeurs d'abscisses.

Si la compréhension d'Excel est à « *l'envers »,* les commandes liées aux graphiques proposent un *Intervertir les lignes/colonnes*.

# 2 Création du graphique

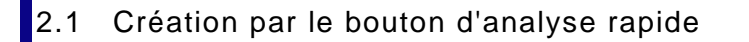

Sélection des données
Balise au bas à droite de la sélection

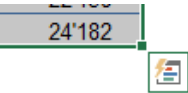

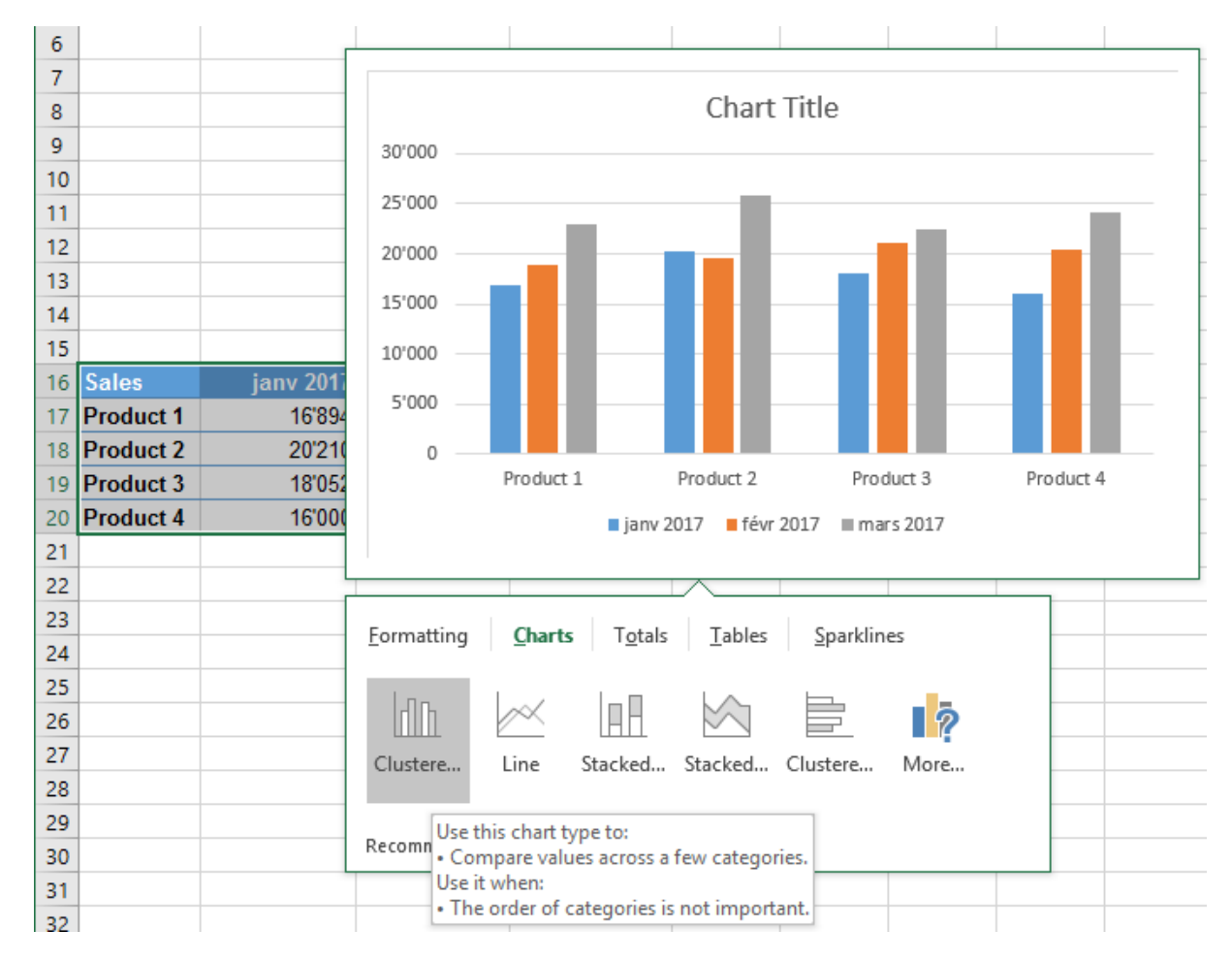

À chaque fois que vous pointez un type de graphique, un aperçu est affiché. Clic pour valider et insérer le graphique sur la feuille (objet flottant à placer).

#### 2.2 Création par les graphiques recommandés

- Sélection des données
- Onglet INSERT Groupe CHARTS

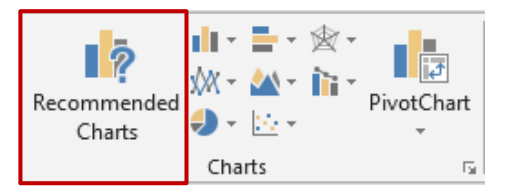

Les graphiques proposés sont réunis dans une boîte de dialogue. Ce sont les mêmes que ceux proposés par le bouton Analyse rapide.

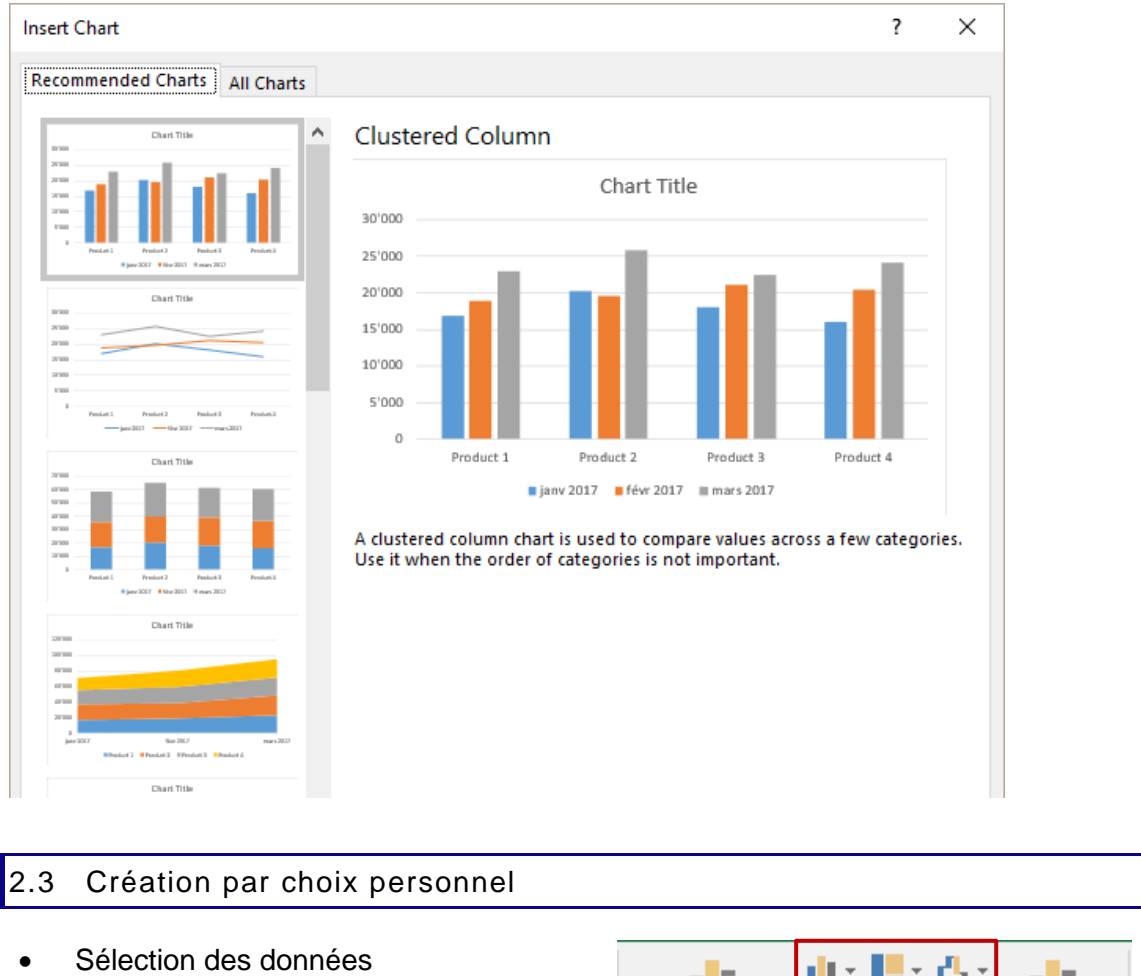

• Choisissez le type de graphique : onglet INSERT- Groupe CHARTS

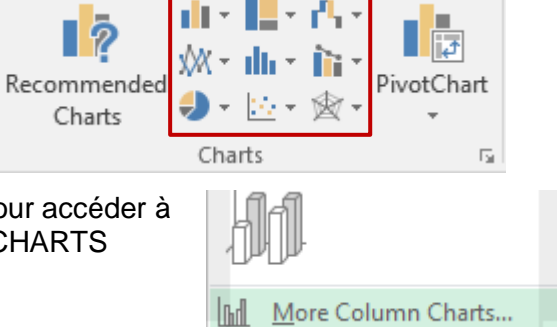

Chaque liste déroulante propose une option pour accéder à la boîte de dialogue ci-dessus, à l'onglet ALL CHARTS

Types récemment utilisés, modèles personnels (expliqué plus loin), liste exhaustive des types possibles ... faites-votre choix :

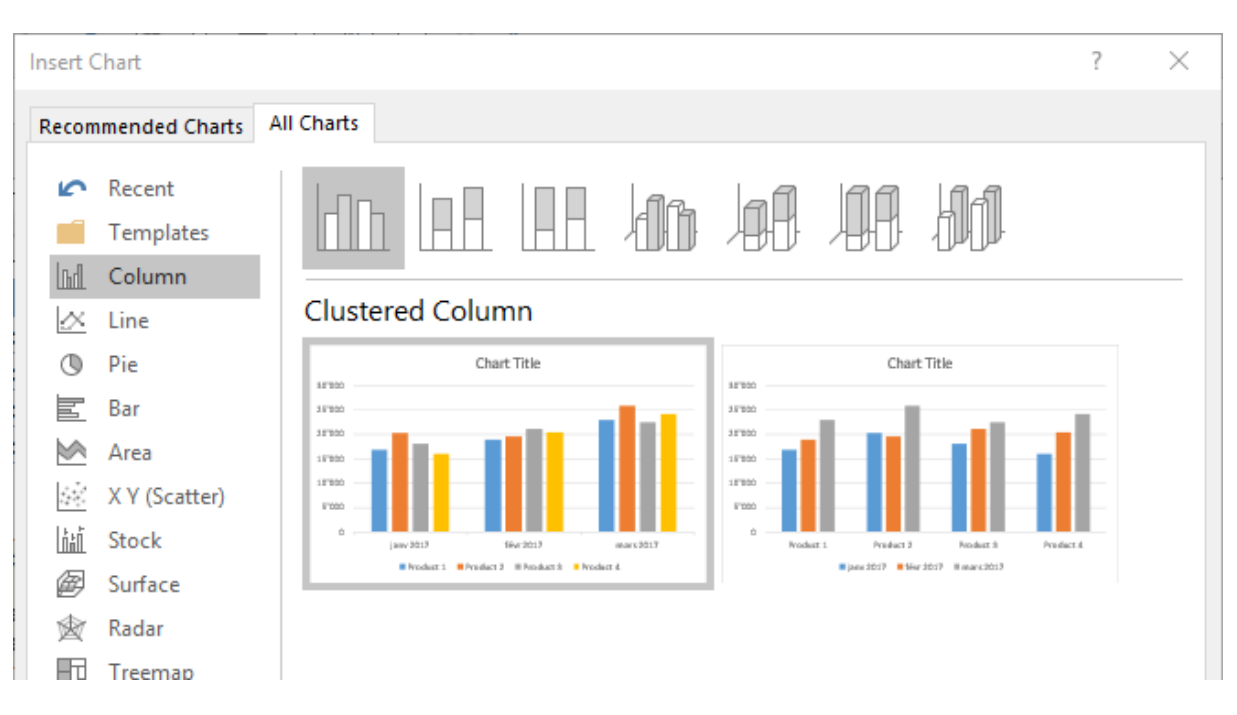

\* Les anciennes versions d'Excel proposaient des types de graphiques pyramidales et coniques. Ces possibilités ne sont plus présentes à la création du graphique. On peut par contre appliquer ces formes aux séries d'un graphique histogramme ou barres 3D (C'est donc devenu une simple mise en forme et non plus un type de graphique). Voir page 35

Le graphique est alors créé sur la feuille Excel contenant les données. Les couleurs par défaut proviennent du thème actif.

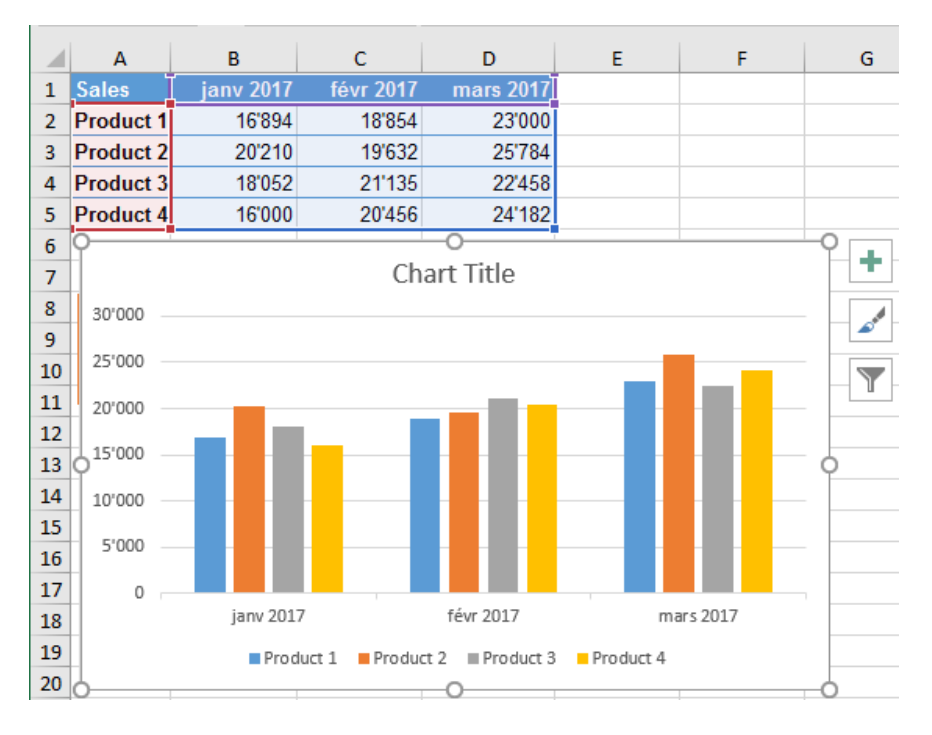

Lorsque vous sélectionnez le graphique, les données source sont automatiquement affichées avec des rectangles de couleur

Un graphique est toujours lié à ses données source. Toute modification à la source est automatiquement répercutée dans le graphique. Le Ruban affiche deux onglets supplémentaires DESIGN et FORMAT.

L'onglet DESIGN permet un travail global sur le graphique (intervertir les données, sélectionner les données source, modifier le type de graphique etc ...).

L'onglet FORMAT permet d'ajouter des formes dessinées et de les mettre en forme.

Le graphique affiche des boutons à son coin supérieur droit

Le bouton *plus* permet d'ajouter des éléments au graphique Le bouton *pinceau* permet de travailler la mise en forme du graphique (les possibilités sont équivalentes à leurs boutons correspondants sur le Ruban)

| Î | +                     |
|---|-----------------------|
|   | and the second second |
|   | Y                     |

Le bouton entonnoir permet de filtrer les points de données

Raccourcis clavier pour créer un graphique : sélection des données et ALT + F1 pour un graphique incorporé (sur la même feuille que les données source) et F11 pour un graphique en pleine page (création d'une nouvelle feuille). Par défaut : création d'un histogramme.

### 3 Placement, dimensionnement et suppression

Le graphique est un objet, il se traite comme n'importe quelle forme dessinée, image etc ...

*Placement :* faites glisser le graphique en le sélectionnant ailleurs que sur une poignée de dimensionnement ou un élément interne du graphique. (si vous glissez le graphique avec le bouton droit de la souris et relâchez, un menu offre de *déplacer* mais aussi de *copier*). Si vous déplacez le graphique en maintenant la touche ALT enfoncée, le déplacement suit les cellules sous-jacentes.

*Dimensionnement* : faites glisser une poignée de dimensionnement. Ce sont les trois petits points qui se trouvent à chaque coin du graphique et au milieu de chaque côté. Aucun souci de *proportionnalité* comme avec une image.

*Suppression* : cliquez ailleurs que sur un élément du graphique, (sur sa bordure, sur une zone blanche ....) et pressez la touche DELETE.

# 4 Mise en forme GÉNÉRALE : ajout d'éléments, couleurs, styles, données source, type ...

Ce sont les options de l'onglet DESIGN

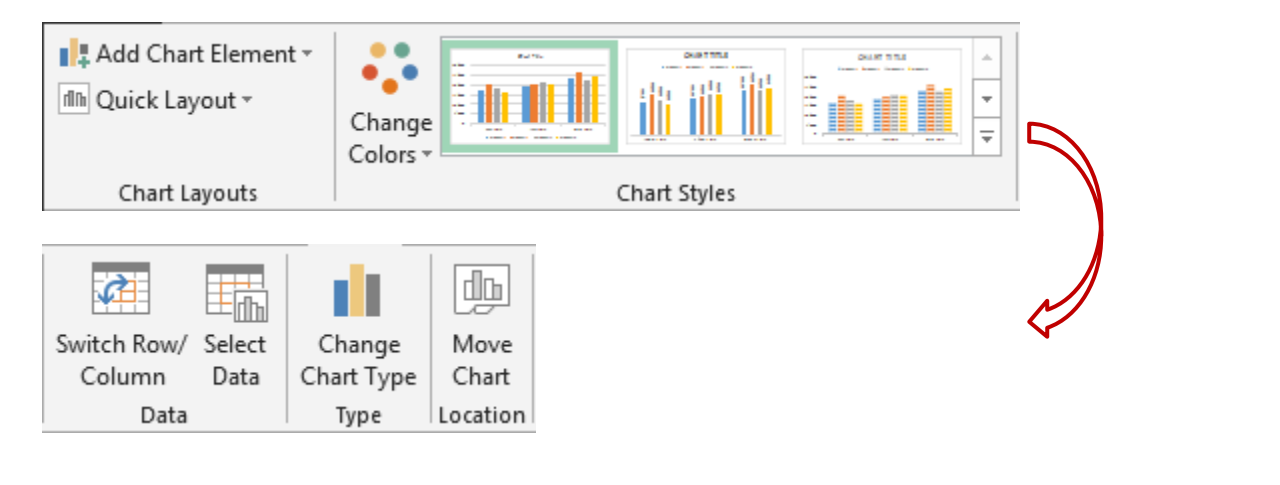

| Placement, dimensionnement et suppression

#### 4.1 Ajouter des éléments spécifiques

#### Groupe CHART LAYOUTS

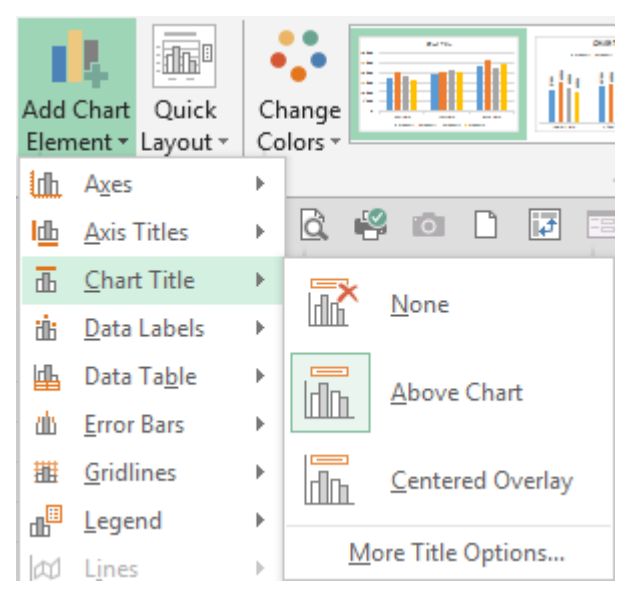

#### Ou

Bouton au sommet droit du graphique

Clic sur la case de sélection pour un ajout avec les paramètres par défaut

Clic sur le triangle à droite pour ajouter avec plusieurs paramètres à choix.

| CHART ELEMENTS  Axes Axis Titles Chart Title Data Labels Data Table Error Pare | •{ | Above Chart<br>Centered Overlay<br>More Options |  |
|--------------------------------------------------------------------------------|----|-------------------------------------------------|--|
| <br>Gridlines<br>Gridlines<br>Cegend<br>Trendline                              |    |                                                 |  |

#### 4.2 Agir sur le look du graphique (couleurs, style)

# Groupe CHART LAYOUTS – Bouton QUICK LAYOUTS

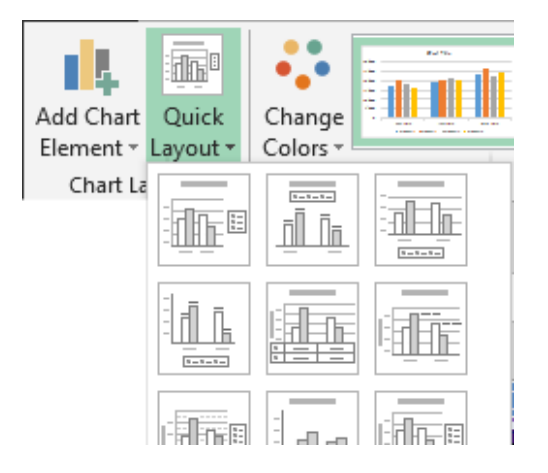

Chaque échantillon correspond à une « mise en page » des éléments internes du graphique : titre du graphique présent ou absent, légende sous le titre ou en bas etc ... La mise en page peut bien sûr être faite par insertion manuelle des éléments (titre du graphique, titres des axes etc ...)

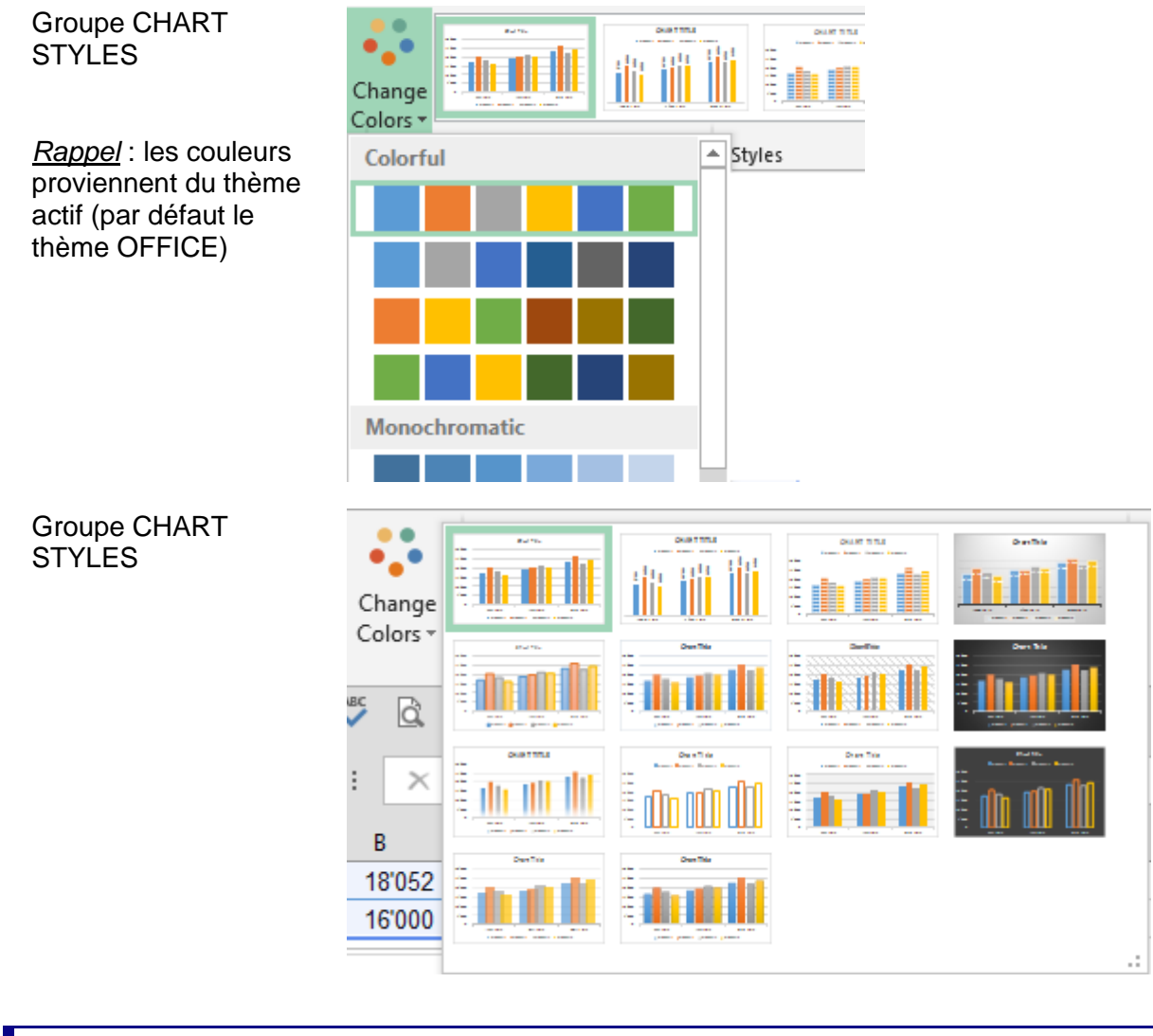

#### 4.3 Intervertir les données ou changer la compréhension lignes/colonnes

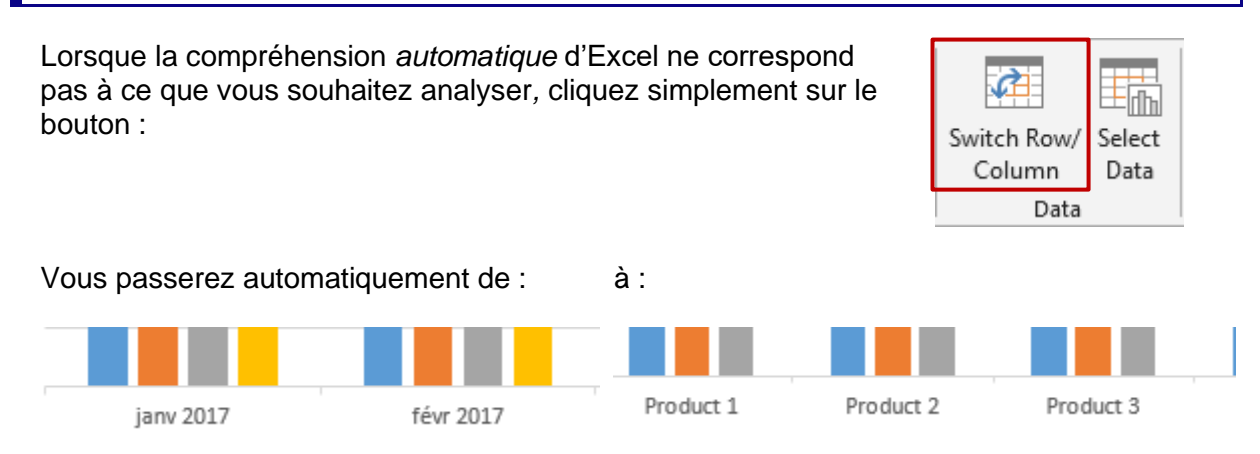

| Mise en forme GÉNÉRALE : ajout d'éléments, couleurs, styles, données Page no 15 source, type ...

#### 4.4 Gestion des données source

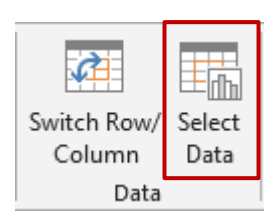

#### Boîte de dialogue :

| Select Data Source ? X                                    |  |  |  |  |  |
|-----------------------------------------------------------|--|--|--|--|--|
| Chart data range: =Data!SAS1:SDS5                         |  |  |  |  |  |
| Switch Row/Column                                         |  |  |  |  |  |
| Legend Entries (Series) Horizontal (Category) Axis Labels |  |  |  |  |  |
| 🛅 Add 🗊 Edit 🗙 Remove 🔺 🔻 🗊 Edit                          |  |  |  |  |  |
| Product 1 janv 2017                                       |  |  |  |  |  |
| Product 2 🗹 févr 2017                                     |  |  |  |  |  |
| Product 3 mars 2017                                       |  |  |  |  |  |
| Product 4                                                 |  |  |  |  |  |
|                                                           |  |  |  |  |  |
| Hidden and Empty Cells OK Cancel                          |  |  |  |  |  |

#### 4.4.1 Plage source

| Select Data Source        |                     |
|---------------------------|---------------------|
| Chart <u>d</u> ata range: | =Data!\$A\$1:\$D\$5 |

Indique la plage source générale du graphique. Parfaitement modifiable

<u>Directement dans la feuille</u> : on peut modifier cette plage, facilement et confortablement, sans passer par cette boîte de dialogue. Il suffit d'activer le graphique et les données source sont automatiquement sélectionnées avec un cadre de couleur (comme pour les références d'une fonction). On peut ainsi faire glisser la zone des références et la dimensionner.

| Sales     | janv 2017 | févr 2017 | mars 2017 | Pointer un <u>coin</u> et faire glisser pour    |
|-----------|-----------|-----------|-----------|-------------------------------------------------|
| Product 1 | 16'894    | 18'854    | 23'000    | dimensionner                                    |
| Product 2 | 20'210    | 19'632    | 25'784    | Eaire disser la bordure pour <i>modifier</i> la |
| Product 3 | 18'052    | 21'135    | 22'458    | plage                                           |
| Product 4 | 16'000    | 20'456    | 24'182    |                                                 |
|           |           |           | -         |                                                 |

#### 4.4.2 Compréhension en lignes ou en colonnes

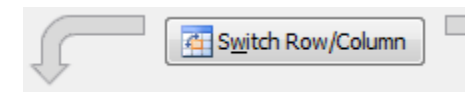

Correspond au bouton SWITCH ROW/COLUMN

4.4.3 Ajouter, supprimer une série, gestion des cellules vides ou masquées

#### Legend Entries (Series)

| <u>≛a</u> dd <u>∎ E</u> dit |
|-----------------------------|
|-----------------------------|

Quel que soit le but, la boîte de dialogue est identique. Sélectionnez la série requise (à ajouter ou à modifier)

|    | Δ                  | в                    | С          | D           |   |
|----|--------------------|----------------------|------------|-------------|---|
| 1  | Sales              | janv 2017            | févr 2017  | mars 2017   |   |
| 2  | Product 1          | 16'894               | 18'854     | 23'000      |   |
| 3  | Product 2          | 20'210               | 19'632     | 25'784      |   |
| 4  | Product 3          | 18'052               | 21'135     | 22'458      |   |
| 5  | Product 4          | 16'000               | 20'456     | 24'182      |   |
| 6  |                    |                      |            | <b>a</b> 54 | 7 |
| 7  | Edit Series        | 5                    |            | ? X         |   |
| 8  | Series <u>n</u> am | Series <u>n</u> ame: |            |             |   |
| 9  | =Data!\$A          | \$2                  | <u>1</u> = | Product 1   |   |
| 10 | Series valu        | Series values:       |            |             |   |
| 11 | =Data!\$B          | = Data!\$B\$2:\$D\$2 |            |             |   |
| 12 |                    | · · ·                |            |             |   |
| 13 | _                  |                      | OK         | Cancel      |   |
| 14 |                    |                      | _          |             | _ |

La boîte affiche les cellules ayant fourni le nom de la série et ses valeurs numériques. Modifiable selon vos besoins.

<u>Ajouter directement dans la feuille</u> : il est aussi possible – et certainement plus confortable – de sélectionner la série à ajouter directement dans la feuille (son nom et ses valeurs) et de copier-coller directement dans le graphique. La série est automatiquement ajoutée.

On peut même modifier en cliquant simplement sur la série et en modifiant les arguments de la fonction SERIES(nom ;étiquettes\_ abscisse ;données) dans la barre de formule

× <u>R</u>emove

Attention pas de message de confirmation.

Flèches

Permet de modifier l'ordre des séries dans le graphique sans modifier celui des données source.

#### Horizontal (Category) Axis Labels

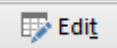

Même principe que pour les séries, mais appliqué cette fois aux étiquettes de l'axe des abscisses

|   | А          | В                 | С         | D                |  |
|---|------------|-------------------|-----------|------------------|--|
| 1 | Sales      | janv 2017         | févr 2017 | mars 2017        |  |
| 2 | Product 1  | 16'894            | 18'854    | 23'000           |  |
| 3 | Product 2  | 20'210            | 10'632    | 25'784           |  |
| 4 | Axis Labe  | s                 |           | ? X              |  |
| 5 | Axis label | Axis label range: |           |                  |  |
| 6 | =Data!\$B  | \$1:SD\$1         | ± :       | = jany 2017: féy |  |
| 7 |            |                   |           |                  |  |
| 8 |            |                   | OK        | Cancel           |  |
|   | 302000     |                   |           |                  |  |

#### **Bouton HIDDEN AND EMPTY CELLS**

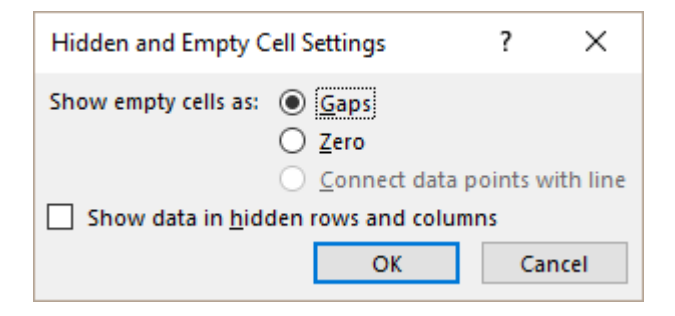

#### Ces options concernent particulièrement les graphiques en lignes :

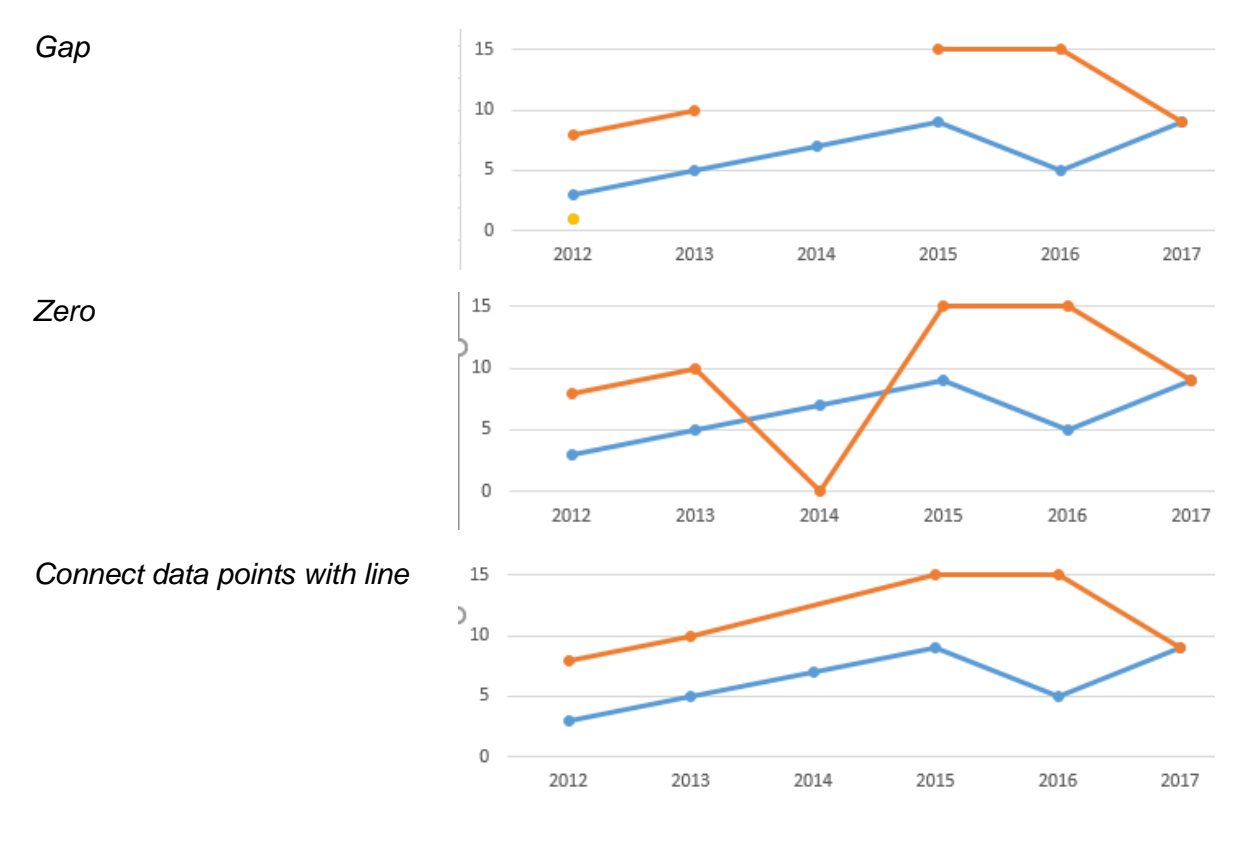

# | Mise en forme GÉNÉRALE : ajout d'éléments, couleurs, styles, données Page no 18 source, type ...

Show data in hidden rows and columns

Lorsqu'un graphique est construit sur une plage source comportant des lignes ou colonnes masquées, la construction omet automatiquement\* ce qui est masqué : (\*ne fonctionne parfois pas avec certaines données chronologiques)

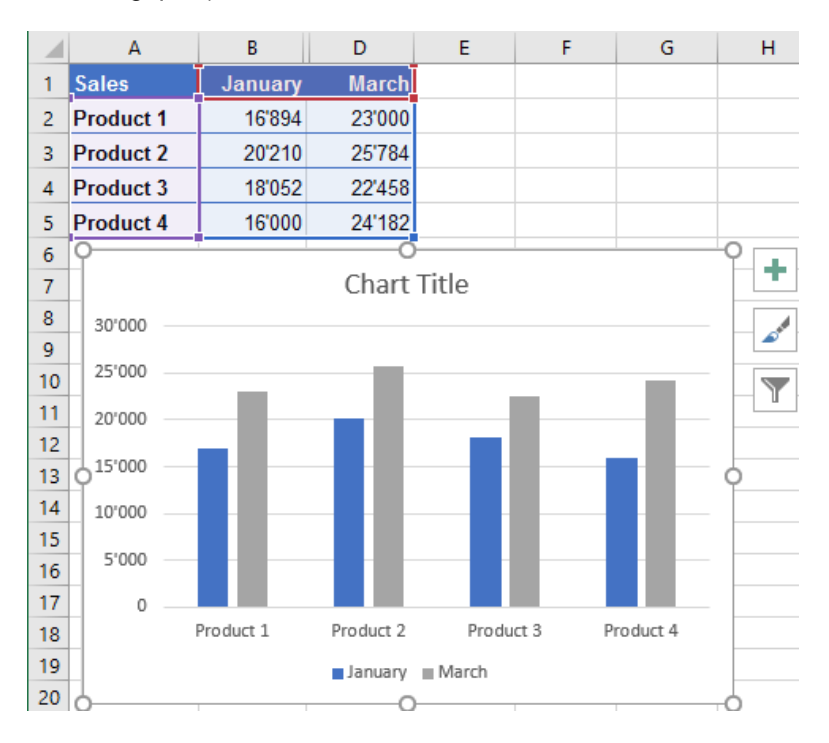

Si vous affichez la colonne masquée, c'est automatiquement répercuté dans le graphique.

Si vous activez l'option de la boîte de dialogue, vous pouvez alors afficher la colonne masquée *dans le graphique sans pour autant l'afficher dans la feuille :* 

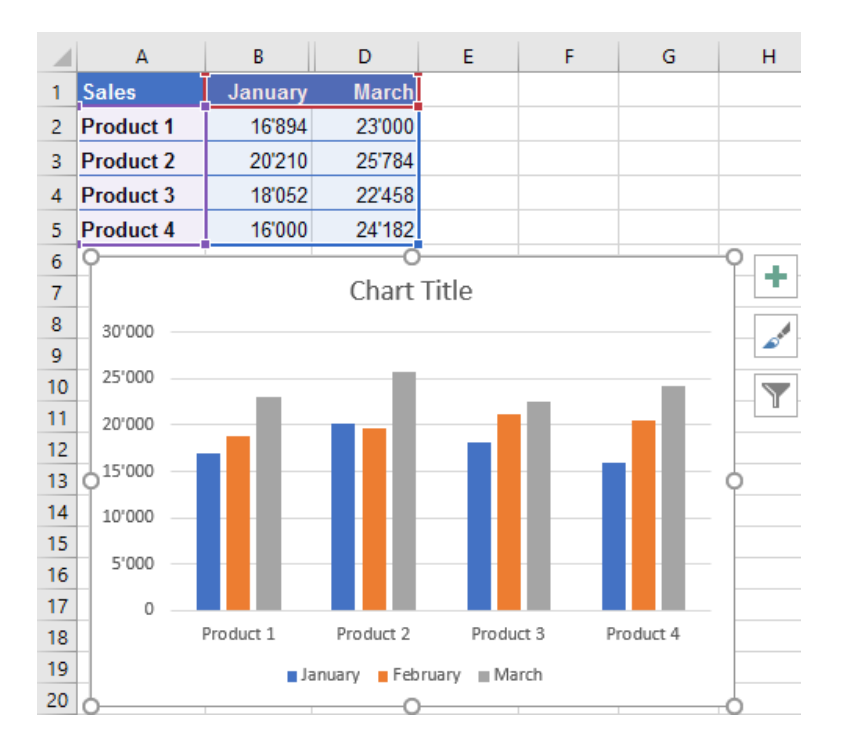

Page no 19

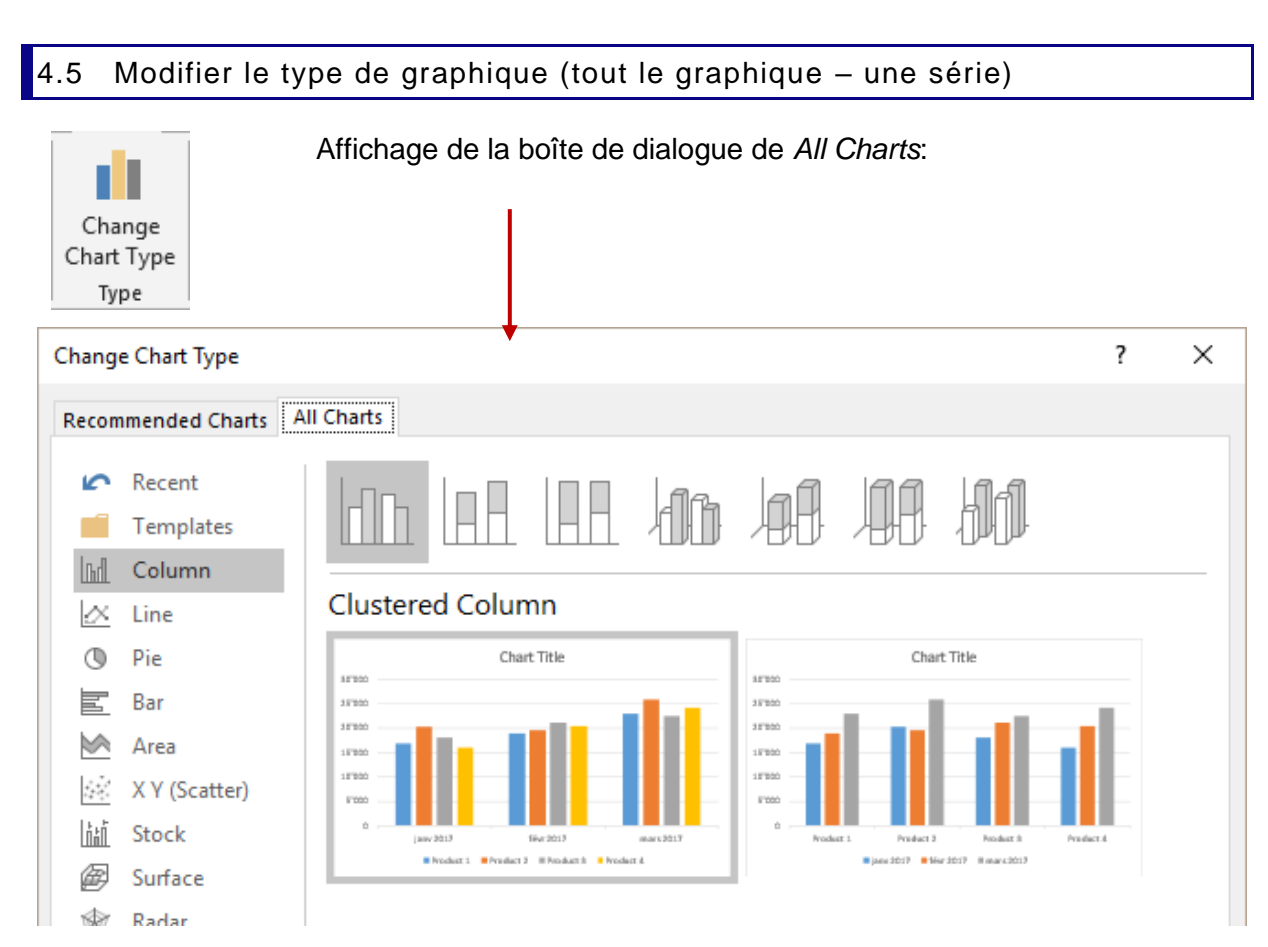

Faites votre choix pour *modifier tout le graphique*.

Choisissez COMBO (dernière option) pour modifier une ou plusieurs séries seulement

| 0 January                               | February March                           |                  |
|-----------------------------------------|------------------------------------------|------------------|
| Product 1                               | Product 2 — Product 3 — Product 3        | uct 4            |
| hoose the chart type and<br>Series Name | axis for your data series:<br>Chart Type | Secondary Axis 🔺 |
| Product 1                               | Clustered Column                         | ✓                |
| Product 2                               | Clustered Column                         | ✓                |
| Product 3                               | Line                                     | ✓                |
| _                                       |                                          | v                |

| 4.6 | Emplacement | du | araphique |
|-----|-------------|----|-----------|
| 1.0 | Emplacomon  | 44 | grupinguo |

Groupe

| Move     |
|----------|
| Chart    |
| Location |

| Mise en forme GÉNÉRALE : ajout d'éléments, couleurs, styles, données Page no 20 source, type ...

#### Voici la boîte de dialogue affichée :

| Move Chart  |                      |                   |    | ?  | $\times$ |
|-------------|----------------------|-------------------|----|----|----------|
| Choose wher | e you want the ch    | art to be placed: |    |    |          |
|             | ○ New <u>s</u> heet: | Chart1            |    |    |          |
|             | ● <u>O</u> bject in: | Data              |    |    | ~        |
|             |                      |                   | ОК | Ca | ncel     |

Le graphique que nous avons vu jusqu'à présent était un graphique en tant qu'objet. Vous pouvez l'ôter et le remplacer par un graphique *en pleine page* c'est-à-dire créé sur une nouvelle feuille – que vous pouvez nommer directement ici. Le graphique occupera tout l'espace disponible. *Particulièrement approprié lorsque les données sont volumineuses et pour une meilleure visualisation des graphiques en 3D*.

## 5 Options spécifiques à l'élément actif

|--|

- Double-clic sur l'élément comme un axe, une série etc ... Le Volet est automatiquement affiché
- Onglet FORMAT Groupe CURRENT SELECTION Choisir dans la liste déroulante

Puis bouton FORMAT SELECTION ...

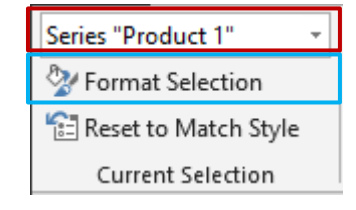

• Option MORE OPTIONS des listes déroulantes de la page 14

Voici par exemple le Volet ouvert pour l'axe vertical (rubriques fermées)

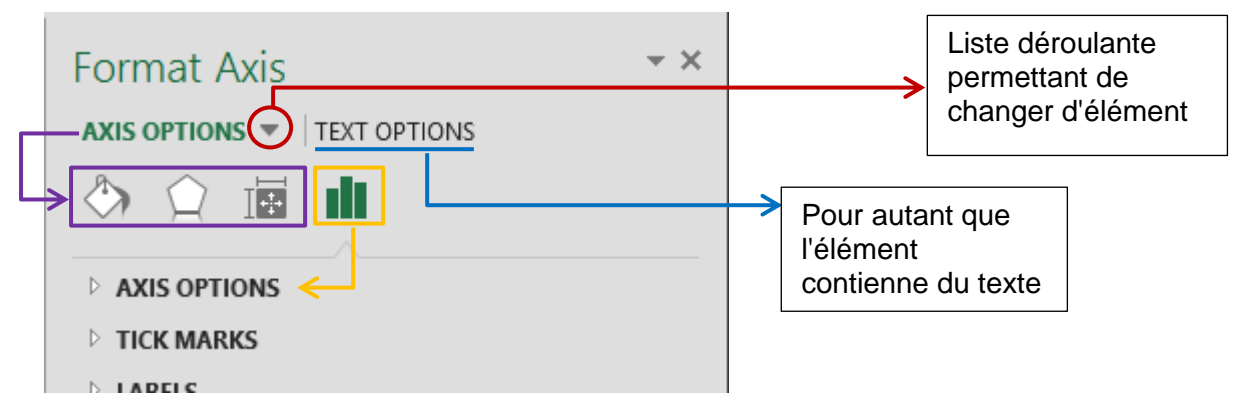

Les premiers boutons (encadrement violet) permettent d'agir sur la mise en forme de l'élément. Ils font l'objet d'une section à part. Les options spécifiques à l'élément actif correspondent au dernier bouton (encadrement jaune)

| 5.2 Zone de graphique / (                                     | Chart Area                                                                                 |
|---------------------------------------------------------------|--------------------------------------------------------------------------------------------|
| 5.2.1 <u>Conserver les proportion</u>                         | <u>ons</u>                                                                                 |
| CHART OPTIONS                                                 | SIZE Lock <u>a</u> spect ratio                                                             |
| Lorsque vous dimensionnez u<br>différence d'une image). Cette | n graphique, celui-ci ne conserve pas ses proportions (à la option permet de les conserver |
| 5.2.2 Impression de l'objet g                                 | raphique et relation avec les cellules sous-jacentes                                       |
| CHART OPTIONS                                                 | PROPERTIES                                                                                 |
|                                                               | <ul> <li>Move and size with cells</li> </ul>                                               |
|                                                               | ○ <u>M</u> ove but don't size with cells                                                   |
|                                                               | O <u>D</u> on't move or size with cells                                                    |
|                                                               | ✓ Print object                                                                             |
|                                                               | ✓ <u>L</u> ocked ①                                                                         |
|                                                               | Lock <u>t</u> ext                                                                          |

#### Déplacer et dimensionner ou non avec les cellules

Les trois possibilités permettent de décider de l'effet sur le graphique lorsque la largeur d'une colonne ou une ligne sous-jacente est modifiée. En effet, le graphique est considéré comme un *objet graphique* et est soumis aux mêmes règles. Exemple :

Par défaut : si une colonne sous-jacente est élargie, le graphique l'est d'autant :

Sans dimensionnement :

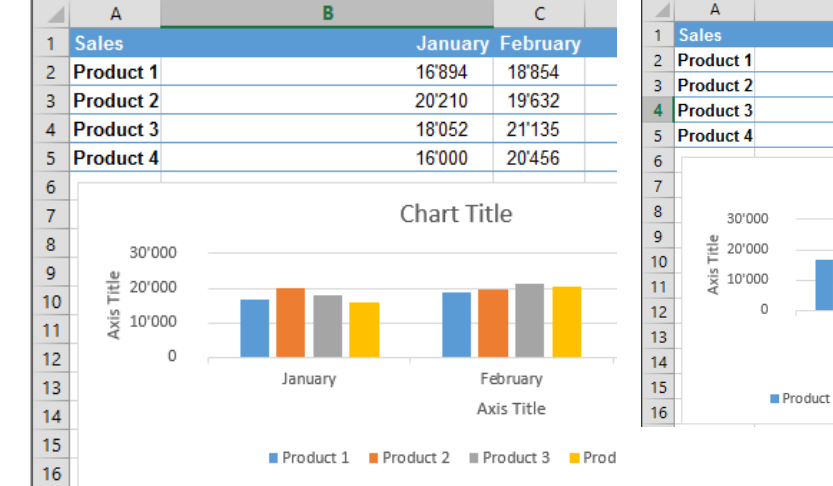

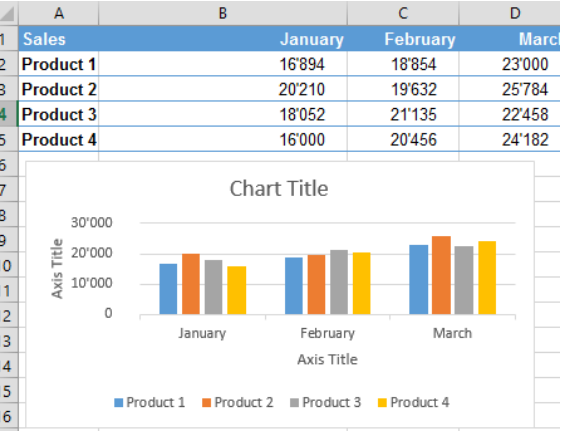

#### Print object

Le graphique sera visible à l'écran mais il ne sera pas imprimé. Un choix peu courant pour un graphique mais plus courant pour un bouton d'appel de macro ou de lien hypertexte.

#### Locked (actif par défaut)

En rapport avec la protection. Si le graphique n'est pas en statut verrouillé, il sera modifiable lorsque la feuille sera protégée

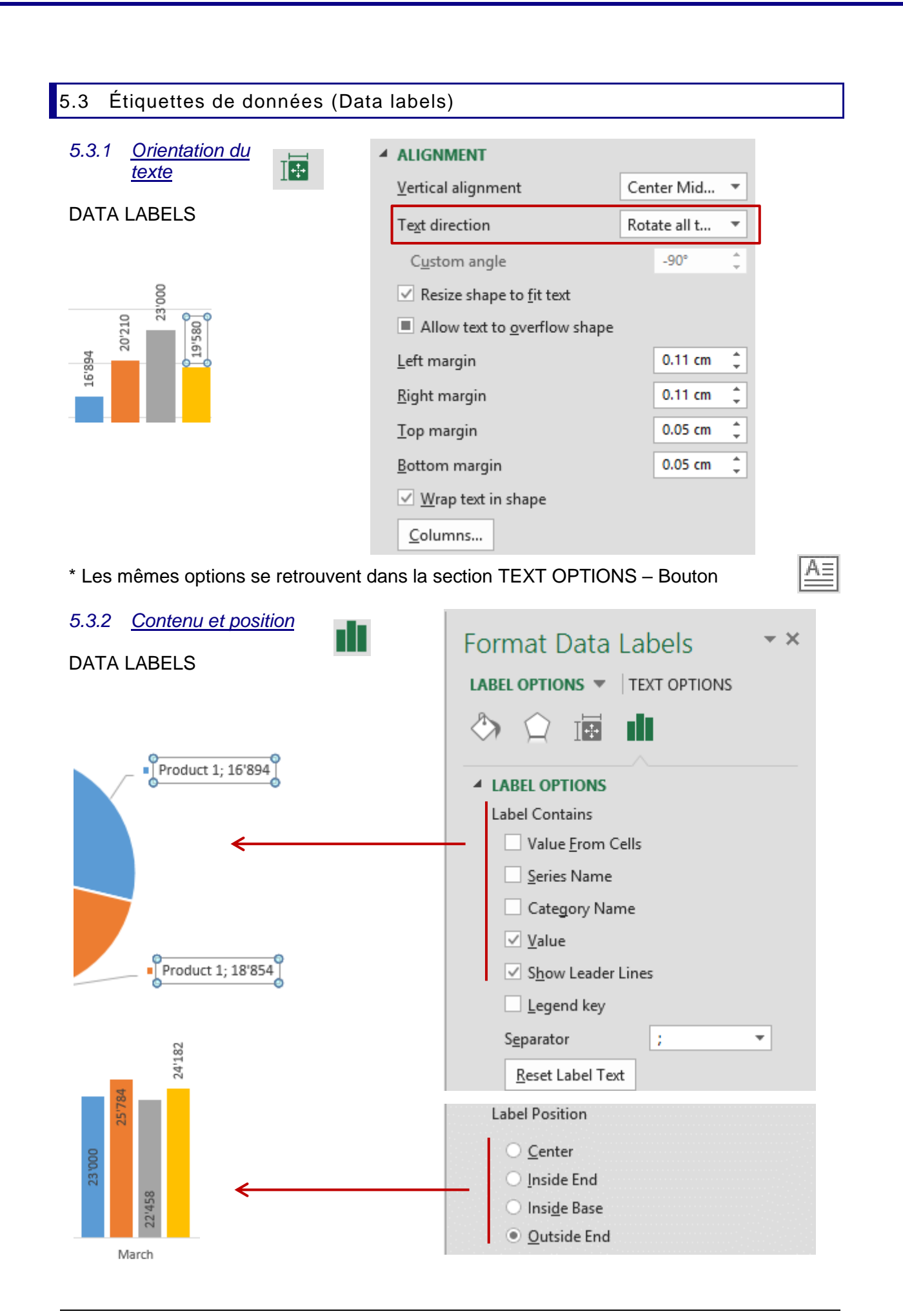

#### 5.3.3 Étiquettes "hors données source"

Depuis 2013, une option très intéressante ...

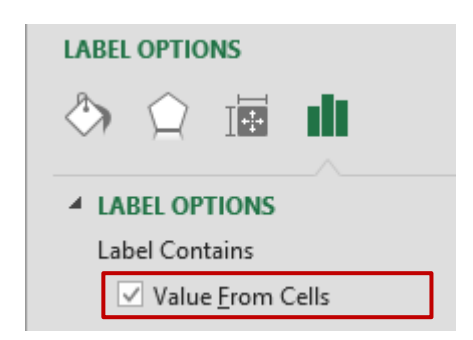

Voici les données source, un graphique en nuages de points et les étiquettes de données (par défaut en valeur Y

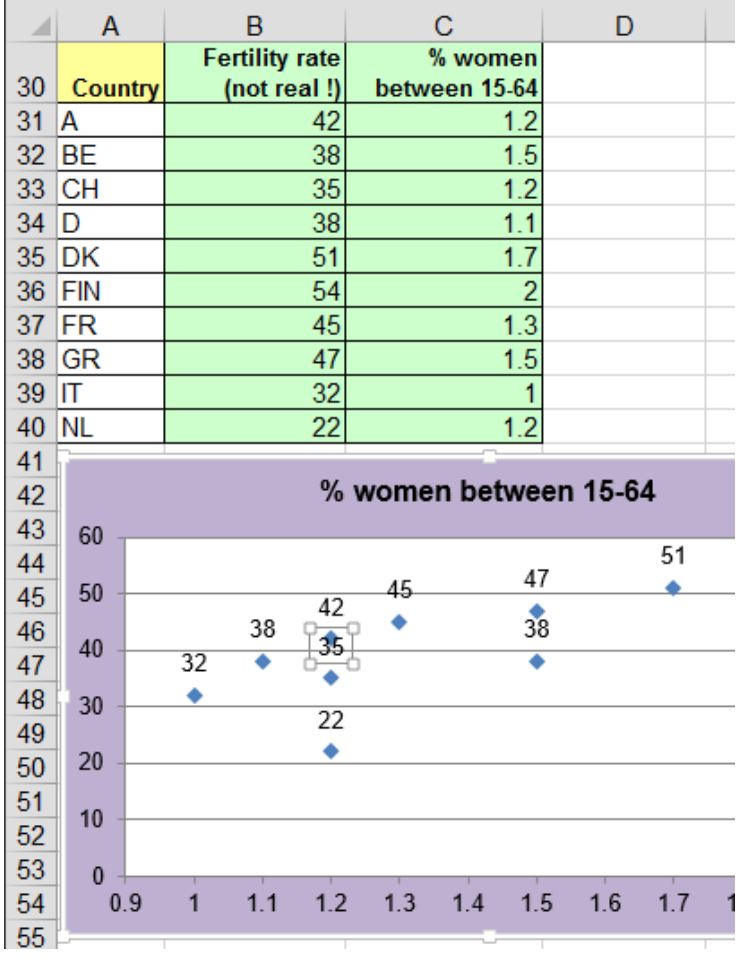

L'affichage de la valeur X ou Y ... ne sont pas du tout intéressantes pour ce graphique. Les points analysés correspondent aux pays mais ceux-ci sont "hors données source" ...

L'option VALUES FROM CELLS permet leur sélection et leur affichage. Il suffit ensuite simplement d'ôter l'affichage valeur Y.

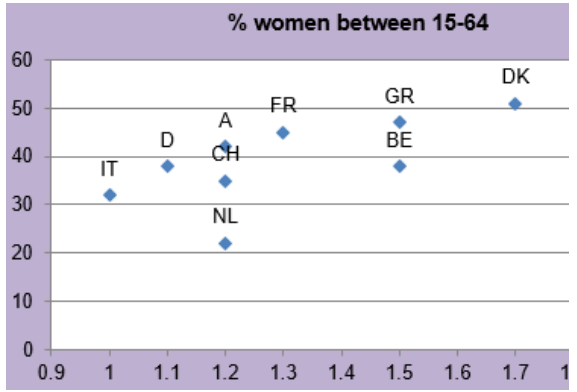

#### 5.3.4 Etiquettes personnalisées

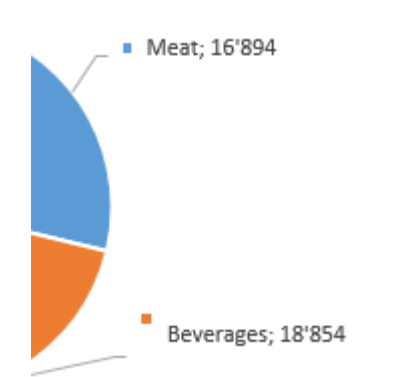

Il suffit de sélectionner chaque étiquette et de saisir le texte manuellement. Le lien avec la cellule source est alors rompu.

Pour récupérer le lien avec les cellules source, cliquez sur le bouton suivant :

| I Legend key             |     |  |  |  |  |
|--------------------------|-----|--|--|--|--|
| S <u>e</u> parator       | ; . |  |  |  |  |
| <u>R</u> eset Label Text |     |  |  |  |  |
| Label Position           |     |  |  |  |  |

| 5.3.5 Format nombre                                                                  | ▲ NUMBER                  |
|--------------------------------------------------------------------------------------|---------------------------|
| La liste déroulante de GENERAI                                                       | <u>C</u> ategory          |
| affiche les formats nombre habituels<br>d'Excel.                                     | General 🔹 🕄               |
|                                                                                      | Forma <u>t</u> Code 🕕     |
|                                                                                      | Standard <u>A</u> dd      |
|                                                                                      | ✓ Linked to source        |
|                                                                                      | ▲ NUMBER                  |
| Ici Currency et ses paramètres                                                       | Category                  |
|                                                                                      | Currency •                |
|                                                                                      | Decimal places: 2         |
|                                                                                      | <u>S</u> ymbol:           |
|                                                                                      | fr. 💌                     |
| (#, *, ?), yous pouvez modifier le                                                   | <u>N</u> egative numbers: |
| format à votre convenance. Attention                                                 | -1'234.00 fr.             |
| il ne sera conservé que si vous                                                      | 1'234.00 fr.              |
|                                                                                      | -1'234.00 fr.             |
| Il sera conservé pour les étiquettes de                                              | Format Code ()            |
| graphique ou pour un autre graphique.                                                |                           |
| Par contre, le format n'est pas répercuté<br>dans la liste des formats personnalisés | <u>Add</u>                |
| liés à la feuille.                                                                   | Linked to source          |
|                                                                                      | she she                   |

La case *Linked to source* se désactive alors automatiquement car les formats personnalisés sont indépendants du format des données source.

Pour revenir au format lié par défaut, il suffit de cliquer à nouveau sur la case *Linked to source.* 

#### 5.4 Titre du graphique, des axes, du quadrillage

Pas d'options spécifiques à ces éléments autres que les commandes de mise en forme

 $\land$   $\bigcirc$  is et d'options de texte  $\mathbf{A}$   $\land$  is (voir page 41)

#### 5.4.1 Spécial : lier un titre (graphique ou axe) au contenu d'une cellule

- 1. Sélectionner le titre
- 2. Taper le signe = dans la barre de formule
- 3. Clic sur la cellule contenant le texte requis puis valider

| A | 1           | • : ×       | $\checkmark f_x$ | =Data!\$A\$1   | 2 |  |  |  |
|---|-------------|-------------|------------------|----------------|---|--|--|--|
|   | А           | в           | С                | D              | E |  |  |  |
| 1 | Sales       | / 2017      | févr 2017        | mars 2017      |   |  |  |  |
| 2 | Product 1   | 3<br>16'894 | 18'854           | 23'000         |   |  |  |  |
| 3 | Product 2   | 20'210      | 19'632           | 25'784         |   |  |  |  |
| 4 | Product 3   | 18'052      | 21'135           | 22'458         |   |  |  |  |
| 5 | Product 4   | 16'000      | 20'456           | <u>24'18</u> 2 |   |  |  |  |
| 6 | 0           |             |                  | 1              |   |  |  |  |
| 7 | Chart Title |             |                  |                |   |  |  |  |
| • | Π           |             | Ten              | archite        |   |  |  |  |

#### 5.5 Axe horizontal (abscisses)

#### 5.5.1 Options d'axe / Axis Options

#### Date

#### Text

| AXIS OPTIONS                                                                                                    | ▲ AXIS OPTIONS                                                                                                    |
|----------------------------------------------------------------------------------------------------|----------------------------------------------------------------------------------------------------|
| Axis Type                                                                                                    | Axis Type                                                                                                    |
| <ul> <li>Automatically select based on data</li> <li>Text axis</li> <li>Date axis</li> <li>Date axis</li> <li>Bounds</li> <li>Minimum</li> <li>01.01.2014</li> <li>Auto</li> <li>Maximum</li> <li>31.12.2014</li> <li>Auto</li> <li>Units</li> <li>Units</li> <li>I</li> <li>Months &lt; Auto</li> <li>Auto</li> <li>Base</li> <li>Months &lt; Auto</li> </ul> | <ul> <li>Automatically select based on data</li> <li><u>T</u>ext axis</li> <li>Date axis</li> <li>Vertical axis crosses</li> <li>Automatic</li> <li>At category number</li> <li>At maximum category</li> <li>Axis position</li> <li>On tick marks</li> <li>Between tick marks</li> </ul> |
| Vertical axis crosses                                                                                                    | Categories in reverse order                                                                                                    |
| Bet <u>w</u> een dates     At date 01.01.2014     At <u>maximum date</u> Axis position     On tic <u>k</u> marks     Bet <u>w</u> een tick marks                                                                                                    |                                                                                                    |

#### Type d'axe / Axis Type

En automatique, Excel affecte le type d'axe le plus approprié à vos types de données. En général, c'est tout à fait satisfaisant.

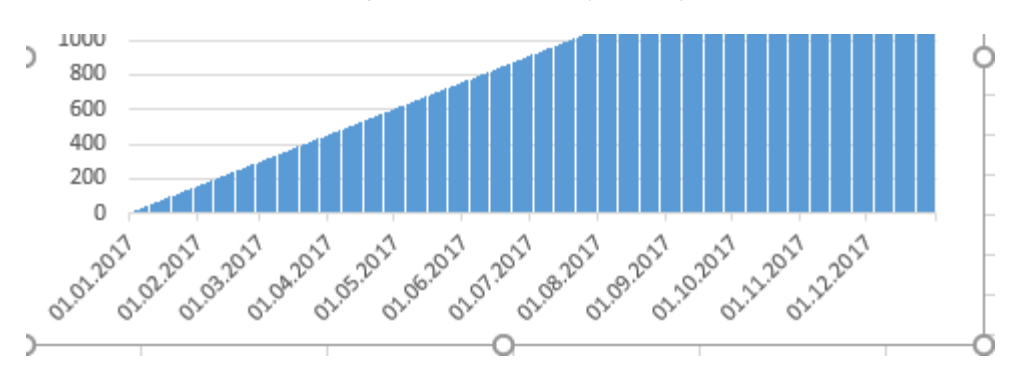

Axe en dates – ici les 365 jours de l'année (les étiquettes sont affichées une par mois)

Les paramètres choisis automatiquement par Excel sont ceux de la capture d'écran de la page précédente (capture de gauche). En général Excel fait des choix assez judicieux. Mais il se peut qu'avec des types de graphiques spéciaux vous deviez aider Excel en modifiant les dates de départ / fin ou les intervalles ou en changeant le type de graphique.

Une modification intéressante avec ce graphique : une base par MONTHS (au lieu de DAYS)

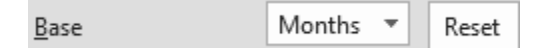

Les ventes sont additionnées et le résultat visuellement simplifié :

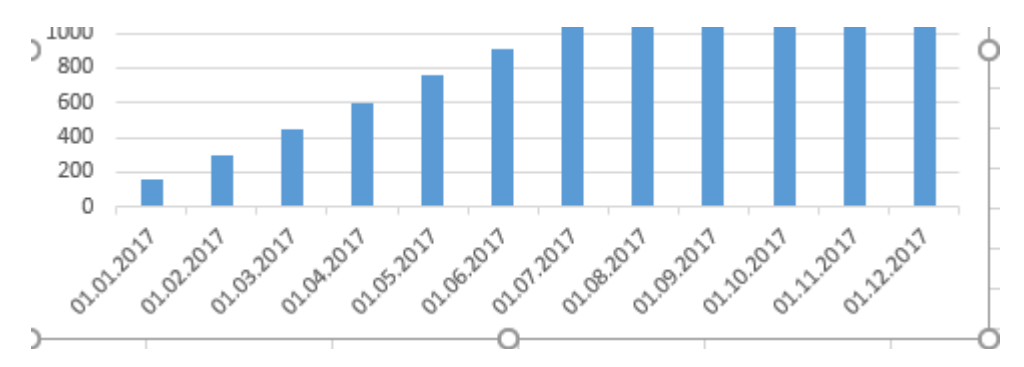

*Changer le type d'axe peut être intéressant avec un axe texte - un cas classique* : vous avez saisi des années mais Excel ne les a pas reconnues comme « dates » (vous avez simplement saisi 2001, 2002 ...). De plus, l'intervalle entre les années n'est pas égal car l'année 2009 manque. L'axe automatique correspond donc en fait à « texte ». Voici donc votre axe horizontal :

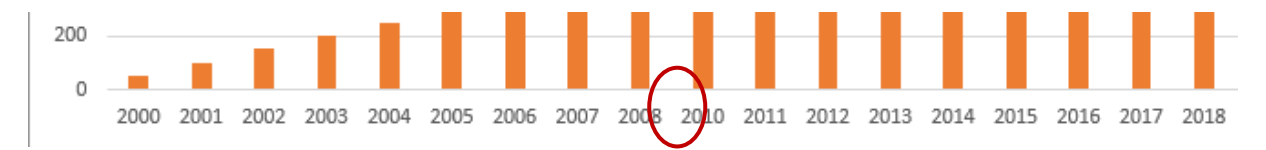

L'idéal serait de créer un graphique de type nuages de points mais ce sera obligatoirement des points ou au mieux des lignes. Si vous tenez à votre type de graphique – ici un histogramme - vous pouvez simplement changer le type en « date » et Excel tiendra compte du suivi chronologique des années :

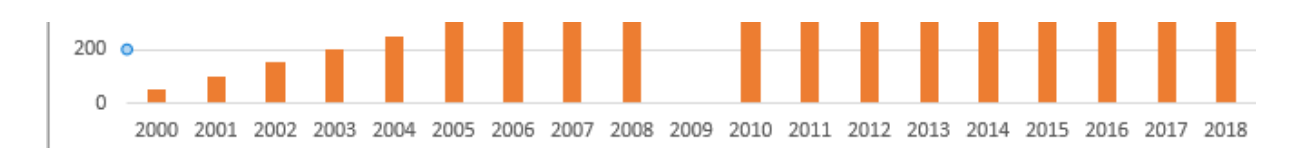

#### Intersection de l'axe vertical / Vertical axis crosses

(catégorie pour axe texte / date pour un axe en dates)

Pour changer l'intersection entre les deux axes (ordonnées et abscisses). Attention, les étiquettes de l'axe des ordonnées et les séries risquent de se chevaucher.

Le choix d'une coupure à la *date / catégorie maximale* permet par exemple d'afficher l'axe vertical à l'extrême droite de l'axe horizontal :

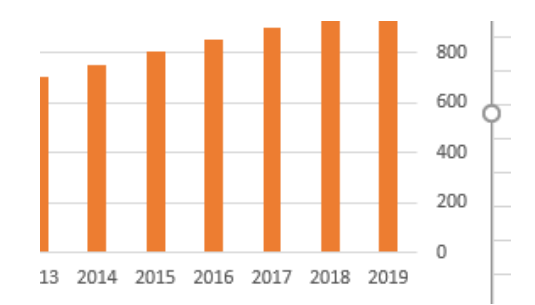

#### Position de l'axe / Axis position

Pour les aires 2D, les histogrammes et les courbes. Position des points de données et des étiquettes par rapport aux marques de graduation. *Particulièrement pratique pour les courbes. Cela permet de les faire « coller » à l'axe* 

#### Between tick marks

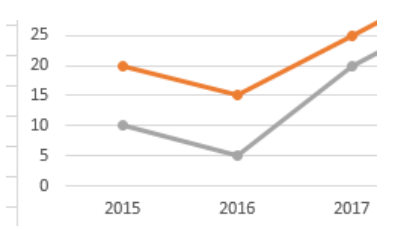

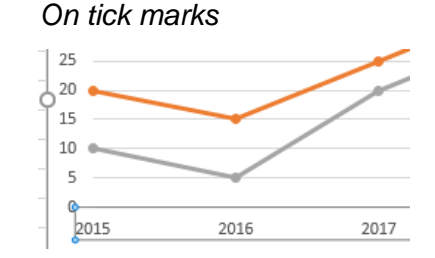

#### Dates / Abscisses en ordre inverse Reverse order

L'ordre est inversé. Pour un histogramme par exemple, cela conduit à le représenter de droite à gauche, inversion des axes comprise.

#### 5.5.2 Graduations / Tick Marks

| Date                |         |   | Text                           |           |
|---------------------|---------|---|--------------------------------|-----------|
| TICK MARKS          |         |   | TICK MARKS                     |           |
| Major type          | Outside | - | Interval <u>b</u> etween marks | 1         |
| M <u>i</u> nor type | None    | • | Major type                     | Outside 💌 |
|                     |         |   | Minor type                     | None 🔻    |

L'axe peut afficher des petites barres de graduation (à l'extérieur par défaut pour un axe en dates et aucune pour un axe texte).

| TICK MARKS          |         |   |          |   |      |   |      |   |      |  |
|---------------------|---------|---|----------|---|------|---|------|---|------|--|
| Major type          | Outside | - | <br>2015 | 0 | 2016 | ' | 2017 | ' | 2018 |  |
| M <u>i</u> nor type | Inside  | - |          |   |      |   |      |   |      |  |

| Interval <u>b</u> etween marks | 3       |   |
|--------------------------------|---------|---|
| Major type                     | Outside | • |
| M <u>i</u> nor type            | None    | • |

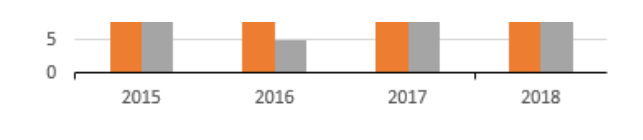

#### 5.5.3 Étiquettes / Labels

| Date           |                | Texte |                                                  |                |
|----------------|----------------|-------|--------------------------------------------------|----------------|
| ▲ LABELS       |                |       | ▲ LABELS                                         |                |
| Label Position | Next to Axis 🔻 |       | Interval between labels                          |                |
|                | Next to Axis   |       | Automatic                                        |                |
| ▶ NUMBER       | High           |       | Creatify interval write                          |                |
|                | Low            |       | <ul> <li><u>specify interval unit</u></li> </ul> | 1              |
|                | None           |       | Distance from axis                               | 100            |
|                |                |       | Label Position                                   | Next to Axis 🔻 |

#### Position de l'étiquette / Label Position

Position des étiquettes par rapport à l'axe.

*Low :* un cas classique : un graphique en histogrammes avec des valeurs négatives pour quelques séries.

Normal soit Next to Axis (mais avec quadrillage vertical majeur ajouté)

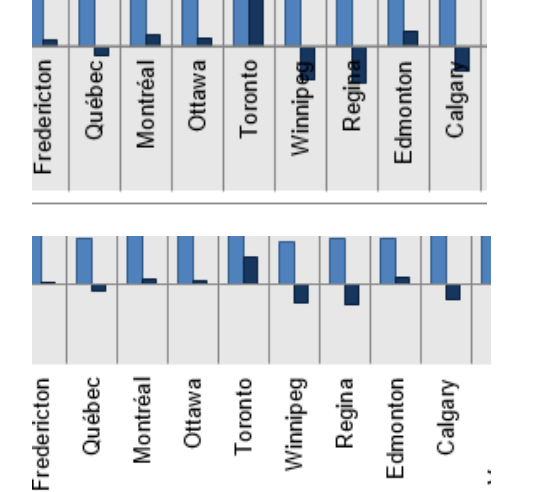

Low

High

(graduation ôtée car sinon les petits traits restent affichés "seuls" sur la ligne de l'axe en bas)

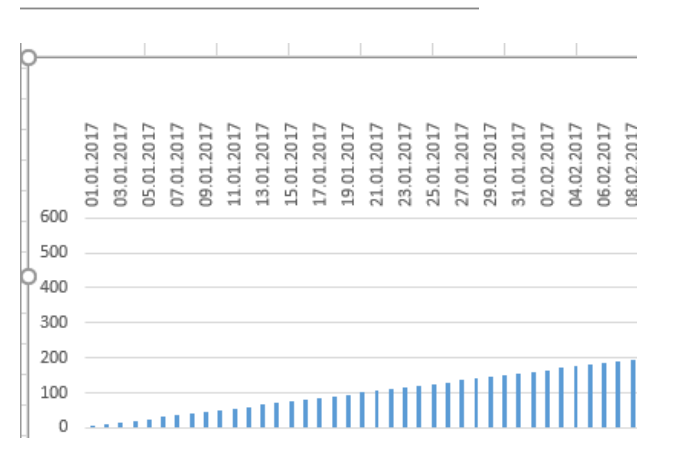

Pour les axes texte :

Intervalle entre les étiquettes / Interval between labels

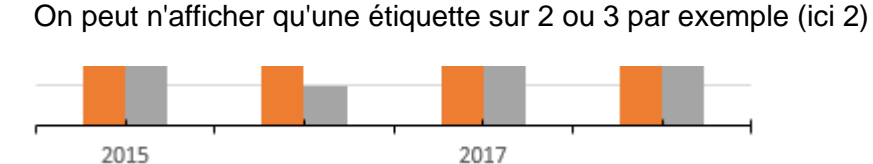

Distance de l'axe (option seulement lorsque les catégories ne sont pas des dates)

**Distance from axis** 

Une valeur de 0 à 1000. *Attention, le nombre est grand mais la distance réelle ne l'est pas du tout. Voici une distance à 800* 

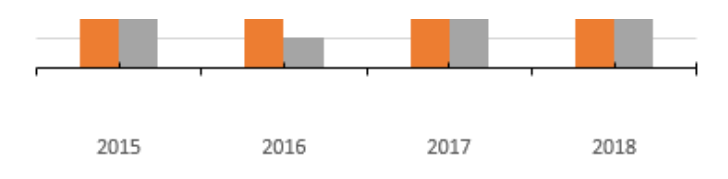

Category

#### 5.5.4 <u>Nombre / Number</u>

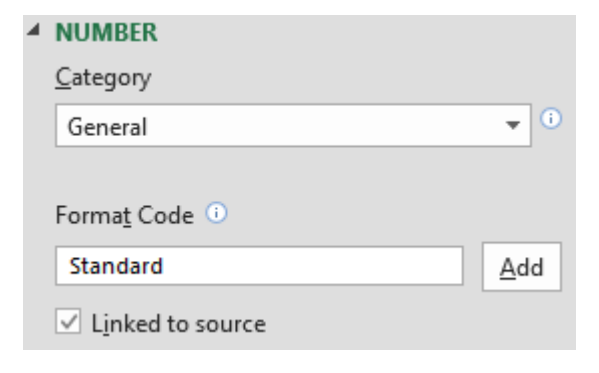

Pour un axe d'abscisses en date, voici une personnalisation intéressante :

Les formats nombre habituels d'Excel. *Voir explications page 25* 

Custom Ŧ Type mmm aaaa Ŧ Forma<u>t</u> Code 🕕 mmm aaaa Add Linked to source 20 10 0 01.01.2017 01.02.2017 01.03.2017 01.04.2017 01.05.2017 20 10 0 janv 2017 févr 2017 mars 2017 avr 2017 mai 2017

| Options spécifiques à l'élément actif

Page no 30

#### 5.6 Axe vertical (ordonnées)

#### Les options sont très similaires à celles de l'axe horizontal (abscisses)

| Format Axis                                   | - | 30'000                             |
|-----------------------------------------------|---|------------------------------------|
|                                               |   | 25'000                             |
|                                               |   | 20'000                             |
|                                               |   | 15'000                             |
| ▲ AXIS OPTIONS                                |   | 10'000                             |
| Bounds                                        |   | 5'000                              |
| Minimum 0.0 Au                                | 0 |                                    |
| Maximum 30000.0 Au                            | 0 | janv 2017                          |
| Units                                         |   | Si on passe le maximum à 27'000 et |
| Major 5000.0 Au                               | 0 | i unite principale a 2 500 :       |
| Minor 1000.0 Au                               | 0 | 25'000                             |
| Horizontal axis crosses                       |   | 22'500                             |
| • Aut <u>o</u> matic                          |   | 17'500                             |
| O Axis valu <u>e</u> 0.0                      |   | )12'500                            |
| <ul> <li><u>M</u>aximum axis value</li> </ul> |   | 10'000                             |
| Display units None                            | - | 7'500                              |
| Chan dialanaita labalan abat                  |   | 2'500                              |
| Show display units label on chart             |   | 0 ,                                |
| Logarithmic scale <u>B</u> ase 10             |   | janv 2017                          |
| Values in reverse order                       |   |                                    |

#### 5.6.1 Options d'axe / Axis Options

Axe horizontal coupe Horizontal axis crosses Faites votre choix. Attention, couper à une valeur supérieure à celle – automatique - de départ fait apparaître les valeurs inférieures comme « négatives ». Du coup les séries passent « par-dessus » les étiquettes d'abscisses. Il faudra donc placer ces dernières en *bas* pour rétablir une bonne lisibilité.

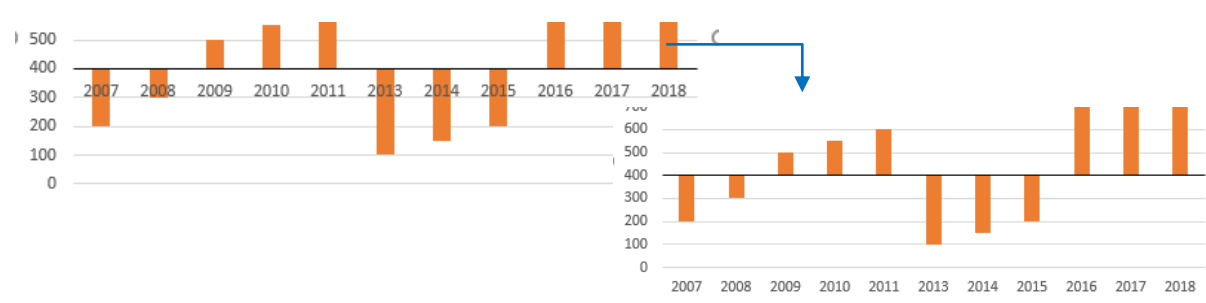

| Unités d'affichage<br>Display units | None 🔻    | Particulièrement pratique lorsque les<br>nombres sont très élevés. Ils prennent |
|-------------------------------------|-----------|---------------------------------------------------------------------------------|
|                                     | Hundreds  | alors libp de place à cole de l'axe.                                            |
|                                     | Thousands | Dès que vous choisissez                                                         |
|                                     | 10000     | une unité particulière, une 🧝 30                                                |
|                                     | 100000    | étiquette informative                                                           |
|                                     | Millions  | apparaît automatiquement                                                        |
|                                     | 1000000   | à côté de l'axe. 🗧 💯                                                            |
|                                     | 10000000  | 15                                                                              |
|                                     | Billions  | 4.5                                                                             |
|                                     | Trillions |                                                                                 |

#### Échelle logarithmique / Logarithmic scale

*Cas classique* : les données constituant les séries sont en totale disproportion (centaines contre millions par exemple). Lorsque le graphique est en échelle normale, les « petites » séries sont « au plancher », à peine visibles

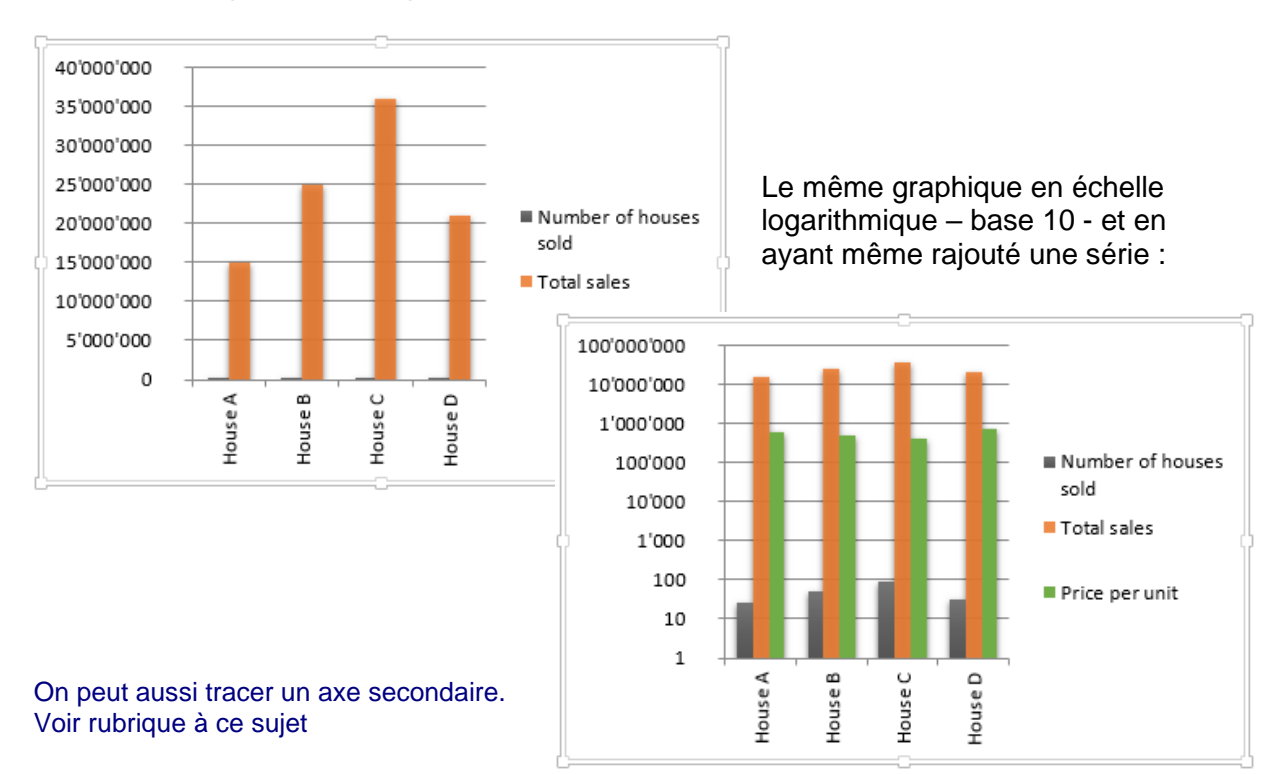

#### Valeurs en ordre inverse / Values in reverse order

Attention, l'effet visuel ne sera peutêtre pas ce à quoi vous vous attendiez. L'axe des abscisses se retrouve automatiquement au sommet du graphique. L'axe des ordonnées se lit alors non plus de bas en haut mais de haut en bas. Rare.

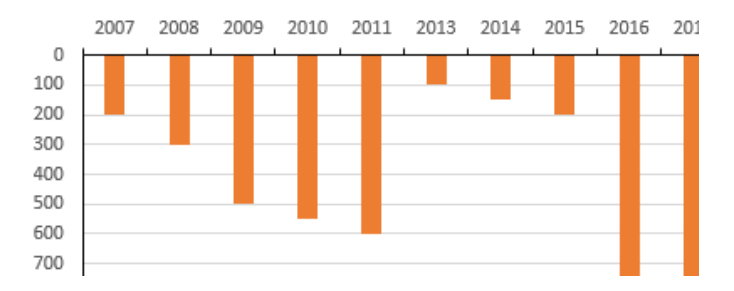

#### 5.6.2 Graduations / Tick Marks

| TICK MARKS |      |   |
|------------|------|---|
| Major type | None | Ŧ |
| Minor type | None | Ŧ |

# 30Position du trait sur l'axe2010101010

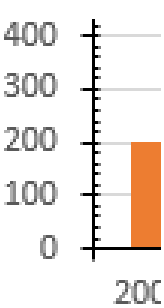

#### 5.6.3 Étiquettes des axes / Labels

| 4 | LABELS         |              |   |
|---|----------------|--------------|---|
|   | Label Position | Next to Axis | * |

Position des étiquettes par rapport à l'axe. L'effet visuel dépendra du type de graphique. Pour un histogramme, *Haut* les affiche à l'extrême droite du graphique.

#### 5.6.4 <u>Nombre / Number</u>

| 4 | NUMBER                |
|---|-----------------------|
|   | <u>C</u> ategory      |
|   | Custom 🔻 🛈            |
|   | Туре                  |
|   | mmm aaaa              |
|   | Forma <u>t</u> Code 🕕 |
|   | mmm aaaa <u>A</u> dd  |
|   | ✓ Linked to source    |

Les formats nombre habituels d'Excel. *Voir explications page 25* 

#### 5.7 Séries

Certaines options dépendent du type de graphique.

Histogramme (sélection série ou point-valeur)

Format Data Series

SERIES OPTIONS

SERIES OPTIONS

SERIES OPTIONS

Plot Series On

Primary Axis

Secondary Axis

Series Qverlap

-27%

Gap Width

Secteur ( sélection générale et non une part)

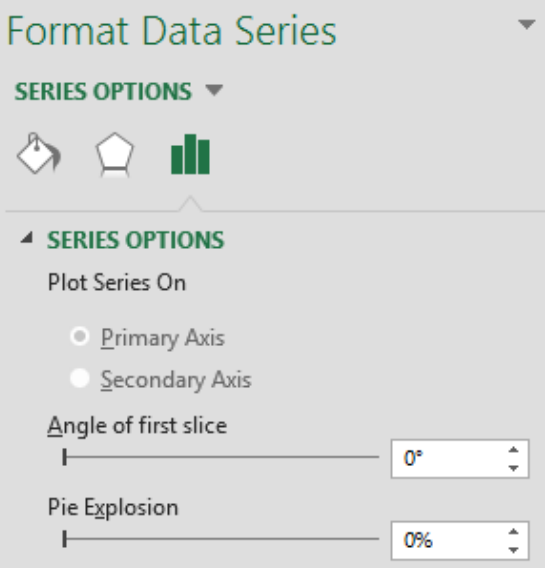

Si vous sélectionnez une part, l'option devient *Point Explosion* 

#### 5.7.1 Axe principal et secondaire / Primary et Secondary Axis

#### Disponible pour de nombreux types de graphique mais plus courant avec les histogrammes

On ajoute un axe secondaire lorsque des séries sont en disproportion numérique (milliers contre millions par exemple). La série contenant les « petites » valeurs se retrouve en général invisible ou au mieux « au plancher ». Comme expliqué précédemment à la page 32, on peut travailler avec un axe en échelle logarithmique mais une autre alternative consiste à ajouter un axe dit secondaire à la série sélectionnée.

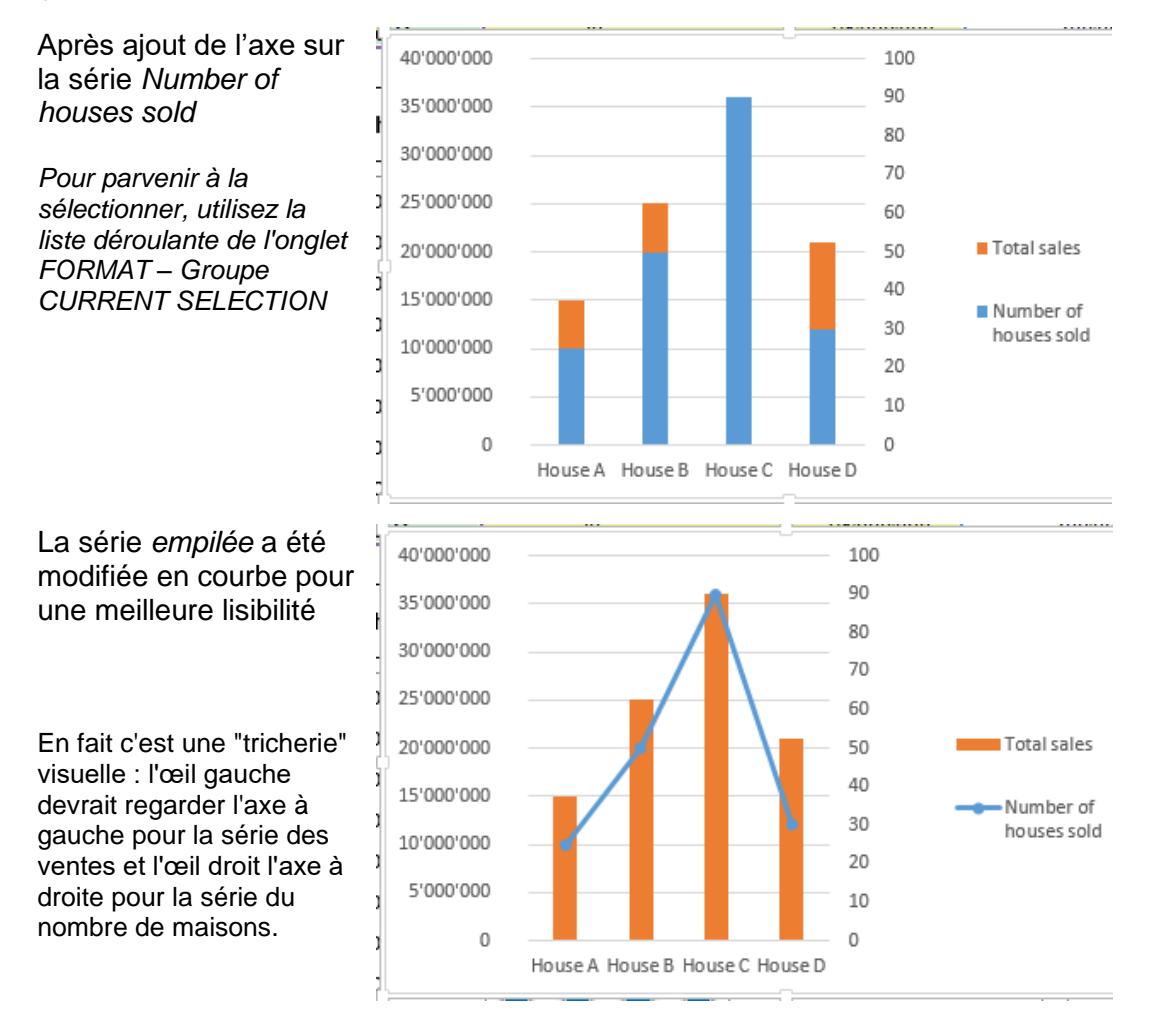

#### 5.7.2 <u>Superposition & intervalle pour un histogramme, angle & explosion pour un secteur /</u> Series Overlap & Gap Width pour un histogramme, Angle & Explosion pour un secteur

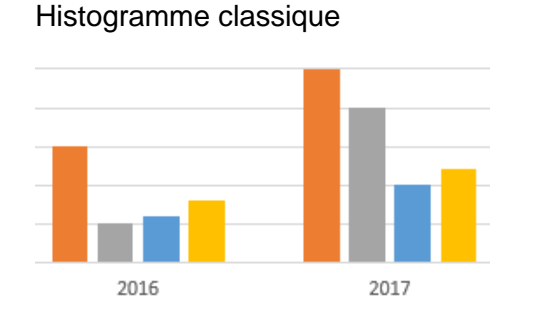

#### Exemple avec 30% et 50%

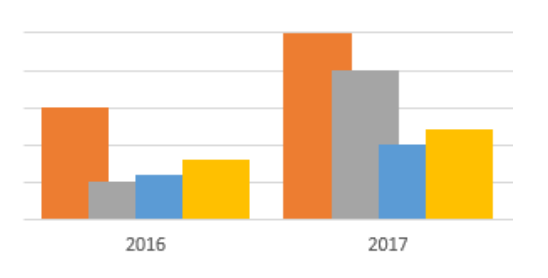

Valeur pour *Angle of first slice :* permet « d'amener devant soi » un secteur en particulier.

Exemple avec un éclatement général de 10% ·

*Pour une part* : c'est plus facile de sélectionner la part avec la souris et de la faire glisser

#### 5.7.3 Formes pyramidales ou coniques

| Series Options 🔻 |                            |      |        |
|------------------|----------------------------|------|--------|
| ۵ ۵              |                            |      |        |
| Series 0         | ptions                     |      |        |
| Gap <u>D</u> ep  | th<br>                     | 150% | *<br>* |
| Gap <u>W</u> id  | th                         |      |        |
|                  |                            | 150% | *<br>* |
| Column           | shape                      |      |        |
| oĺ               | ● <u>B</u> ox              |      |        |
| $\Delta\Delta$   | ○ <u>F</u> ull Pyramid     |      |        |
| aA               | ○ Partial P <u>y</u> ramid |      |        |
| 00               | ○ <u>C</u> ylinder         |      |        |
| 20               | ○ F <u>u</u> ll Cone       |      |        |
| -0               | ○ Partial C <u>o</u> ne    |      |        |

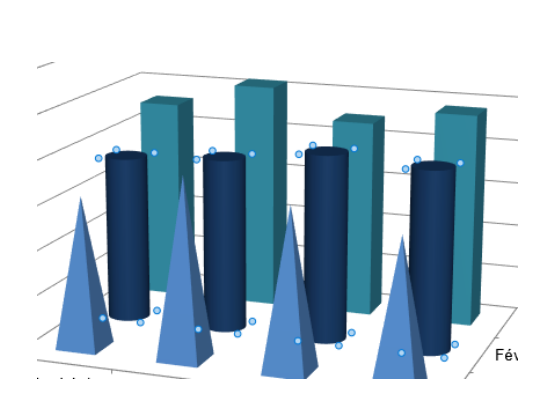

39%

29%

32%

#### 5.8 Table de données

La table de données permet d'intégrer les données source directement dans le graphique. Conseil : ajoutez la table à un graphique en pleine page plutôt qu'en objet sur la feuille.

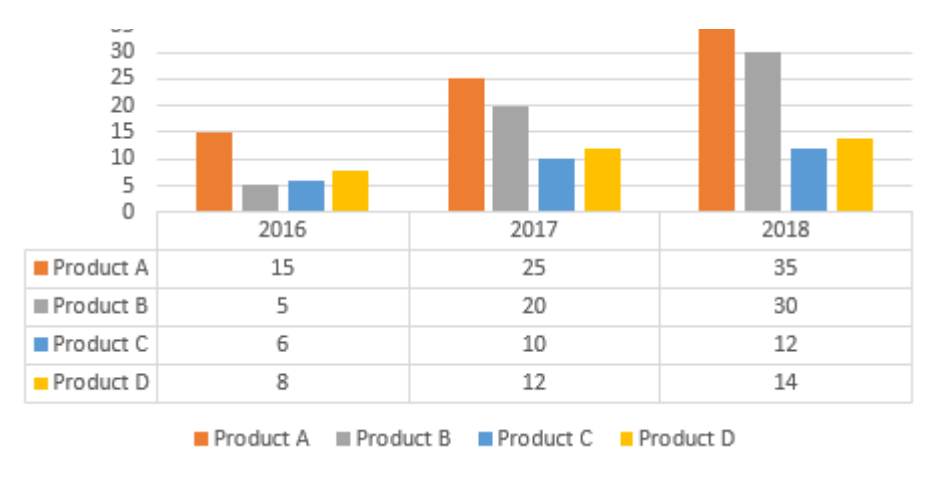

| Format Data Table          |  |  |  |
|----------------------------|--|--|--|
| TABLE OPTIONS              |  |  |  |
| 🗞 💭 🏛                      |  |  |  |
| DATA TABLE OPTIONS         |  |  |  |
| Table Borders              |  |  |  |
| Horizontal                 |  |  |  |
| Vertical                   |  |  |  |
| Qutline                    |  |  |  |
| ✓ <u>S</u> how legend keys |  |  |  |

Comme vous pouvez le constater : peu d'options. On peut seulement agir sur les bordures de la table et l'affichage des symboles de légende.

L'ajout de la table n'est possible que pour les graphiques en histogrammes, barres, courbes, aires et boursiers. Vous ne pouvez pas en ajouter aux graphiques en secteurs, nuages de point, radar, surfaces ou bulles.

#### 5.9 Utilité de la zone de traçage

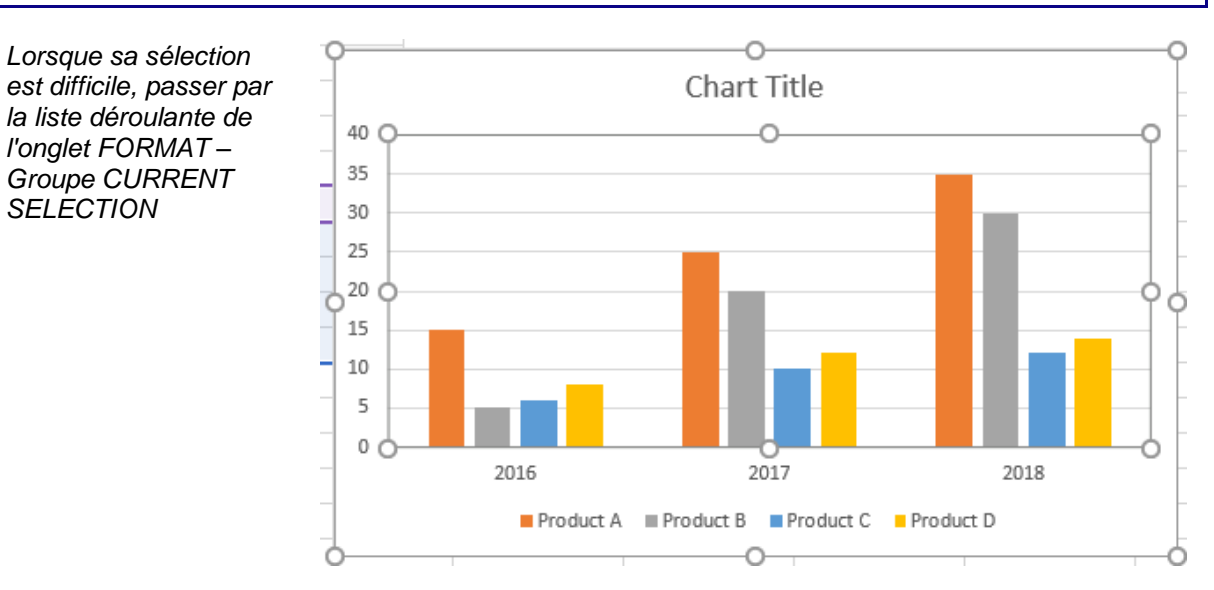

La dimensionner peut se révéler très utile, car cela permet de dimensionner le graphique <u>uniquement</u> et non l'objet graphique complet. *Souvent utilisé avec des secteurs*.
# 6 Ajouter des lignes de projection, des barres d'erreur, une courbe de tendance

Onglet DESIGN – Groupe CHART LAYOUTS – Liste déroulante du bouton ADD CHART ELEMENT...

Aussi par le bouton + au sommet à droite du graphique (mais liste non exhaustive)

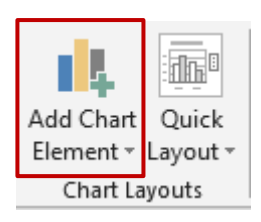

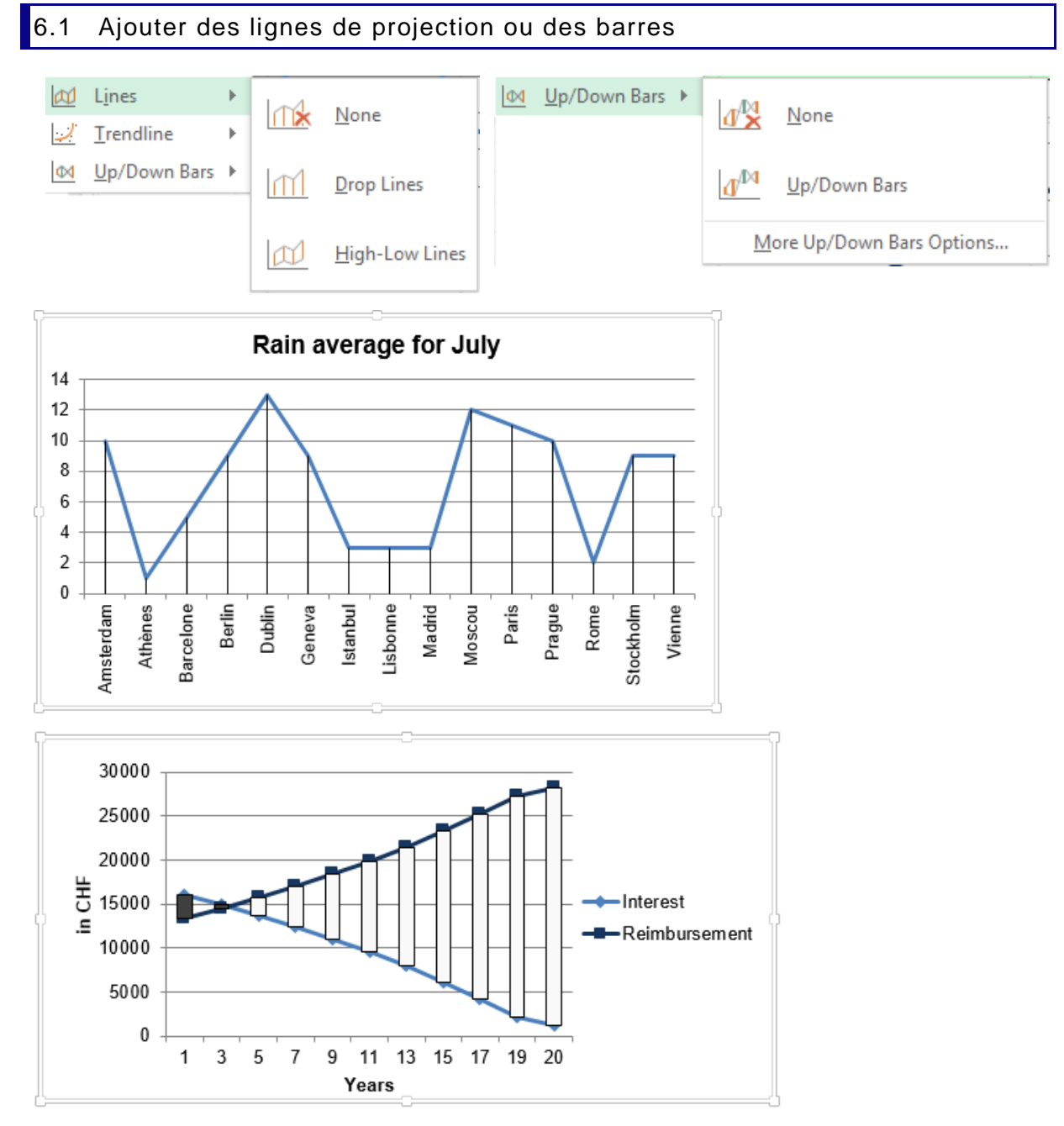

S'il s'agit d'un autre type de graphique, l'option est tout simplement indisponible.

Ôter : cliquez sur une des lignes ou barres et touche DEL

#### 6.2 Ajouter des barres d'erreur

Les barres d'erreur constituent un moyen visuel d'attirer l'attention sur une série dont les valeurs réelles pourraient être sujettes à fluctuations. Voici les possibilités :

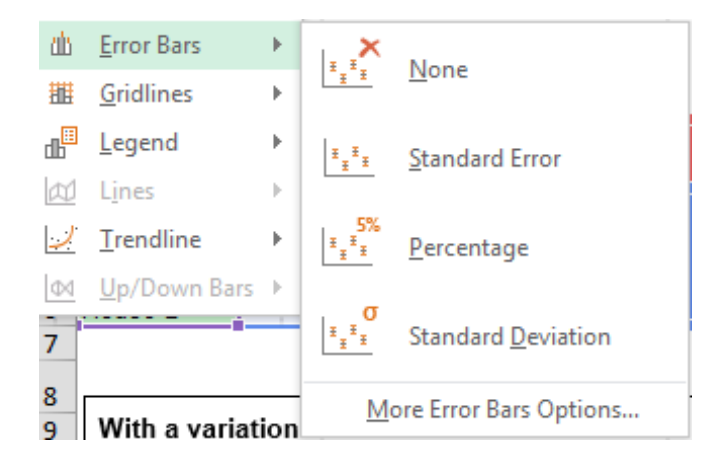

#### Erreur type

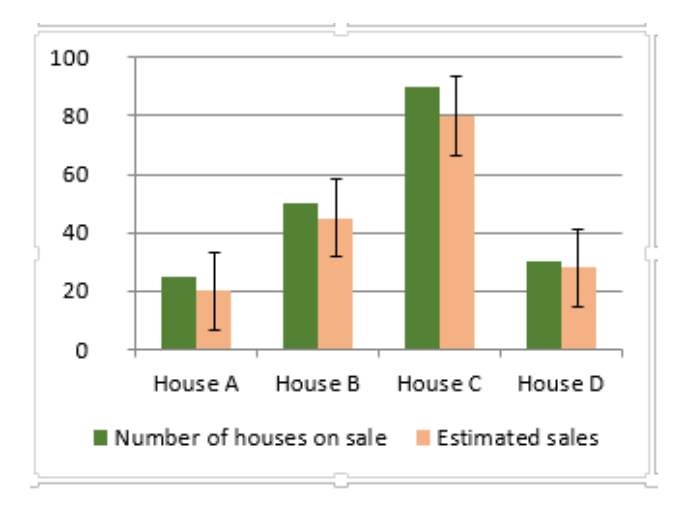

#### Pourcentage

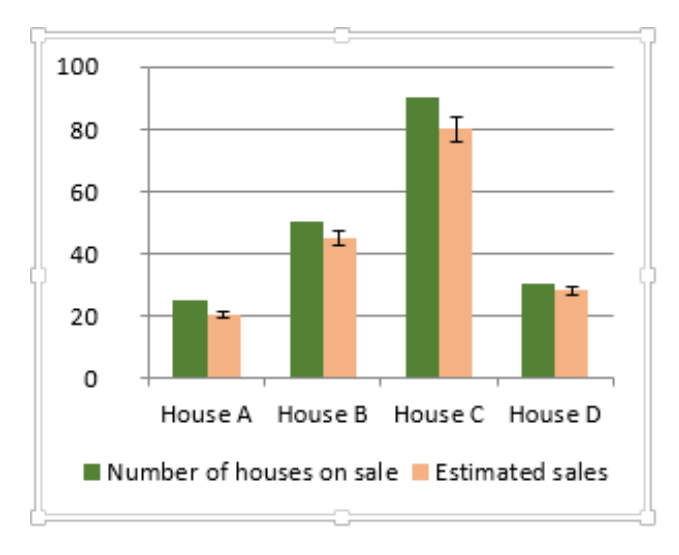

## Ajouter des lignes de projection, des barres d'erreur, une courbe de tendance

Standard Error Variations de nunités r

Variations de n *unités* par rapport au point-valeur. La valeur par défaut = 10

*Perrcentage* Variation de 5% par rapport au pointvaleur

Standard Deviation Pour statistiques Vous pouvez modifier les valeurs par défaut Format Error Bars en cliquant sur MORE ERROR BARS OPTIONS au fond de la liste déroulante : ERROR BAR OPTIONS 🔻  $\langle \rangle$ VERTICAL ERROR BAR Direction <u>
 B</u>oth
 Ŧ <u>M</u>inus Ŧ T O Plus End Style 🔵 <u>N</u>o Cap O Cap Error Amount <u>Fixed</u> value 0.1 <u>Percentage</u> 5.0 % Standard deviation(s) 1.0 Standard error Les barres peuvent être personnalisées : Custom Specify Value activez l'option CUSTOM et cliquez sur **SPECIFY VALUE :** 

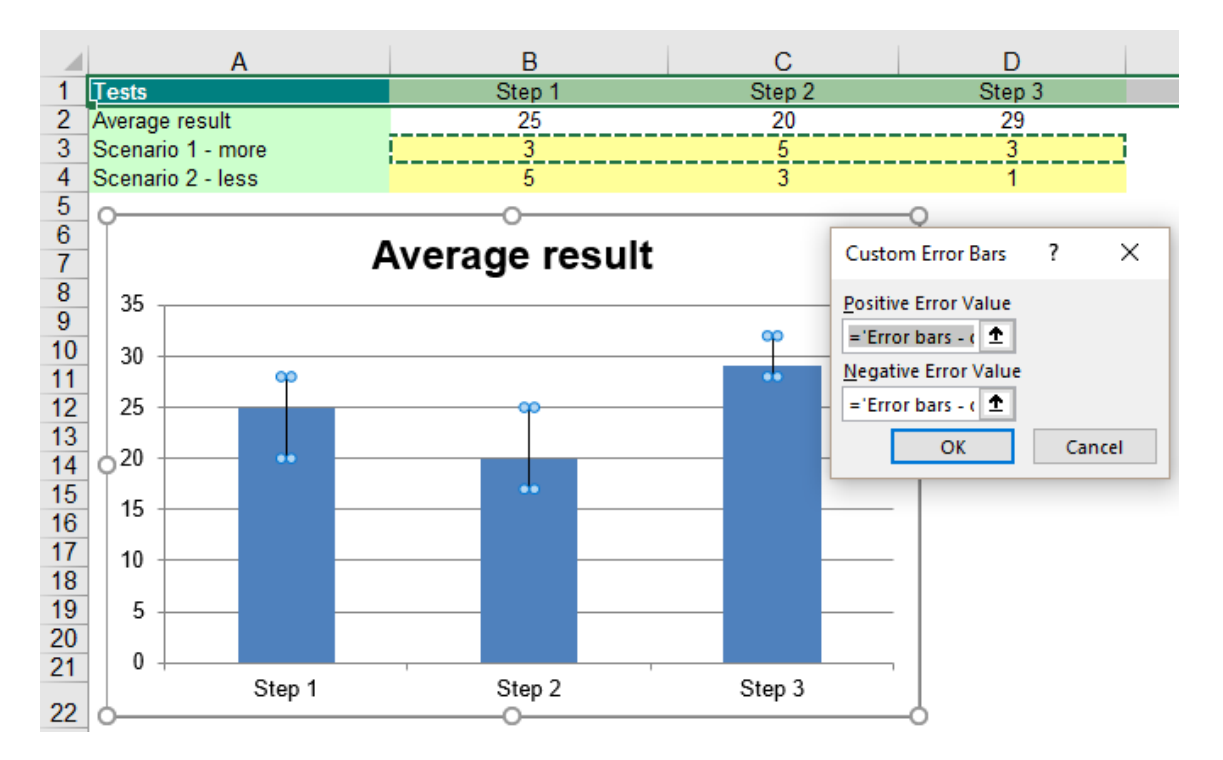

Ôter : cliquez sur une des barres et touche DEL

#### 6.3 Ajouter une courbe de tendance

#### Feuille de prévision

Note : Excel 2016 prévoit une fonctionnalité de projections plus complète qu'une simple courbe de tendance. Voir la rubrique à ce sujet page 65 à la page 65

#### Courbe de tendance

Précisons d'emblée que cette fonctionnalité est très mathématique et d'utilisation particulière. Voici donc une explication « simple » : une courbe de tendance permet de projeter dans le futur une courbe dont les points-valeurs « manquants » seront obtenus en calculant la progression linéaire, exponentielle … des points-valeurs précédents.

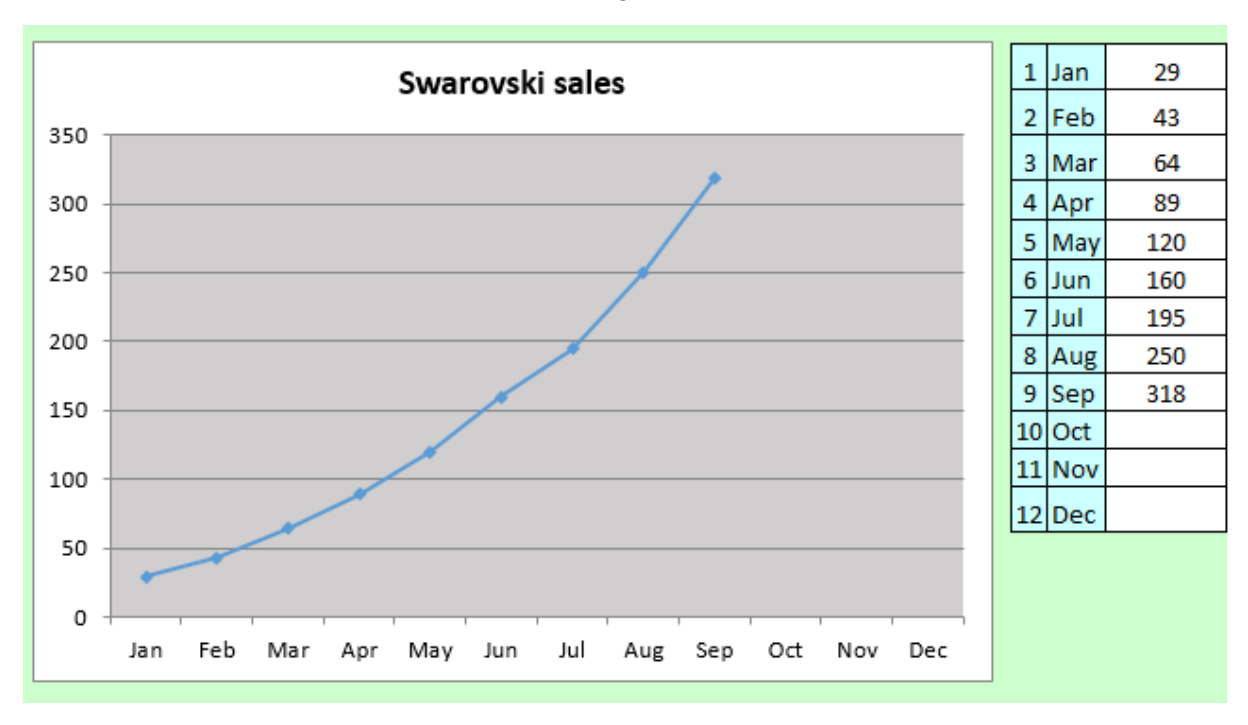

Voici un article dont les ventes dépendent en grande partie de l'effet « mode »

Tant que l'effet de mode dure, quel pronostic pour les ventes des 3 prochains mois ?

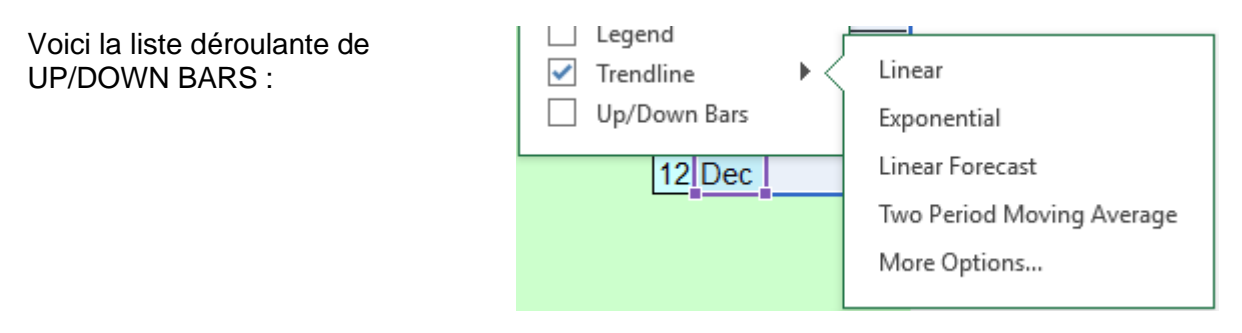

Voici nos ventes en ayant choisi Exponential

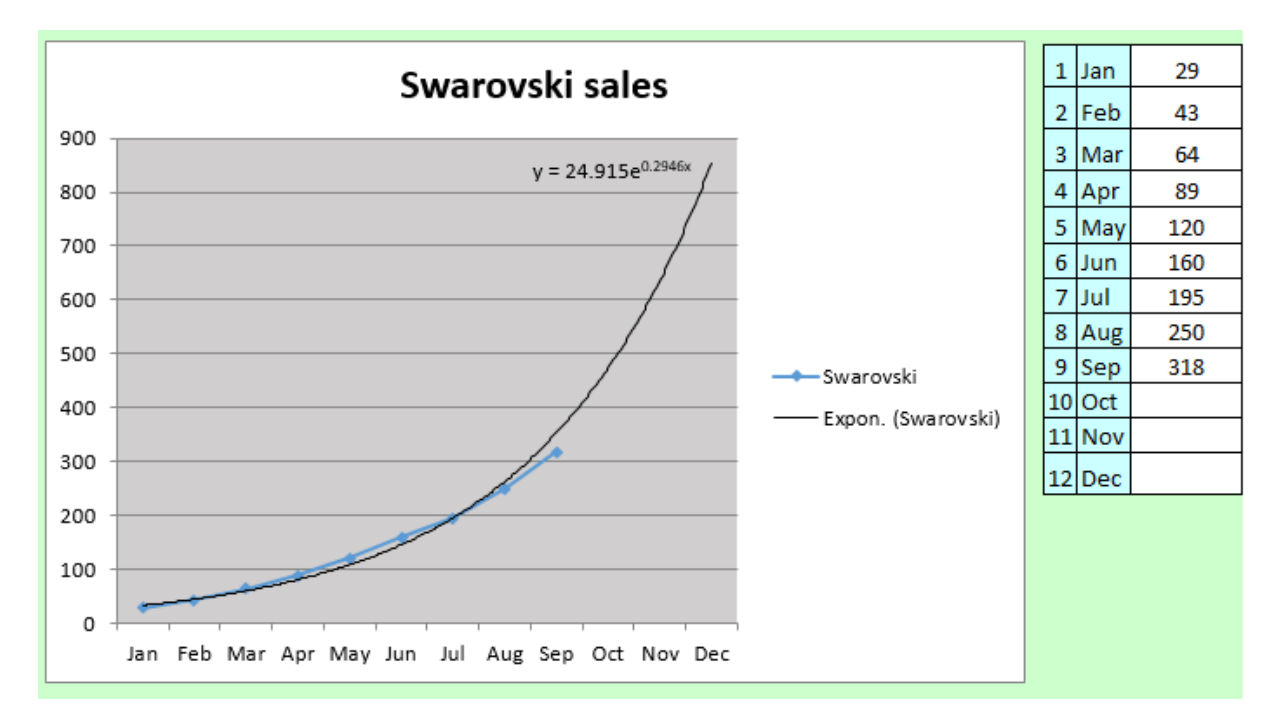

Comme vous pouvez le constater, la courbe peut afficher l'équation de calcul (une des options de MORE TRENDLINE OPTIONS)

Question classique des « non matheux » : pourquoi est-ce la courbe n'affiche pas la valeur des points de données manquants ? Réponse : c'est l'équation qui permet de trouver ces valeurs.

Lorsque la courbe est linéaire, voici un exemple d'équation Vous êtes bon en algèbre .... ? y = 0.170x + 0.875 $R^2 = 0.980$ 

Ôter : cliquez sur la courbe et touche DEL

## 7 Mettre en forme l'élément actif

7.1 Par le Volet FORMAT ou l'onglet FORMAT

#### 7.1.1 <u>Volet</u>

- Double-clic sur l'élément comme un axe, une série etc ... Le Volet est automatiquement affiché
- Onglet FORMAT Groupe CURRENT SELECTION Choisir dans la liste déroulante

Puis bouton FORMAT SELECTION ...

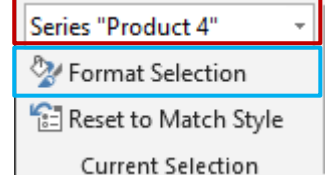

Option MORE OPTIONS ... des listes déroulantes de la page 14

Voici par exemple le Volet ouvert pour l'axe vertical (rubriques fermées)

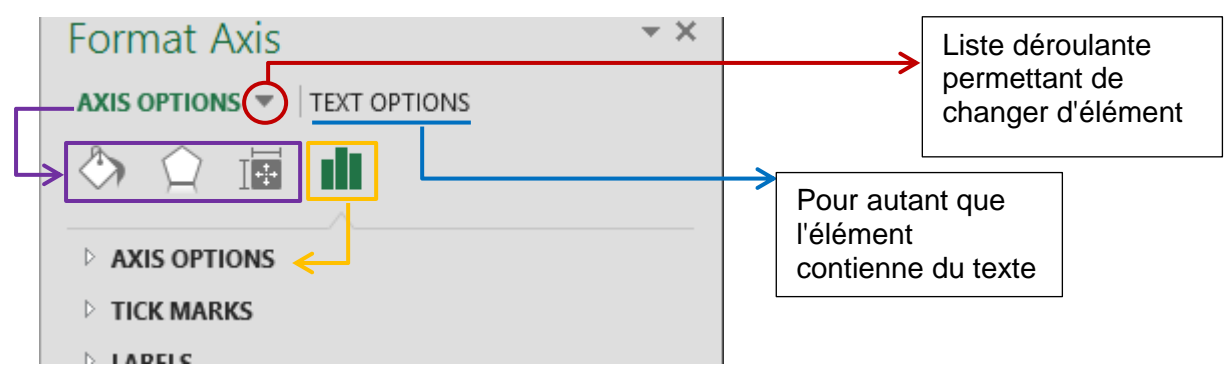

#### 7.1.2 Onglet FORMAT

Les options habituelles de l'interface 2007-2010-2013-2016 sont à votre disposition et parfaitement équivalentes. Voici les équivalences :

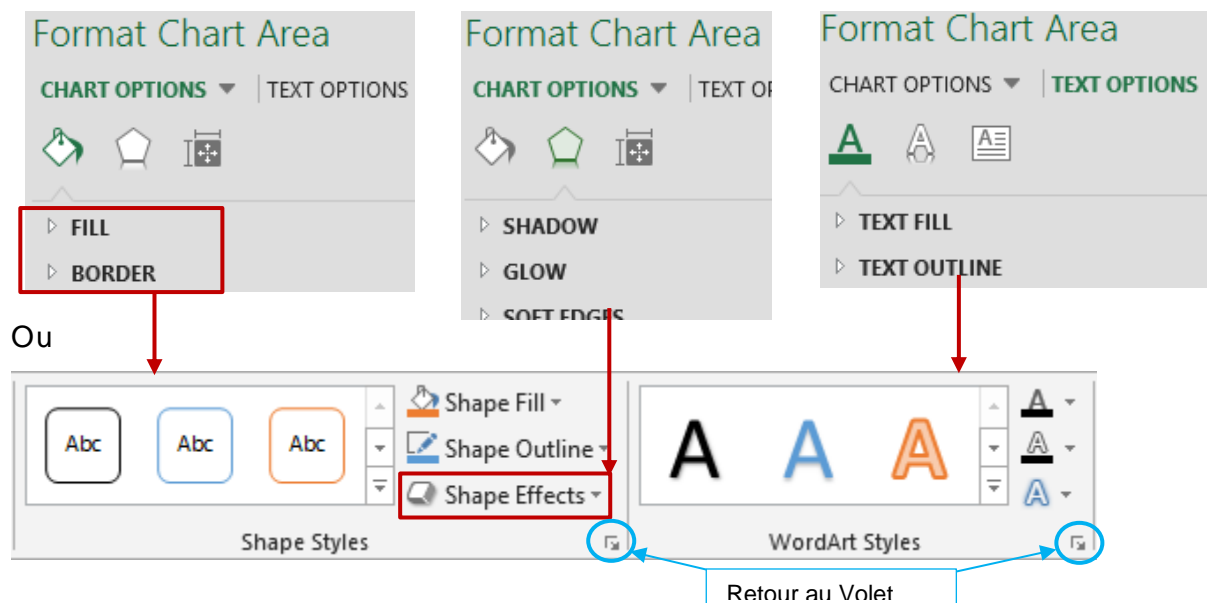

#### 7.1.3 Quelques exemples

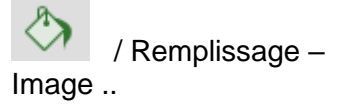

Le titre, les séries et le fond ont été mis en forme.

Pour le fond on a choisi de définir une image. Cette image peut provenir d'un fichier, du contenu du Presse-Papiers ou même d'une image en ligne

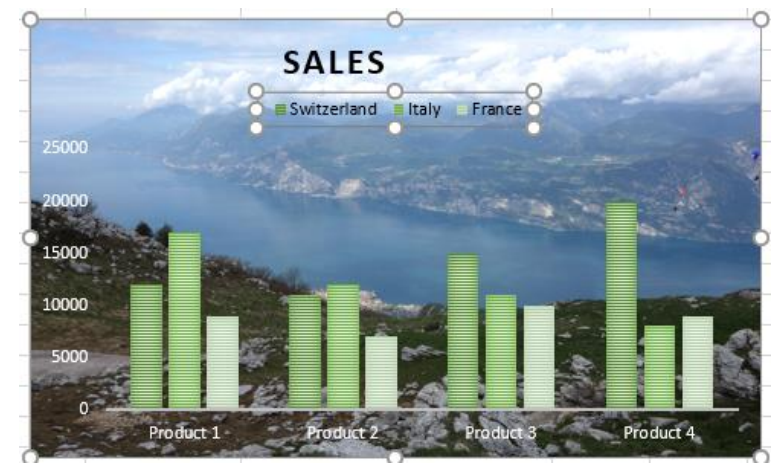

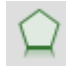

/ Effets – Biseau / Bevel

L'option FORMAT 3D permet d'obtenir des effets intéressants comme cette bordure en biseau

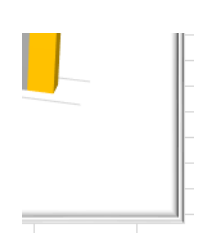

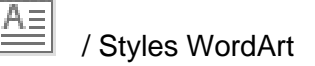

e Sales

Couleur de police, effets d'ombre, de réflexion, de lumière etc...

#### 7.2 Lorsqu'une modification implique le changement d'une couleur

7.2.1 <u>Couleurs par défaut</u>

Ce sont les couleurs du thème actif. Contrôle de celui-ci et des couleurs, polices et effets qui lui sont associés :

Onglet PAGE LAYOUT – Groupe THÈMES

Lorsque vous choisissez une couleur à partir d'une palette de couleurs comme celle-ci :

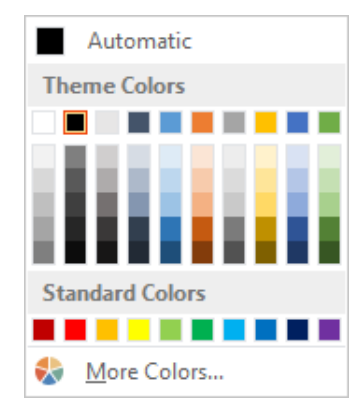

- 7.2.2 <u>Choisir dans Theme</u> <u>Colors</u> La couleur choisie est « dynamique ». Si vous changez de thème, la couleur sera automatiquement mise à jour selon le nouveau thème.
- 7.2.3 <u>Choisir dans Standard</u> Les couleurs de base, non « dynamiques » car non influencées par un changement du thème.
- 7.2.4 <u>Choisir dans More</u> <u>Colors</u> Colors Colors Co

#### 7.3 Onglet FORMAT : rétablir le style d'origine après modifications

- Sélectionner l'élément
- Onglet FORMAT Groupe CURRENT SELECTION – Bouton RESET …

Notre titre de la page précédente :

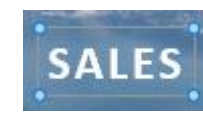

Series "Product 4"
Series "Product 4"
Selection
Reset to Match Style
Current Selection

#### 7.4 Onglet FORMAT : Premier plan et Arrière-plan, Volet Sélection, Alignement, Taille et Propriétés diverses du graphique

#### 7.4.1 Groupe Organiser

| II s'agit des groupes ORGANISER et<br>TAILLE | ■ Bring Forward       ■ Align ▼         ■ Send Backward       ■ E Group ▼         ■ Selection Pane       ■ Rotate ▼ | €    | *<br>*<br>* |
|----------------------------------------------|----------------------------------------------------------------------------------------------------|------|-------------|
|                                              | Arrange                                                                                                    | Size | - Fail      |

Mettre au premier plan Mettre à l'arrière-plan

Il s'agit de spécifier la position du graphique par rapport à d'autres objets « flottants » se trouvant sur la feuille.

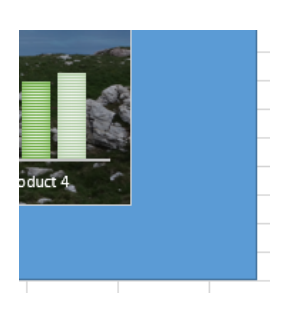

Volet Sélection

Attention, il concerne autant le graphique que les objets graphiques se trouvant sur la feuille et concerne autant l'affichage sur la feuille que l'impression.

Un volet de sélection est affiché à droite de la fenêtre Excel et cliquer sur le bouton *œil* permet d'afficher / masquer les objets :

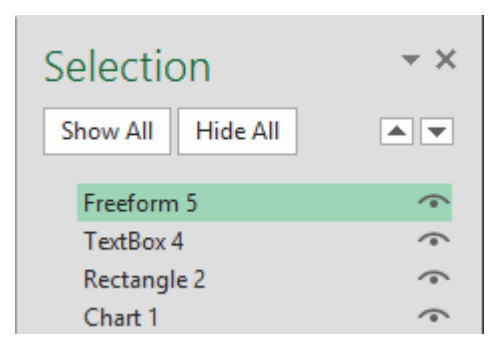

<u>Intérêt</u> : lorsque les objets graphiques sont très nombreux sur la feuille et que seul certains doivent être affichés, on ne sait plus qui est quoi. On peut alors double-cliquer sur le nom de l'objet et le renommer. Exemple :

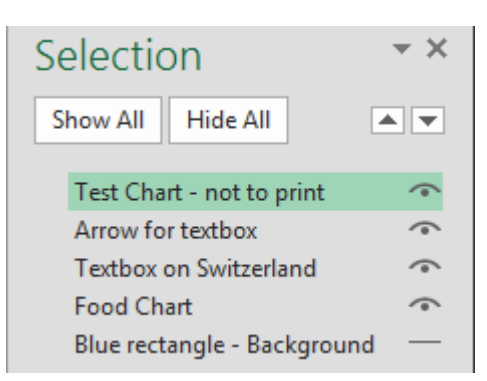

#### Liste déroulante Aligner

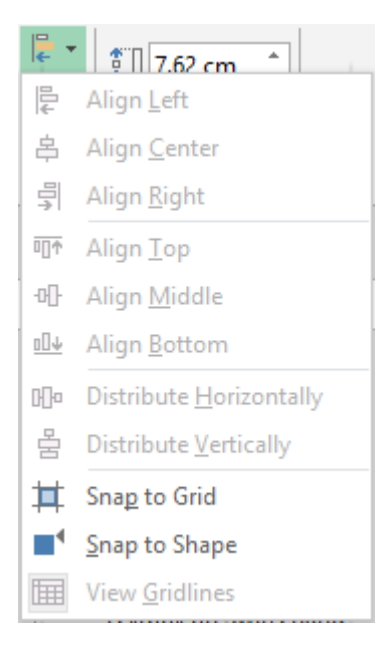

#### 7.4.2 Groupe Taille

Taille en cm

Lanceur de boîte de dialogue

Cette liste concerne en général les formes dessinées. Puisqu'il s'agit d'un graphique, la plupart des options ne sont donc pas accessibles sauf SNAP TO GRID et SNAP TO SHAPE (non actives par défaut)

Si l'utilisation de la grille est active, cela signifie que lorsque vous déplacez un graphique, celui-ci vient s'aligner automatiquement sur la « ligne » verticale ou horizontale du quadrillage la plus proche. Vous le remarquerez par le fait que lorsque vous relâchez le bouton de la souris après un déplacement, le graphique « saute » de plusieurs millimètres. Si vous n'activez pas cette grille, votre déplacement est libre.

Aligner sur la forme revient à attribuer à la bordure des objets une petite aimantation, qui permet de « coller » l'objet que l'on déplace, sur le côté de l'objet en question.

Indiquez en cm la taille en largeur ou en hauteur. Puisqu'il ne s'agit pas d'une image, vous pouvez travailler largeur et hauteur séparément.

Affichage du Volet FORMAT à la rubrique SIZE et PROPERTIES

*Size* : on peut par exemple spécifier que l'on veut conserver la proportion pour le graphique ou la forme dessinée

*Properties* : gestion du graphique ou de la forme dessinée par rapport aux cellules sous-jacentes. *Voir explications page 22* 

## 8 Filtrer les éléments du graphique

#### C'est le bouton entonnoir

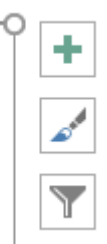

La liste suivante est affichée :

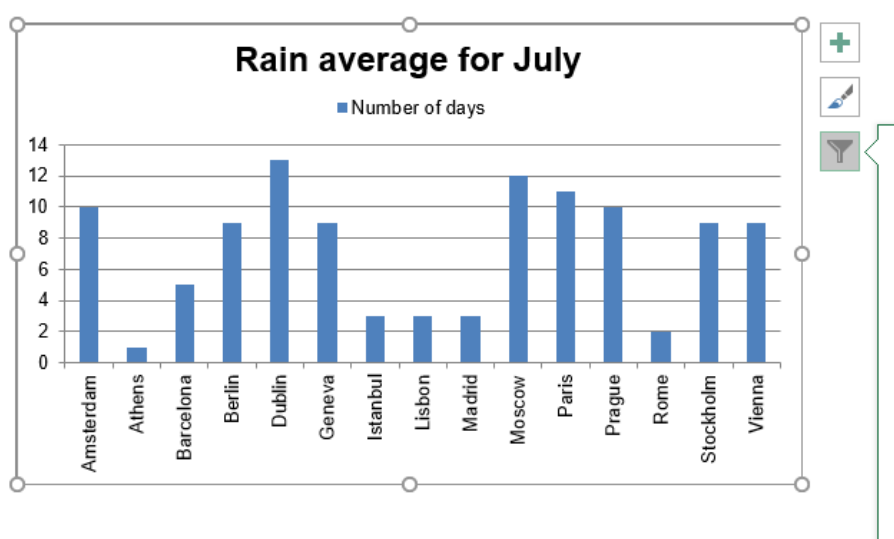

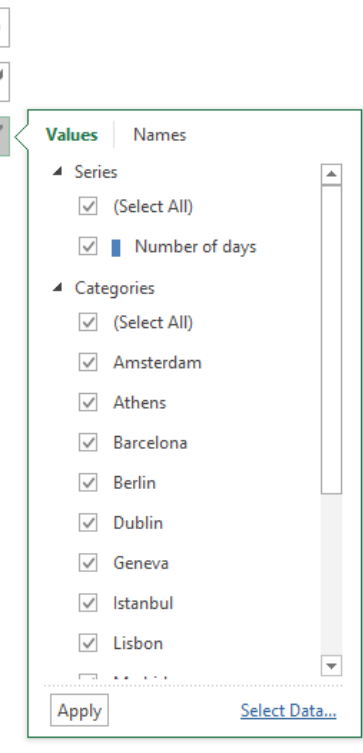

Si on **pointe** un élément, les autres éléments se grisent

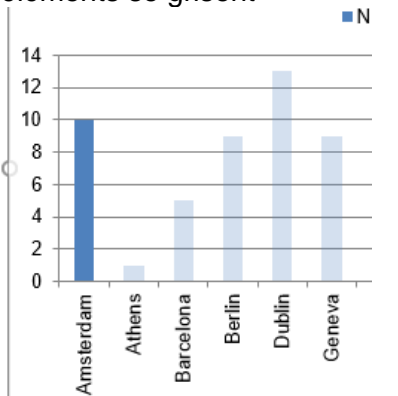

Si on **désélectionne** un élément et que l'on clique sur le bouton APPLY, le graphique n'affiche plus que les éléments sélectionnés

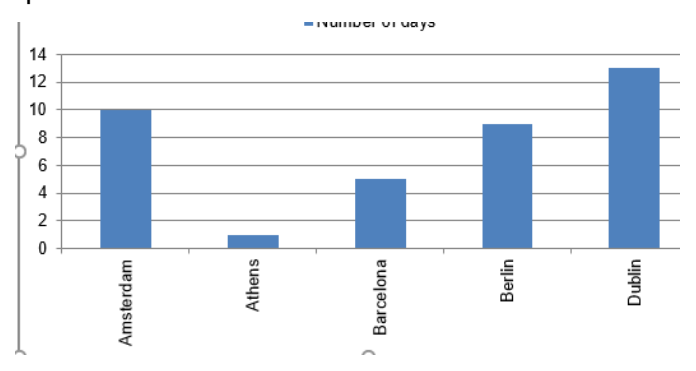

## 9 Créer un modèle (personnalisation)

#### 9.1 Enregistrer un graphique en tant que modèle

- Préparez le graphique
- Ni l'onglet DESIGN ou FORMAT ne propose d'option. Il faut cliquer avec le bouton droit sur le graphique et sélectionner l'option SAVE AS TEMPLATE
- Une boîte de dialogue du genre File Open est affichée
- Donnez un nom de fichier à votre modèle de graphique

File name: Chart1.crtx Save as type: Chart Template Files(\*.crtx)

| Créer un modèle (personnalisation)

L'adresse disque par défaut sur C :

🎳 ≪ Utilisateurs → Jael → AppData → Roaming → Microsoft → Templates → Charts

On peut enregistrer : le type du graphique, ses couleurs, présence et position du titre de graphique, d'axe etc ...

9.2 Créer un graphique sur la base d'un modèle

- Sélectionnez les données
- Affichez la boîte de dialogue de tous les graphiques Par le bouton d'analyse rapide et MORE CHARTS, par INSERT – RECOMMENDED CHARTS etc …
- Catégorie TEMPLATES

| nsert (      | Chart         |                          | ?     | ×    |
|--------------|---------------|--------------------------|-------|------|
| Recom        | mended Charts | All Charts               |       |      |
| 5            | Recent        | My Templates             |       |      |
|              | Templates     | Columns-Lake-Garde-Italy |       |      |
| hal          | Column        | CHART TITLE              |       |      |
| $\sim$       | Line          | 10<br>1                  |       |      |
| 0            | Pie           |                          |       |      |
|              | Bar           |                          |       |      |
| \$           | Area          |                          |       |      |
|              | X Y (Scatter) |                          |       |      |
| hi           | Stock         |                          |       |      |
| ø            | Surface       |                          |       |      |
| 鹵            | Radar         |                          |       |      |
| T            | Treemap       |                          |       |      |
| ٢            | Sunburst      |                          |       |      |
| dh.          | Histogram     |                          |       |      |
| Ţţ           | Box & Whisker |                          |       |      |
| d            | Waterfall     |                          |       |      |
| T            | Funnel        |                          |       |      |
| lathr        | Combo         |                          |       |      |
|              |               |                          |       |      |
|              |               |                          |       |      |
| <u>M</u> ana | ge Templates  |                          | ОК Са | ncel |

#### 9.3 Gestion des modèles

- Bouton MANAGE TEMPLATES dans la boîte de dialogue précédente
- L'Explorateur Windows s'ouvre au dossier contenant les modèles et vous pouvez les supprimer, copier, renommer ...

| Créer un modèle (personnalisation)

## 10 Impression d'un graphique

#### Votre cellule active se trouve dans la feuille sous-jacente

L'impression concerne les cellules de la feuille et le graphique. Mise en page et impression traditionnelles

#### Votre graphique est activé ou il occupe une feuille entière

Dans les deux cas, l'impression ne concerne que le graphique et celui-ci occupe toute la page.

## 11 Types de graphiques moins courants : quelques exemples

#### 11.1 Graphique en barres / bar

## Part of active population (25-64 and 25-34) with a diploma of secondary cycle (2008)

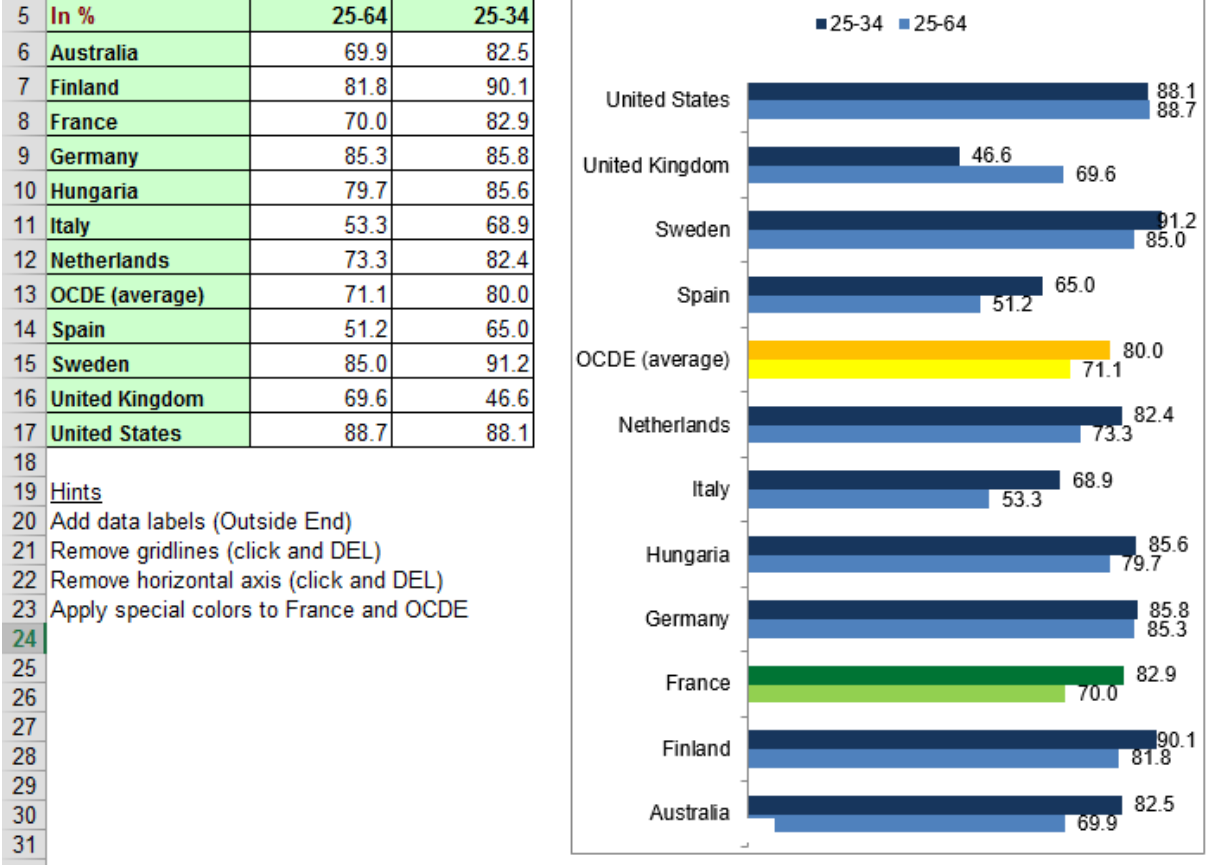

#### 11.2 Graphique en aires / area

| - 3 |      |         |               |               |                                         |
|-----|------|---------|---------------|---------------|-----------------------------------------|
|     |      | Bac     | Bac           | Bac           |                                         |
| 4   | In % | général | technologique | professionnel |                                         |
| 5   | 1985 | 22.00   | 16.00         |               |                                         |
| 6   | 1986 | 23.00   | 17.00         |               | source : Ministère Education Nationale  |
| 7   | 1987 | 24.00   | 18.00         | 1.00          | leaflet handed out to parents           |
| 8   | 1988 | 26.00   | 19.00         | 2.00          | around year 2004                        |
| 9   | 1989 | 35.00   | 13.00         | 4.00          |                                         |
| 10  | 1990 | 35.00   | 15.00         | 5.00          |                                         |
| 11  | 1991 | 37.00   | 17.00         | 6.00          |                                         |
| 12  | 1992 | 38.00   | 17.00         | 10.00         |                                         |
| 13  | 1993 | 38.00   | 19.00         | 9.00          |                                         |
| 14  | 1994 | 40.00   | 21.00         | 10.00         |                                         |
| 15  | 1995 | 37.00   | 20.00         | 12.00         |                                         |
| 16  | 1996 | 36.00   | 20.00         | 13.00         |                                         |
| 17  | 1997 | 35.00   | 20.00         | 15.00         |                                         |
| 18  | 1998 | 35.00   | 20.00         | 15.00         |                                         |
| 19  | 1999 | 35.00   | 20.00         | 15.00         |                                         |
| 20  | 2000 | 34.20   | 21.70         | 14.00         |                                         |
| 21  | 2001 | 33.90   | 21.10         | 14.20         | source : INSEE - Internet on 23.10.2013 |
| 22  | 2002 | 33.70   | 21.00         | 14.20         |                                         |
| 23  | 2003 | 33.90   | 20.70         | 14.20         |                                         |
| 24  | 2004 | 34.60   | 20.40         | 14.40         |                                         |
| 25  | 2005 | 35.10   | 19.90         | 14.70         |                                         |
| 26  | 2006 | 35.10   | 18.80         | 15.20         |                                         |
| 27  | 2007 | 35.50   | 18.60         | 15.80         |                                         |
| 28  | 2008 | 36.40   | 18.30         | 16.30         |                                         |
| 29  | 2009 | 36.50   | 17.90         | 17.00         |                                         |
| 30  | 2010 | 37.30   | 17.70         | 23.80         |                                         |
| 31  | 2011 | 38,50   | 17.10         | 31.60         |                                         |

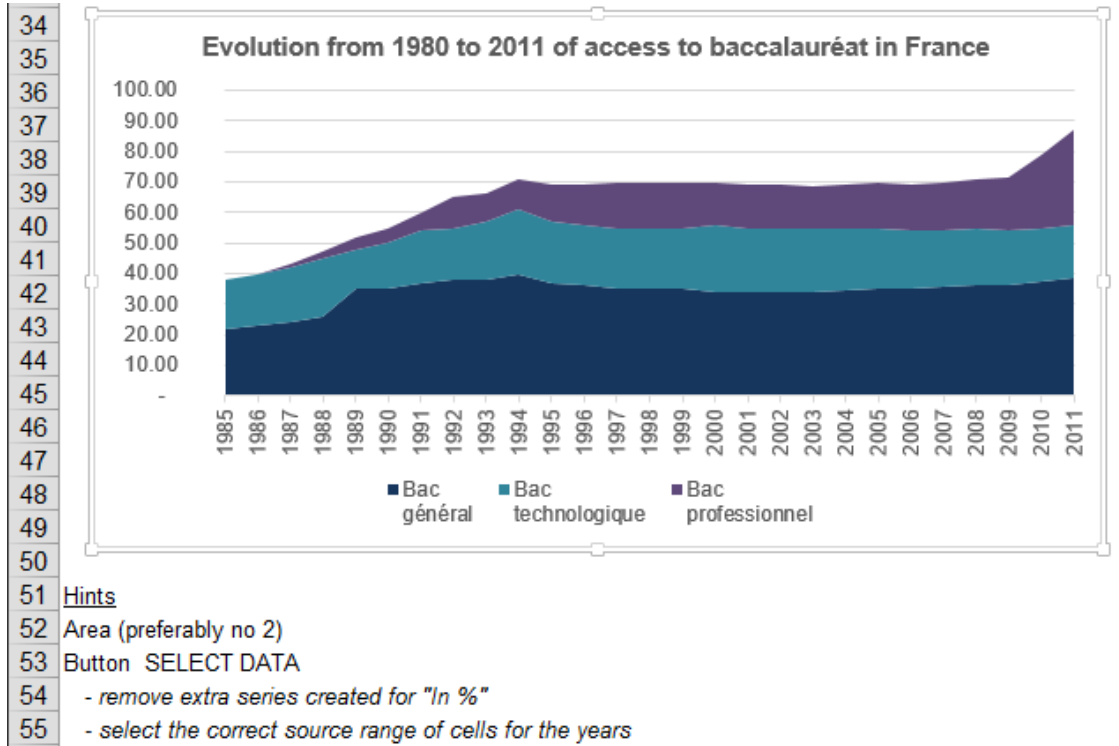

56 Horizontal axis : labels to align vertically

#### 11.3 Graphique en nuages de points (XY) - avec courbes / scatter

On s'en sert essentiellement lorsque les données de l'axe des X ne sont pas linéaires (intervalle différent de *1 unité*).

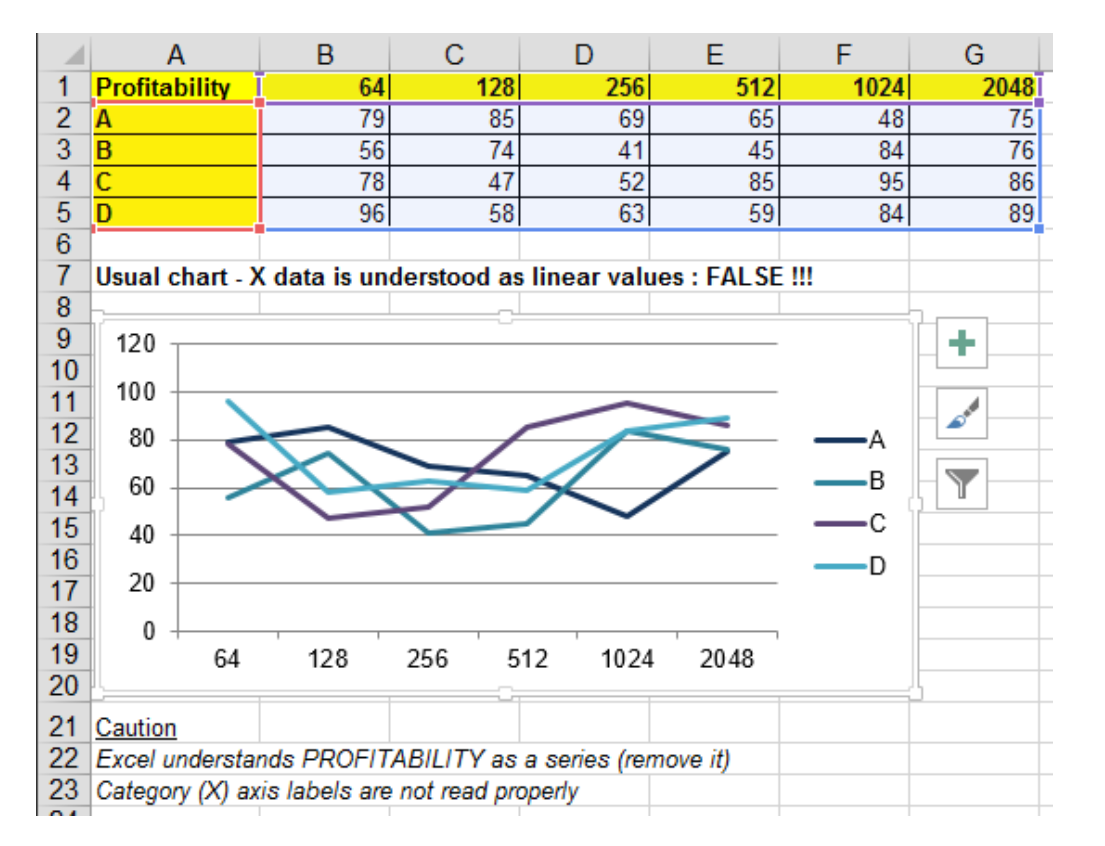

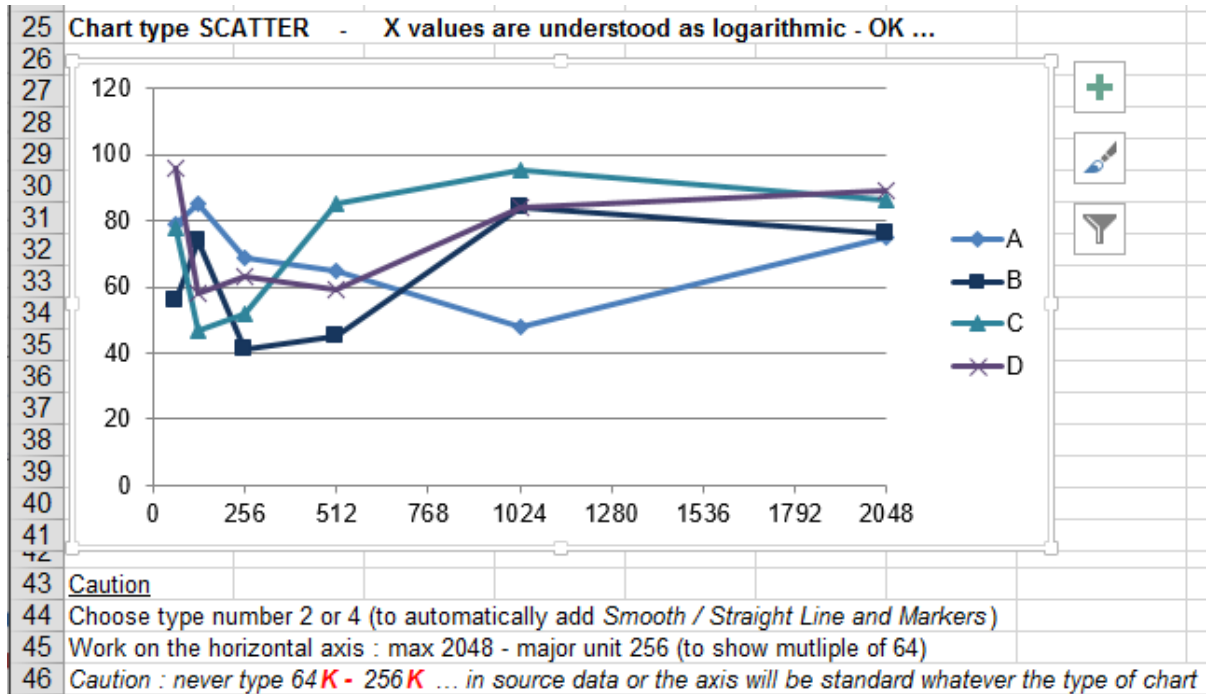

#### 11.4 Graphique en radar / radar

#### Ils servent à représenter des données comparatives

Voici les données :

| 2  | Comparative analysis           | Price          | Quality        | Design         | Options       | Services        |         |
|----|--------------------------------|----------------|----------------|----------------|---------------|-----------------|---------|
| 3  | product A - ours               | 80             | 90             | 50             | 60            | 90              |         |
| 4  | product B - theirs             | 100            | 80             | 70             | 80            | 70              |         |
| 5  |                                |                |                |                |               |                 |         |
| 6  |                                |                |                |                |               |                 |         |
| 7  | The figures can come from inte | ernal tests, e | valuation que  | stions to clie | nts and so or | n               |         |
| 8  | The answers have been added    | and converte   | ed into percer | ntages         |               |                 |         |
| 9  |                                |                |                |                |               |                 |         |
| 10 | Note : the same type of chart  | could be use   | d for analysir | g people : w   | ork, adaptabi | lity, QI, perfo | rmances |

#### Voici le graphique :

|    |                              |                |               | I              |              |               |                |
|----|------------------------------|----------------|---------------|----------------|--------------|---------------|----------------|
| 13 | Analysis :                   | The chart cr   | eated using a | bove figures v | vill show wh | ether the pro | oduct price is |
| 14 |                              | slightly abov  | e market if w | e should impr  | ove our des  | ign and optic | ons            |
| 15 |                              |                |               |                |              |               |                |
| 16 |                              | C              | Comparati     | ve analys      | sis          |               |                |
| 17 |                              |                |               |                |              |               |                |
| 18 |                              | pro            | duct A - ours | produc         | t B - theirs |               |                |
| 19 |                              |                | F             | rice           |              |               |                |
| 20 |                              |                | 100           | $\wedge$       |              |               |                |
| 21 |                              |                | 80            | $\sim$         |              |               |                |
| 22 |                              |                |               | -              |              |               |                |
| 23 |                              |                | 00            |                |              |               |                |
| 24 | Cont                         |                | 40            | -              |              | Quality       |                |
| 25 | Serv                         | ices / 🧹 🧹     | , 20          | -              | . N          | Quality       |                |
| 26 |                              |                | '''.          | - , , ``       |              |               |                |
| 27 |                              |                | ´ 0′          |                | 1            |               |                |
| 28 |                              |                | · ·           | 1              | 1            |               |                |
| 29 |                              |                |               |                | /            |               |                |
| 30 |                              |                | 1             | /              |              |               |                |
| 31 |                              |                |               |                |              |               |                |
| 32 |                              |                |               |                | ,            |               |                |
| 33 |                              | Options        | `             |                | 'Design      |               |                |
| 34 |                              |                |               |                |              |               |                |
| 35 |                              |                |               |                |              |               |                |
| 37 | Hinte                        |                |               |                |              |               |                |
| 38 | Padar type 2 (with marke     | re)            |               |                |              |               |                |
| 39 | Remove gridlines (if you o   | lon't maiorti  | ck marke dor  | 't display)    |              |               |                |
| 40 | Vertical axis : maior unit   | Fat 20 and m   | ninor at 10   | rt display/    |              |               |                |
| 41 | No line for axis : did not s | ucceed in ad   | Idina it      |                |              |               |                |
| 42 | Add tick marks - outside     | for major / in | sinde for min | or.            |              |               |                |
|    |                              | ier major / m  |               |                |              |               |                |

#### 11.5 Graphique boursier / stock

Pour les graphiques exprimant des valeurs d'écart (min, max, moyenne). Donc pas seulement pour les cours de la Bourse. Voici deux exemples :

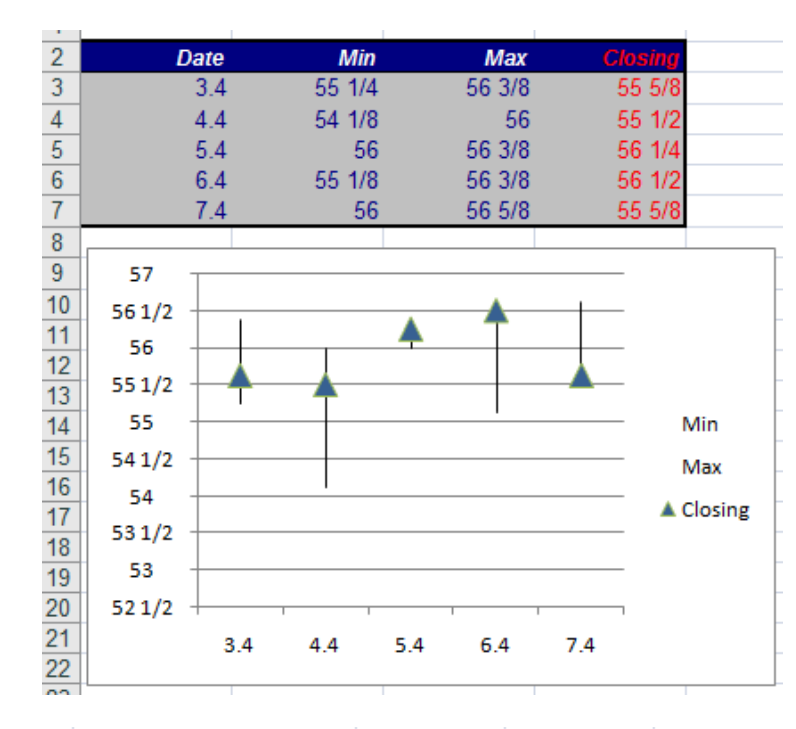

Attention : si Excel affiche un message vous rappellant l'ordre des données prévu par le type de graphique choisi, c'est que vos données ne respectent pas cet ordre. Clic sur le bouton OK mais aucun graphique n'est créé. C'est le cas par exemple si vous choisissez le type no 2 de graphique boursier en utilisant la plage de données ci-contre. Il faut choisir le type 1.

Par défaut les marqueurs de la série Closing sont petits et rectangulaires. On a changé leur forme et leur taille

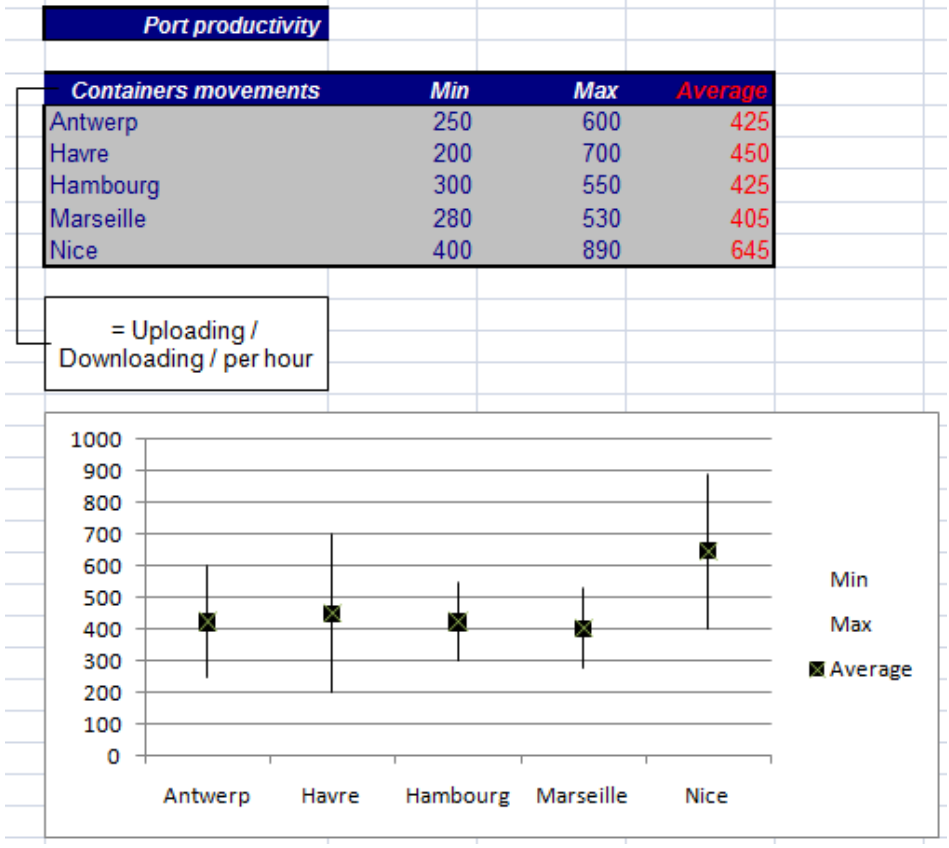

#### 11.6 Graphique en bulles / bubble

Ils servent à représenter des données à 3 dimensions au lieu de 2.

Voici un exemple :

| <b>∠</b> |           |                    |       |                 |
|----------|-----------|--------------------|-------|-----------------|
| 3        | Affiliate | Number of products | Sales | Market position |
| 4        | A         | 10                 | 80000 | 25              |
| 5        | В         | 12                 | 60000 | 20              |
| 6        | C         | 3                  | 90000 | 30              |
| 7        | D         | 25                 | 30000 | 10              |
| 8        |           | size               | у     | x               |
| -        |           |                    |       |                 |

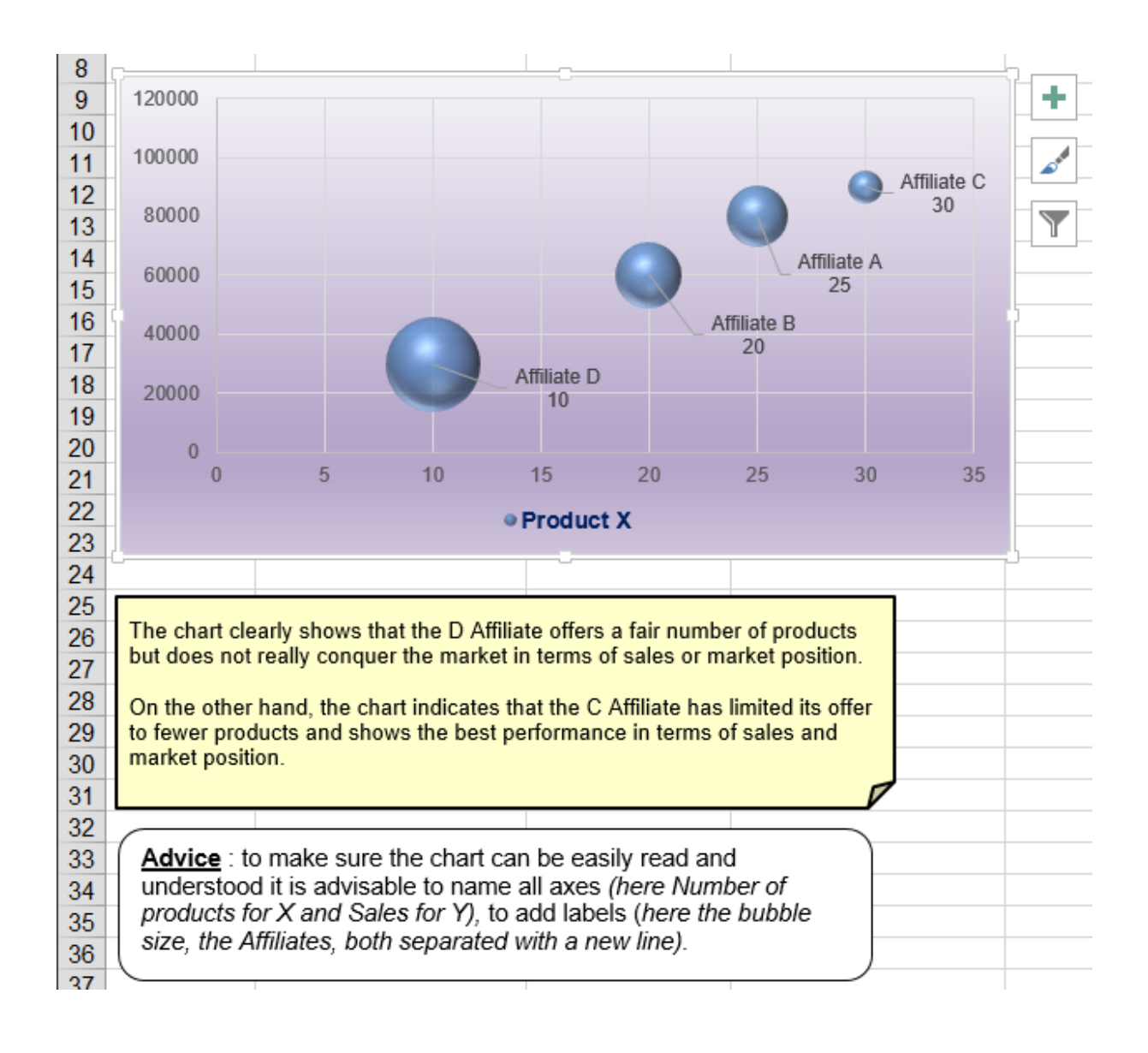

#### **Attention**

Ne sélectionnez rien car de toute façon, Excel est complètement perdu.

- Ne sélectionnez rien, partez d'une cellule vide et créez le graphique à bulles "à vide"
- Onglet DESIGN Bouton SELECT DATA et supprimer tout ce qui pourrait être là
- Bouton ADD
- Construire manuellement la série en indiquant les données source X, Y et taille Construisez les valeurs de **la série** (en effet, il n'y en a qu'une)

| Edit Series             |          | ?         | ×        |
|-------------------------|----------|-----------|----------|
| Series <u>n</u> ame:    |          |           |          |
| ="ProductX"             | <b>1</b> | = Produ   | ctX      |
| Series <u>X</u> values: |          |           |          |
| =Bubbles!\$D\$3:\$D\$6  | Ť        | = 25; 20, | ; 30; 10 |
| Series <u>Y</u> values: |          |           |          |
| =Bubbles!\$C\$3:\$C\$6  | <b>1</b> | = 80000   | ; 60000; |
| Series bubble size:     |          |           |          |
| =Bubbles!\$B\$3:\$B\$6  | 1        | = 10; 12; | ; 3; 25  |
|                         | ОК       | (         | Cancel   |
|                         |          |           |          |

C'est à vous de décider quelles données constitueront les axes. Ici nous avons choisi valeurs X (parts de marché), valeurs Y (ventes), taille (nombre de produits). *Le reste est affaire de format et de zones de texte …* 

#### 11.7 Nouveau graphique 2016 : Treemap / Compartimentage

Un graphique de compartimentage fournit une vue hiérarchique des données. Les branches de l'arborescence sont représentées par des rectangles et les sous-branches par des rectangles plus petits.

Les graphiques de compartimentage affichent les catégories par couleur et proximité et peuvent facilement afficher de grandes quantités de données (ce qui peut être difficile avec d'autres types de graphiques).

Ils sont utiles pour comparer les proportions au sein d'une hiérarchie.

Pour autant, ils ne sont pas aussi efficaces pour montrer les niveaux hiérarchiques entre les principales catégories et les points de données individuels. Les graphiques en rayons de soleil conviennent mieux dans ce dernier cas.

| Trademark | Туре     | Color     | Year | KM      | Price  |
|-----------|----------|-----------|------|---------|--------|
| Audi      | A3       | Violet    | 2015 | 55'000  | 25'000 |
| BMW       | Z3       | Dark Blue | 2016 | 8'000   | 39'000 |
| BMW       | M3       | Black     | 2007 | 10'000  | 85'000 |
| Chrysler  | Neon     | Blue      | 2012 | 26'000  | 34'000 |
| Fiat      | Punto    | Red       | 2014 | 48'000  | 18'000 |
| Ford      | Fiesta   | Grey      | 2012 | 42'000  | 8'500  |
| Ford      | К        | Grey      | 2016 | 9'000   | 15'000 |
| Ford      | К        | Grey      | 2010 | 500     | 60'000 |
| Nissan    | Primera  | Green     | 2015 | 10'200  | 28'000 |
| Opel      | Vectra   | White     | 2010 | 50'000  | 9'000  |
| Opel      | Omega    | Black     | 2013 | 60'000  | 23'000 |
| Opel      | Tigra    | Violet    | 2015 | 15'000  | 18'000 |
| Peugeot   | 205      | Black     | 2015 | 10'000  | 20'000 |
| Peugeot   | 205      | Red       | 2015 | 62'000  | 10'000 |
| Peugeot   | 406      | Yellow    | 2007 | 10'000  | 36'000 |
| Peugeot   | 106      | White     | 2012 | 10'000  | 14'500 |
| Renault   | Clio     | Green     | 2010 | 80'000  | 10'200 |
| Renault   | Williams | Dark Blue | 2012 | 70'000  | 10'000 |
| Renault   | Twingo   | Pink      | 2013 | 20'500  | 15'000 |
| Renault   | Megane   | Yellow    | 2015 | 12'000  | 22'000 |
| Seat      | Ibiza    | Violet    | 2014 | 60'000  | 13'000 |
| Toyota    | Cellica  | White     | 2010 | 103'000 | 14'000 |

Exemple : dans ce tableau nous voulons faire ressortir le nombre de km par marque et type :

#### Un histogramme classique est parfaitement inutile pour représenter ceci !

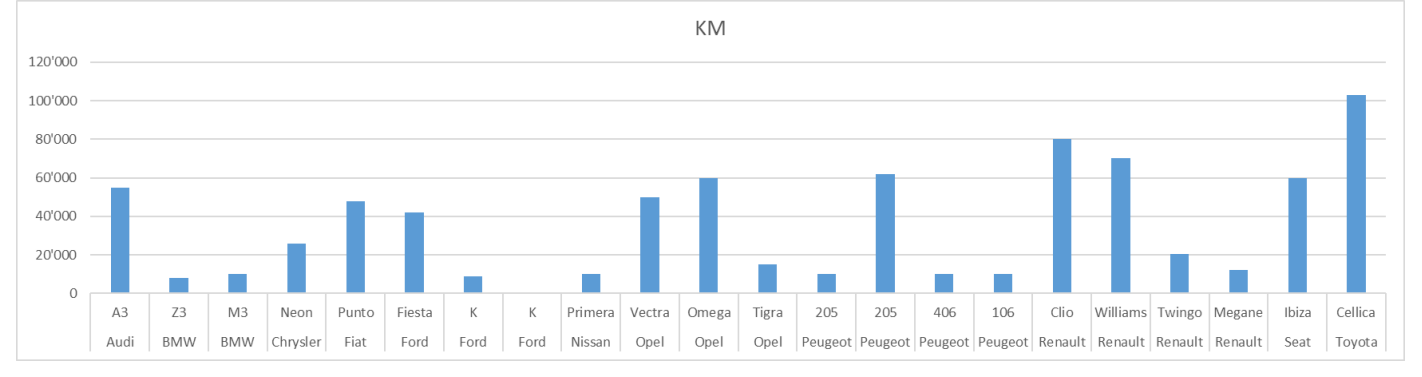

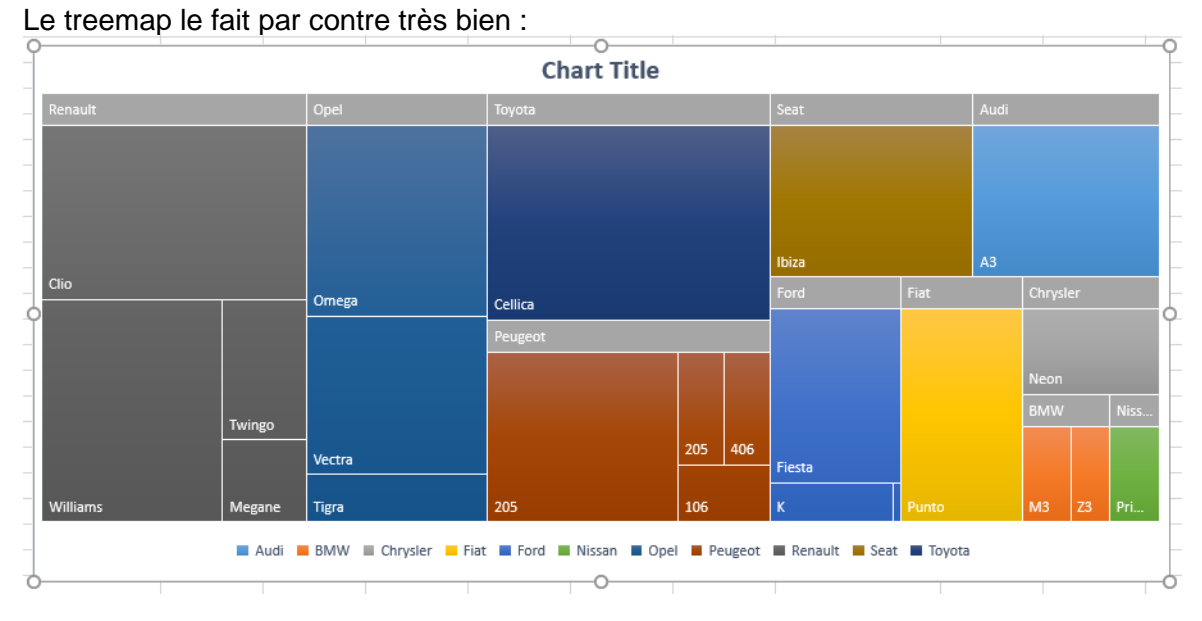

| Types de graphiques moins courants : quelques exemples

Page no 55

Attention par contre à la sélection des données. Normalement la sélection est tout à fait standard. Elle inclut donc les cellules libellés. Mais pour ce tableau j'ai eu par exemple un problème : Excel ignore ma sélection et ne prend que les données source partiellement. Il faut donc cliquer sur le bouton SELECT DATA et re-ajuster la sélection des données source.

La catégorie hiérarchique la plus haute (ici la marque) est affichée par défaut dans la cellule mais en général on la préfére comme ici au sommet. Il suffit de choisir dans la palette des styles.

#### 11.8 Nouveau graphique 2016 : Sunburst / Rayons de soleil

Les graphiques en rayons de soleil sont parfaits pour afficher des données hiérarchiques. Chaque niveau de la hiérarchie est représenté par un anneau ou un cercle **dont le cercle intérieur constitue le sommet de la hiérarchie**.

Un graphique en rayons de soleil dépourvu de données hiérarchiques (un seul niveau de catégories) ressemble à un graphique en anneaux. Toutefois, un graphique en rayons de soleil doté de plusieurs niveaux de catégories révèle les liens entre les anneaux extérieurs et les anneaux intérieurs.

Si on reprend le tableau des voitures précédentes et que l'on souhaite visualiser la répartition avec une catégorie de plus : la couleur, le compartimentage n'est plus vraiment efficace alors qu'un rayons de soleil l'est :

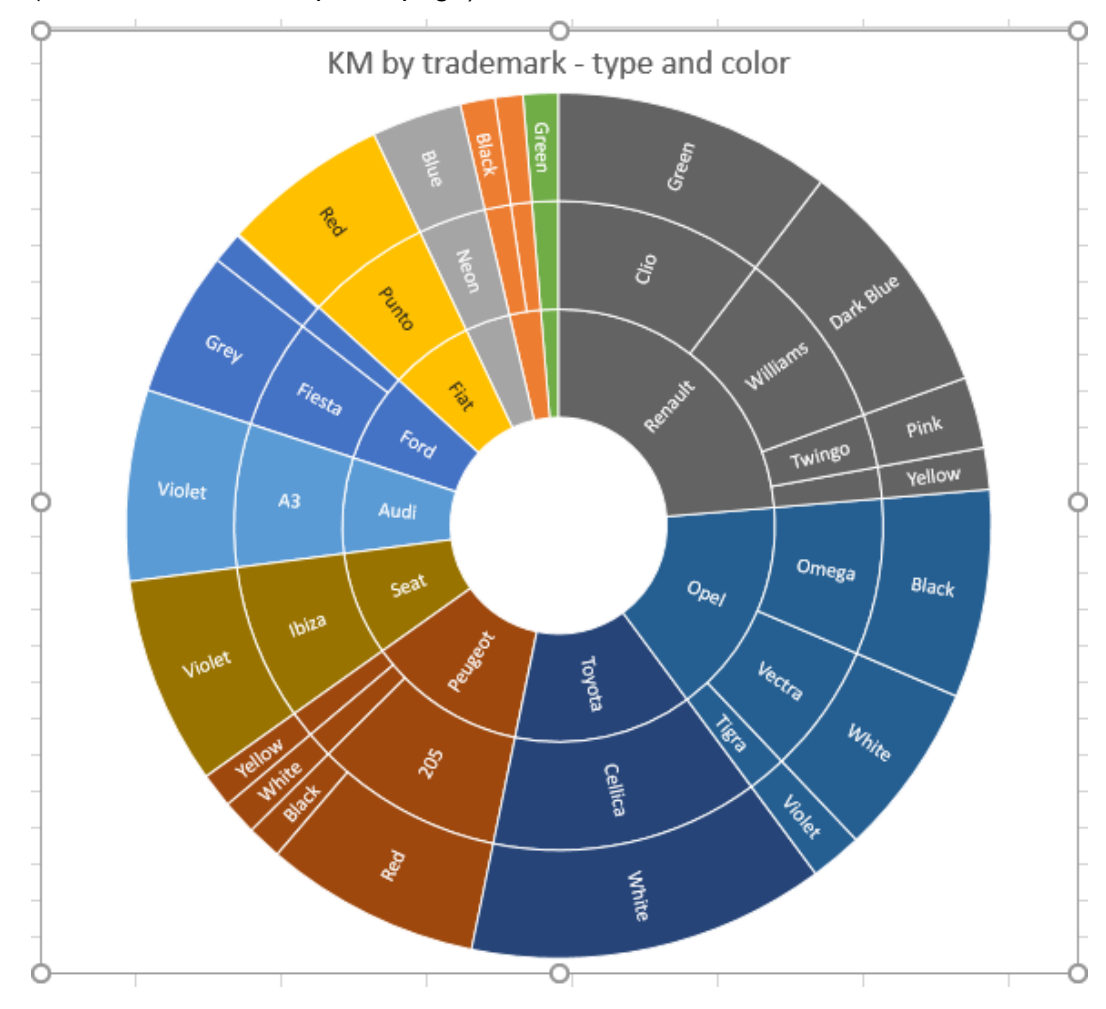

(conseil : l'afficher en pleine page)

Le type rayons de soleil est aussi très intéressant lorsque les catégories ne sont pas toutes remplies au niveau des cellules comme le montre l'exemple ci-dessous :

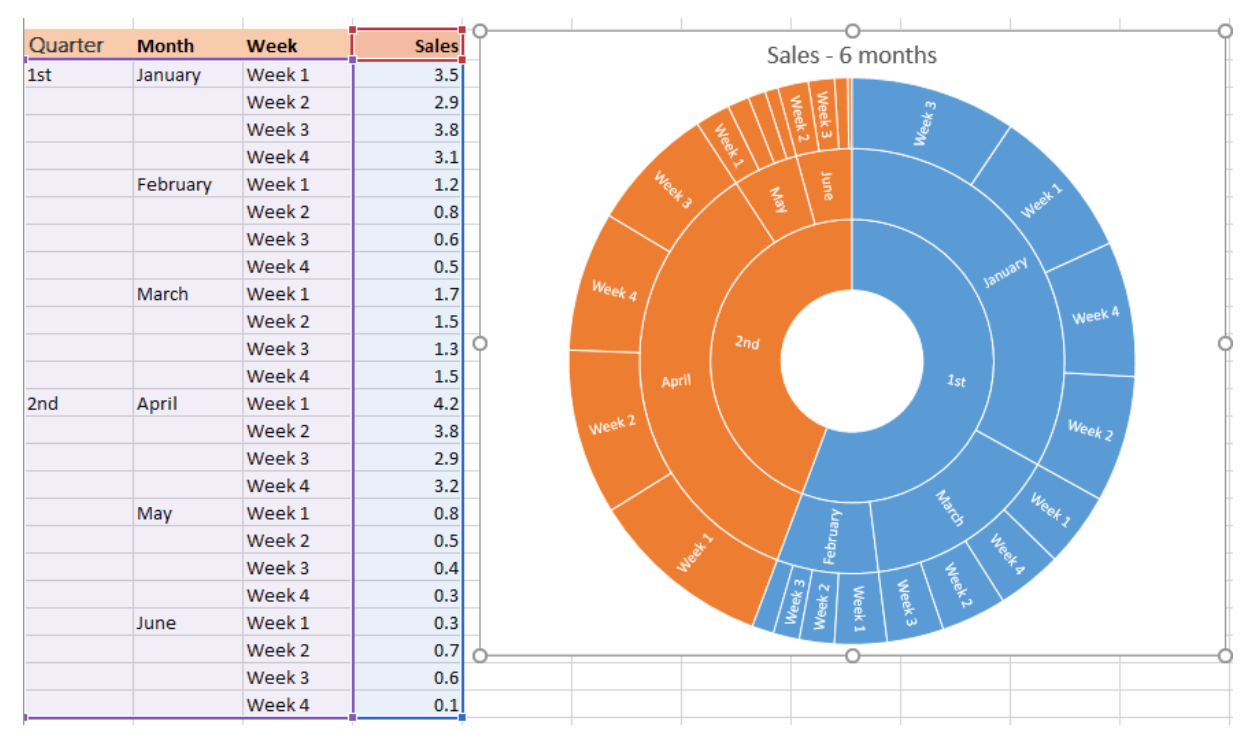

#### 11.9 Nouveau graphique 2016 : Histogram / Histogramme spécial

C'est un type qui est très utilisé en statistique. Il permet de faire des analyses par regroupements.

Exemple : voici un début de liste affichant une référence de livres et leur prix

#### Un histogramme standard n'amène pas grand-chose

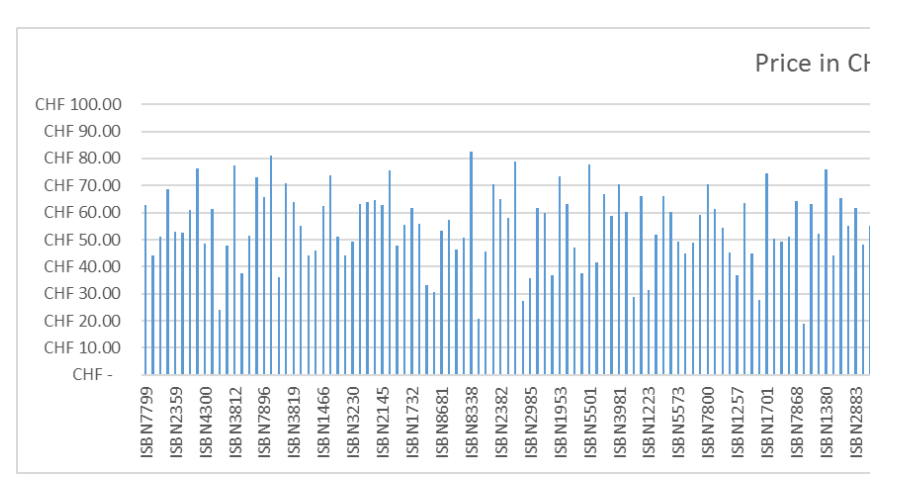

| Refnumber  | and pr | ice     |
|------------|--------|---------|
| ISBN No. 💌 | Price  | in Cl 💌 |
| ISBN7799   | CHF    | 62.84   |
| ISBN3458   | CHF    | 44.08   |
| ISBN8409   | CHF    | 51.20   |
| ISBN2979   | CHF    | 68.81   |
| ISBN2359   | CHF    | 53.03   |
| ISBN2088   | CHF    | 52.51   |
| ISBN7069   | CHF    | 60.87   |
| ISBN4129   | CHF    | 76.30   |
| ISBN4300   | CHF    | 48.41   |
| ISBN4419   | CHF    | 61.28   |
| ISBN4091   | CHF    | 23.88   |
| ISBN4521   | CHF    | 47.70   |
| ISBN3812   | CHF    | 77.59   |
| ISBN6490   | CHF    | 37.48   |
| ICDNI5112  | CHE    | 51 44   |

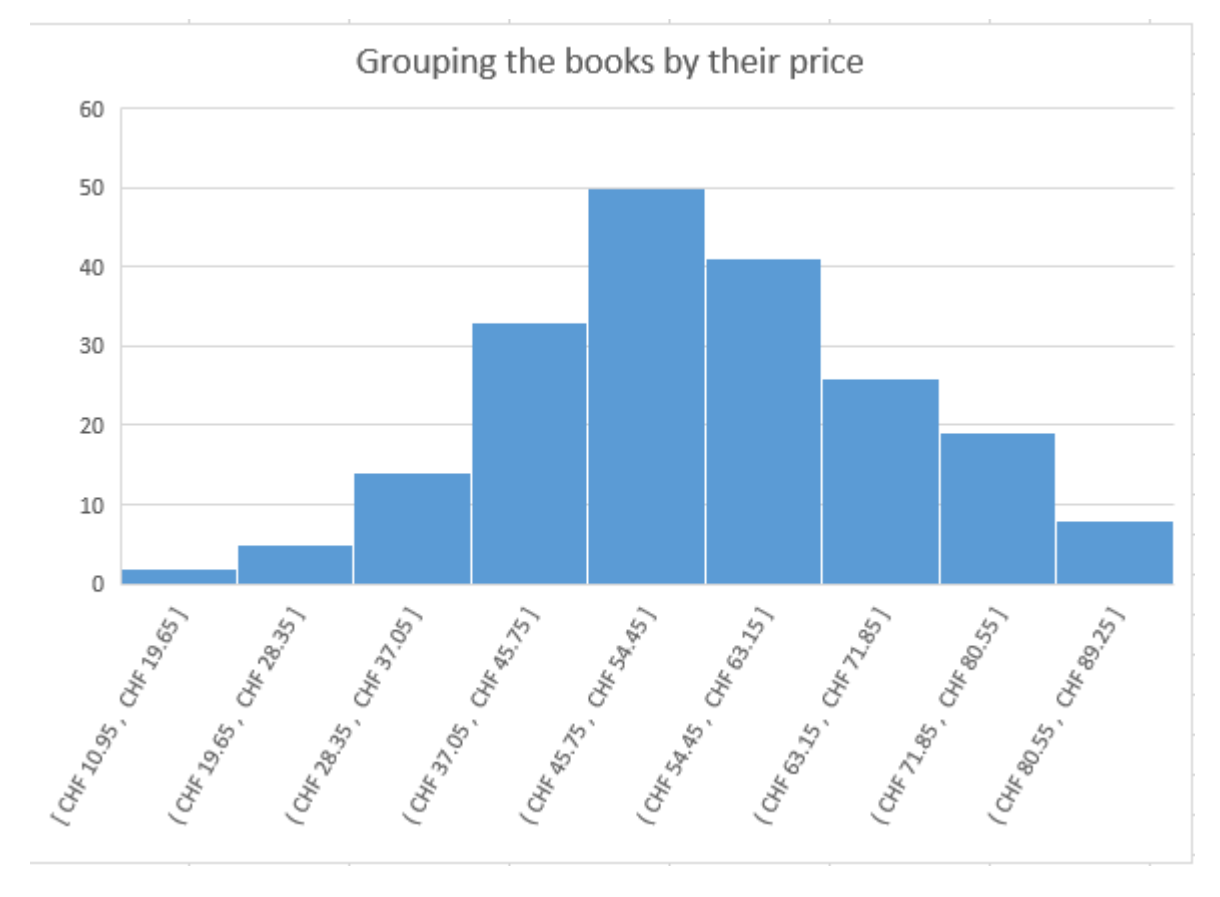

Voici un histogramme statistique sur la liste complète : (par défaut) :

#### Comment sont calculés les intervalles ? (appelés EMPLACEMENT en français et BIN en anglais)

Le graphique regroupe tous les prix des livres par intervalles de x (ce x est le résultat d'un algorithme mathématique appelé Scott's binning algorithm)

Scott's binning algorithm

### $3.5 \times$ standard deviation)

## Bin size = $\frac{1}{\sqrt[3]{\text{Number of values in the data source}}}$

Scott a créé son algorythme suite à l'analyse de ce que l'on trouve dans la nature comme la mesure de la taille des gens dans une population, le QI d'un échantillon d'étudiants etc ...

#### Intéressant pour lire l'emplacement

(ou) pour indiquer que la valeur n'est pas incluse [ou] pour indiquer que la valeur est incluse

#### Modifier l'emplacement

Ici l'intervalle donné par l'algorithme est de 8.7 mais ceci peut parfaitement se changer dans les paramètres de l'axe horizontal ou abscisse

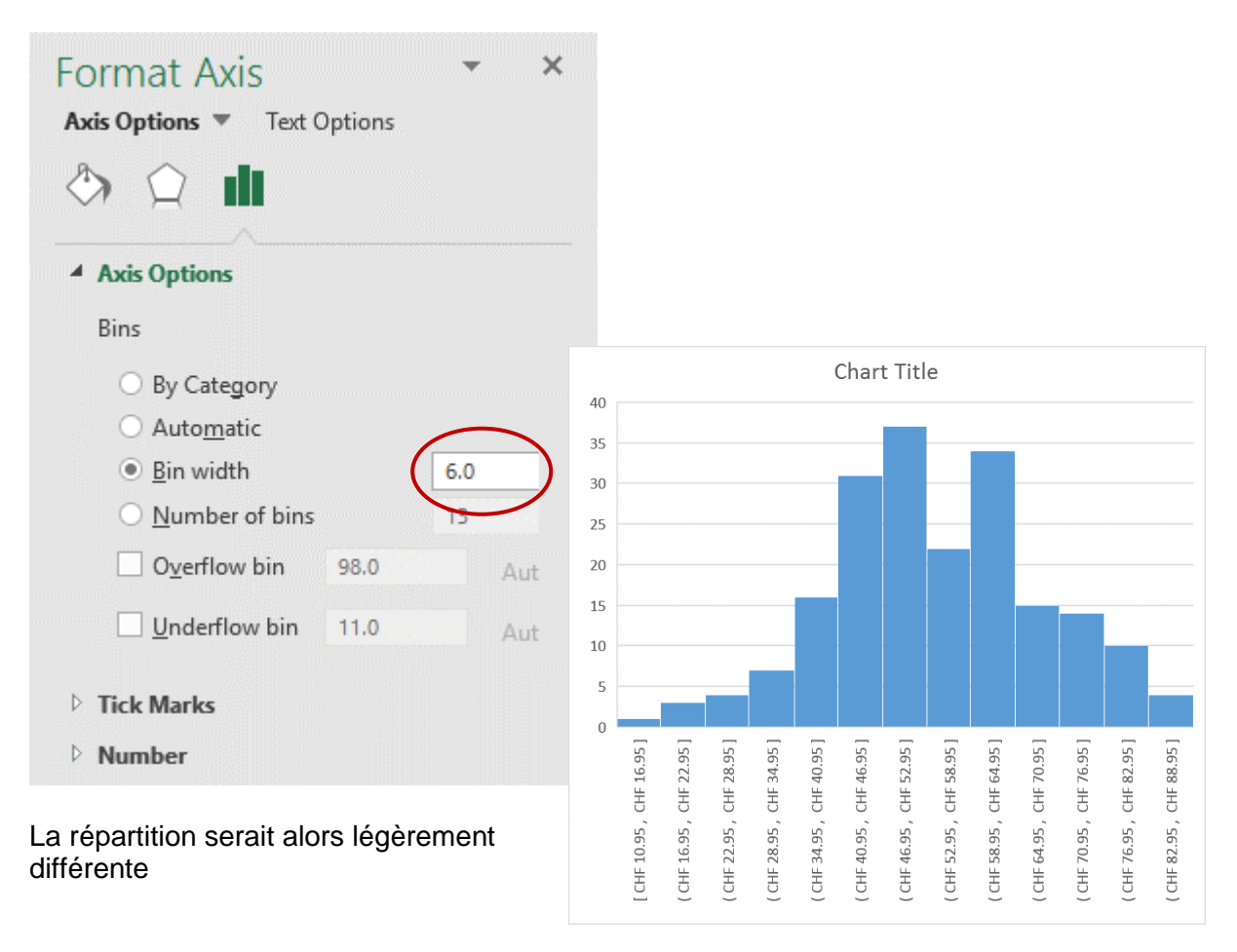

#### 11.10 Nouveau graphique 2016 : Pareto / Pareto

Egalement un graphique statistique

*Note :* ce graphique n'apparaît pas dans la liste de la boîte de dialogue TOUS LES GRAPHIQUES. C'est une sous-catégorie du type HISTOGRAM

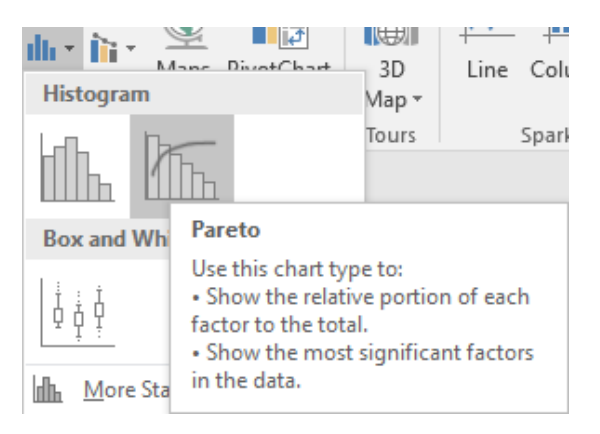

#### Explication du nom Pareto

Le nom provient de Vilfredo Pareto, inventeur du principe de Pareto ou règle du 80-20. Son principe est le suivant : seules quelques raisons (environ 20%) expliquent la majorité des problèmes (environ 80%).

Voici un début de tableau affichant des retours de marchandises et les raisons invoquées par les clients (nos livres de l'exemple précédent)

#### After sales service : reasons o

| Problem           | - | Number | •   |
|-------------------|---|--------|-----|
| Defect            |   |        | 74  |
| Defect            |   |        | 46  |
| Defect            |   |        | 91  |
| Wrong book        |   |        | 35  |
| Wrong book        |   |        | 120 |
| Price too high    |   |        | 200 |
| Unknown           |   |        | 178 |
| Poor quality      |   |        | 14  |
| Incorrect pricing |   |        | 81  |
| Incorrect pricing |   |        | 36  |
| Incorrect pricing |   |        | 99  |
| Defect            |   |        | 29  |
| Defect            |   |        | 68  |

Lecture du diagramme de Pareto :

Le graphique de Pareto est en fait un graphique combiné.

L'axe de gauche affiche le nombre de retours

L'axe horizontal affiche les catégories (Défaut, Prix incorrect etc ...). L'axe de droite en pourcentage correspond à la ligne de Pareto. Celle-ci indique le pourcentage de chaque catégorie par rapport à l'ensemble des raisons.

La première intersection de la ligne de Pareto indique que les défauts correspondent à 40% des raisons totales. La deuxième intersection indique que le pourcentage de 70% correspond aux défauts + prix incorrect etc ...

Le Pareto permet ainsi de déterminer dans quel domaine de service la société doit s'améliorer

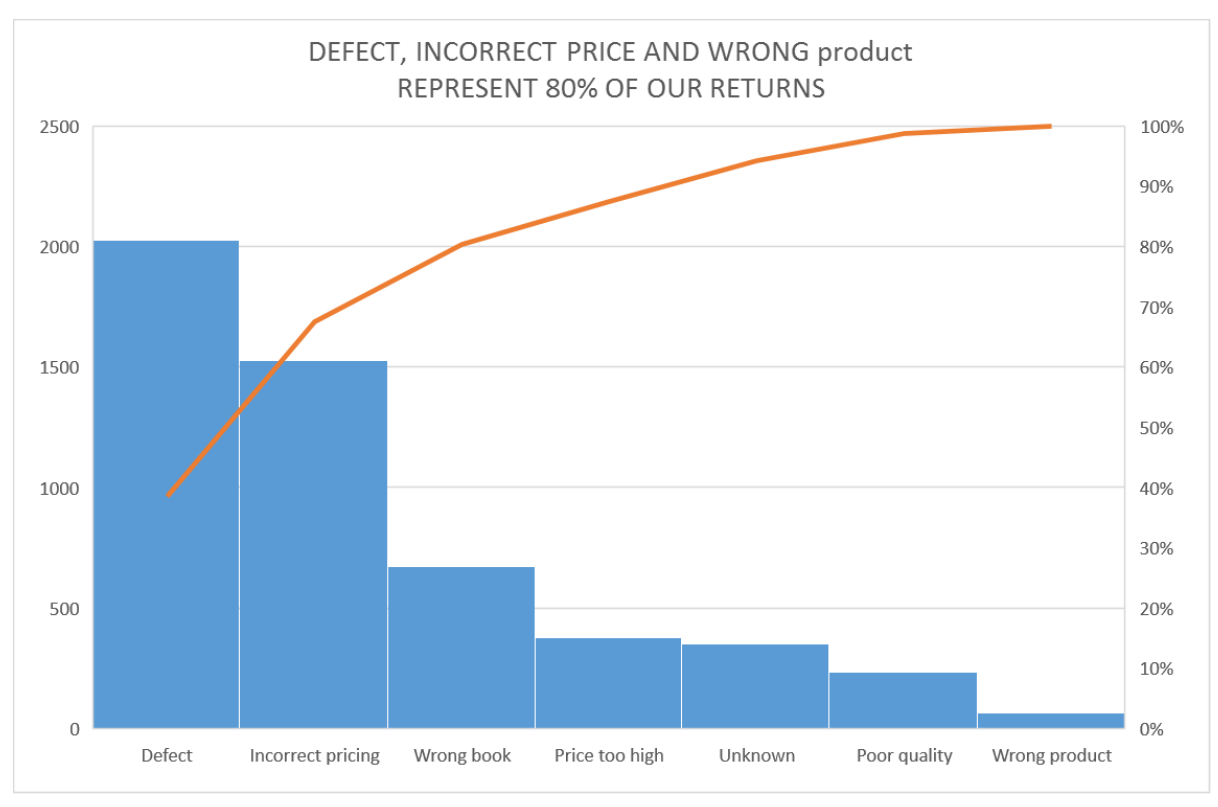

| Types de graphiques moins courants : quelques exemples

Pas réussi à paramétrer la ligne de Pareto pour qu'elle affiche les points d'intersection

Rappel important : la ligne est cumulative : le pourcentage de chaque raison de retour est ajouté au précédent.

#### 11.11 Nouveau graphique 2016 : Box and Whisker / Zone et valeur

Également un graphique statistique. Peut-être le plus compliqué pour les non-statisticiens ...

On reprend notre libraire et ses livres (source pour les graphiques Histogramme et Pareto).

Les livres sont répartis par genre : Mystery – Children's – Romance

| Genre 🖓 | Price | <b>_</b> 1 |
|---------|-------|------------|
| Mystery | CHF   | 10.00      |
| Mystery | CHF   | 12.00      |
| Mystery | CHF   | 13.00      |
| Mystery | CHF   | 15.00      |
| Mystery | CHF   | 15.00      |
| Mystery | CHF   | 18.00      |
| Mystery | CHF   | 18.00      |
| Mystery | CHF   | 19.00      |
| Mystery | CHF   | 19.00      |
| Mystery | CHF   | 22.00      |
| Mystery | CHF   | 22.00      |
| Mystery | CHF   | 25.00      |
| Mystery | CHF   | 25.00      |
| Mystery | CHF   | 26.00      |

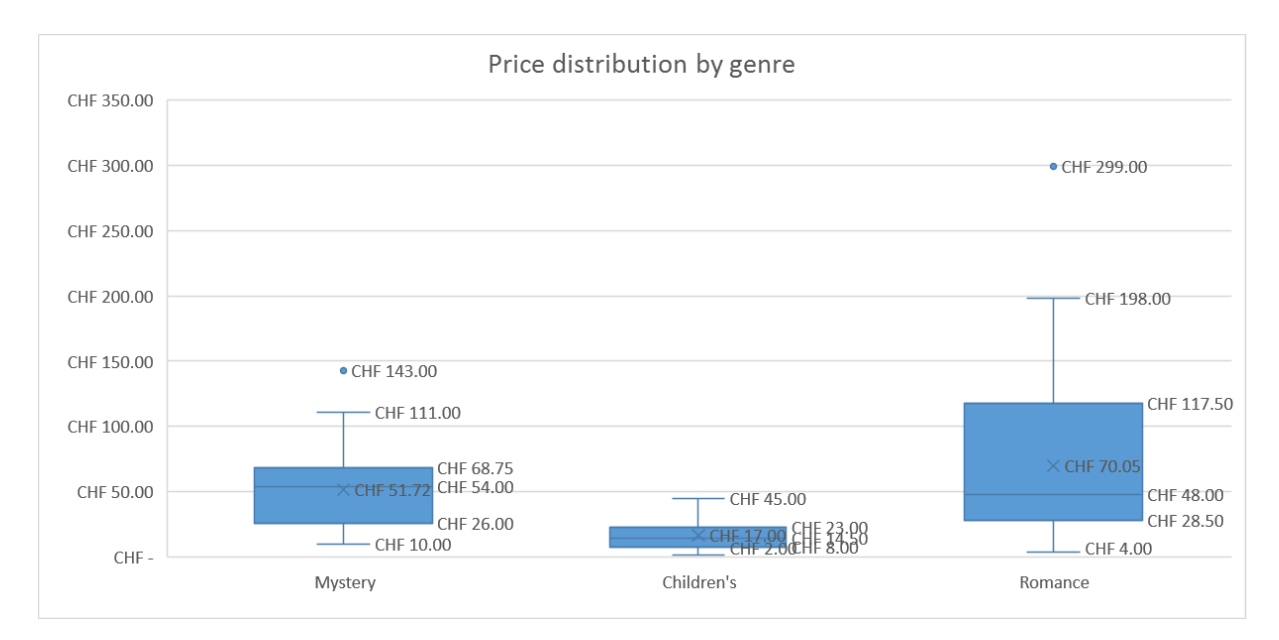

#### Le graphique Zone et valeur (appelé aussi familièrement Boîte et moustaches)

Ce type de graphique permet de visualiser la répartition de données au sein de "quartiles", en mettant en valeur la moyenne et les valeurs hors norme. Des lignes appelées moustaches peuvent s'étendre verticalement à partir des zones. Ces lignes indiquent la variabilité en dehors des quartiles inférieurs et supérieurs. Les points situés à l'extérieur de ces lignes ou moustaches sont considérés comme des valeurs hors norme.

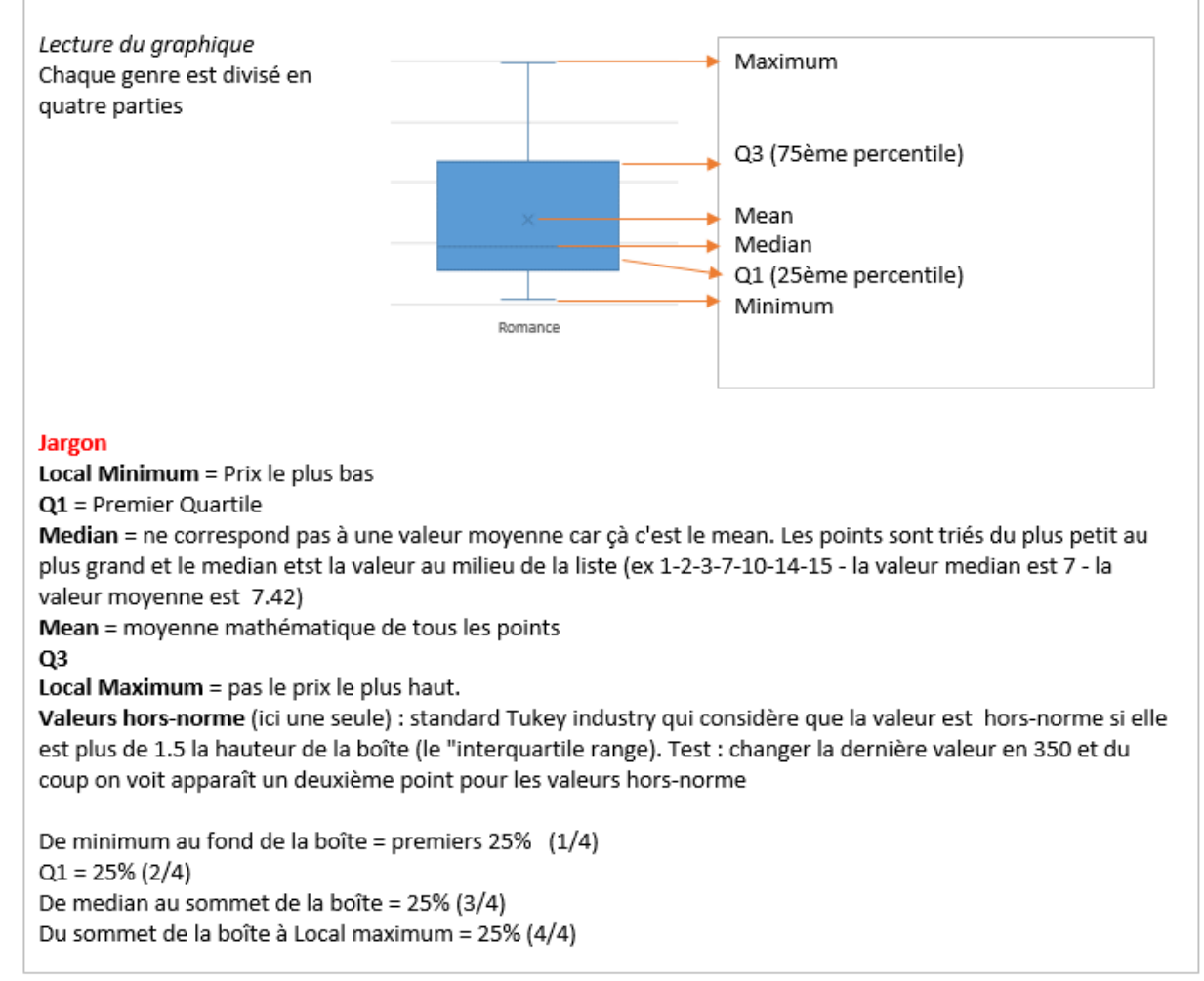

\* Pour plus d'explication voir sur Internet

#### 11.12 Nouveau graphique 2016 : Waterfall / Cascade

Un graphique en cascade montre le total cumulé à mesure que les valeurs sont additionnées ou soustraites.

Ceci est utile pour comprendre la manière dont une valeur initiale (par exemple un revenu net) est affectée par une série de valeurs positives et négatives.

Les colonnes présentent un codage couleur pour distinguer les nombres positifs et négatifs.

Les colonnes de valeurs initiales et finales démarrent souvent sur l'axe horizontal, tandis que les valeurs intermédiaires sont des colonnes flottantes.

Les graphiques en cascade sont également appelés graphiques « bridge » en raison de leur apparence.

| Les données :                                                                                                    | Year Balance                                                                         |                                                                                    |
|----------------------------------------------------------------------------------------------------|--------------------------------------------------------------------------------------|------------------------------------------------------------------------------------|
|                                                                                                    | Gross Revenue                                                                        | CHF245'631                                                                         |
|                                                                                                    | Rev Adjustments                                                                      | (CHF2'412)                                                                         |
|                                                                                                    | Net Revenue                                                                          | CHF243'219                                                                         |
|                                                                                                    | Inventory                                                                            | (CHF114'899)                                                                       |
|                                                                                                    | Merchandising                                                                        | (CHF18'731)                                                                        |
|                                                                                                    | Other sales costs                                                                    | (CHF6'244)                                                                         |
|                                                                                                    |                                                                                      |                                                                                    |
| <u>Sélection des données</u> : sans la cellule de titre.                                                                                                    | Gross Income                                                                         | CHF103'345                                                                         |
| <u>Sélection des données</u> : sans la cellule de titre.<br>Mais si on l'inclut : aucune différence pour de                                                                                                    | Gross Income<br>Staff                                                                | CHF103'345<br>(CHF26'745)                                                          |
| <u>Sélection des données</u> : sans la cellule de titre.<br>Mais si on l'inclut : aucune différence pour de<br>nombreux graphiques simples mais par exemple                                                              | Gross Income<br>Staff<br>Marketing                                                   | CHF103'345<br>(CHF26'745)<br>(CHF11'279)                                           |
| <u>Sélection des données</u> : sans la cellule de titre.<br>Mais si on l'inclut : aucune différence pour de<br>nombreux graphiques simples mais par exemple<br>pour celui-ci : omission de la devise (valeurs<br>brutes) | Gross Income<br>Staff<br>Marketing<br>Facilities & Ins.                              | CHF103'345<br>(CHF26'745)<br>(CHF11'279)<br>(CHF36'000)                            |
| <u>Sélection des données</u> : sans la cellule de titre.<br>Mais si on l'inclut : aucune différence pour de<br>nombreux graphiques simples mais par exemple<br>pour celui-ci : omission de la devise (valeurs<br>brutes) | Gross Income<br>Staff<br>Marketing<br>Facilities & Ins.<br>Operating Income          | CHF103'345<br>(CHF26'745)<br>(CHF11'279)<br>(CHF36'000)<br>CHF29'321               |
| <u>Sélection des données</u> : sans la cellule de titre.<br>Mais si on l'inclut : aucune différence pour de<br>nombreux graphiques simples mais par exemple<br>pour celui-ci : omission de la devise (valeurs<br>brutes) | Gross Income<br>Staff<br>Marketing<br>Facilities & Ins.<br>Operating Income<br>Taxes | CHF103'345<br>(CHF26'745)<br>(CHF11'279)<br>(CHF36'000)<br>CHF29'321<br>(CHF4'400) |

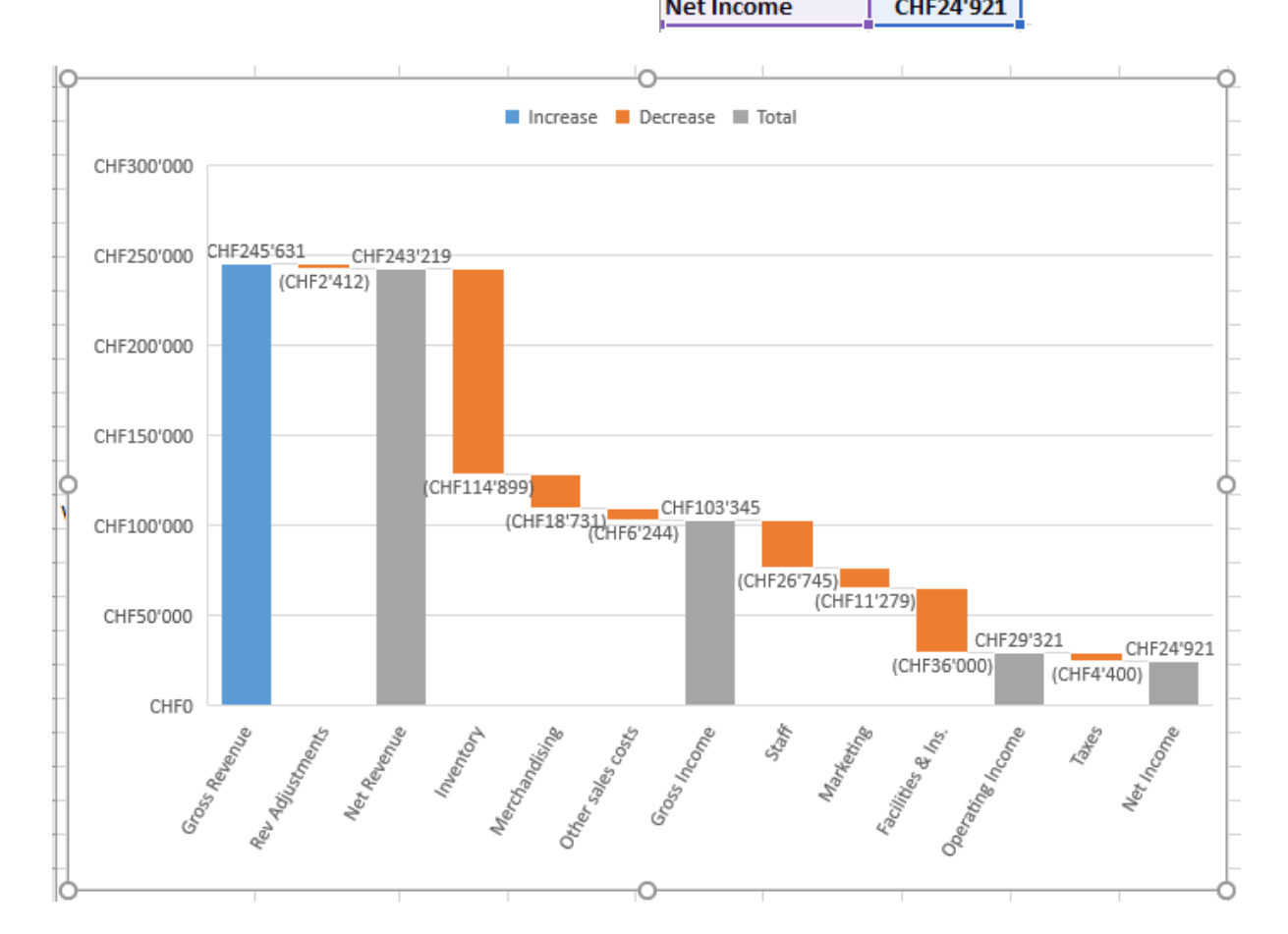

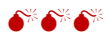

Lorsque le graphique est créé, il n'y a aucun effet cascade. Le graphique est un simple histogramme flottant car chaque montant est ajouté ou soustrait au précédent :

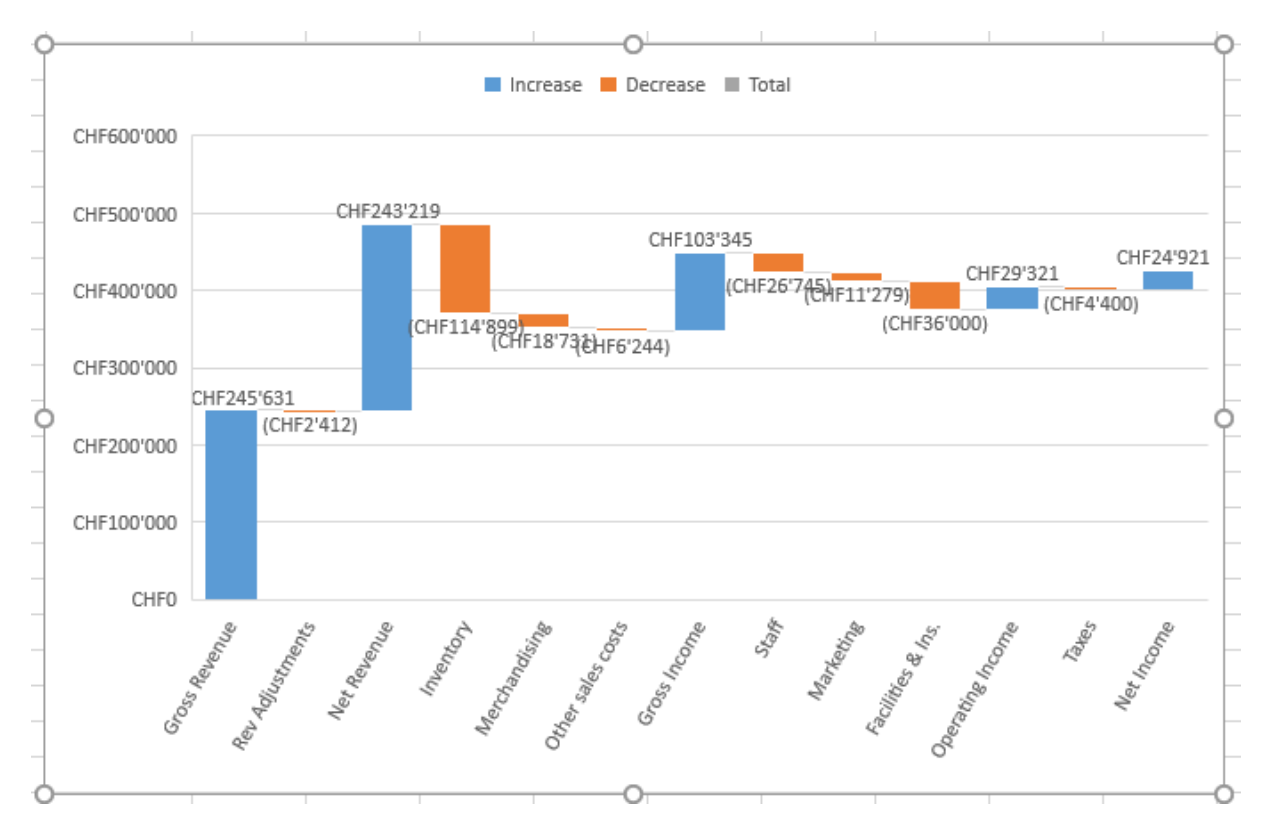

Pour obtenir l'effet cascade, il faut « fixer » au plancher chaque soustotal pour ôter l'effet cumulatif :

Clic droit sur le point valeur du sous-total et option suivante dans le panneau FORMAT :

(cette option n'apparaît que pour un point-valeur qui est un sous-total)

Dans le graphique exemple : le premier-point valeur pourrait être défini en total (l'option est disponible mais on ne le fait pas car c'est le point de départ et cela permet de garder la couleur

Profitez-en pour décider si vous souhaitez conserver les lignes de connexion (affichés par défaut)

| Format Data Point<br>Series Options 💌 | Ŧ   | × |
|---------------------------------------|-----|---|
| ۵ 🗘 🚯                                 |     |   |
| Series Options                        |     |   |
| Gap <u>W</u> idth —                   | 50% | ÷ |
| ✓ Show connector lines                |     |   |
| Set as <u>t</u> otal                  |     |   |

✓ Show connector lines

## 12 Feuille de prévision / Forecast sheet – avec graphique automatiquement créé

Une feuille Excel affichant une liste de ventes dont il manque la prévision pour le mois suivant (ventes jusqu'au 31.1.2017)

Excel 2016 intègre une fonctionnalité de prévision, basée sur le lissage exponentiel. Il y a d'ailleurs plusieurs fonctions de prévision comme par exemple FORECAST.ETS().

Pour plus d'explications voir l'aide Excel à ce sujet

Clic dans l'une des deux colonnes Onglet DATA – Groupe FORECAST

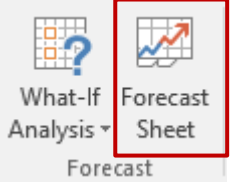

|   | А          | В            |
|---|------------|--------------|
| 1 | Date       | Sales        |
| 2 | 01.01.2017 | 3'240'325    |
| 3 | 02.01.2017 | 2'741'349    |
| 4 | 03.01.2017 | 2'987'427    |
| 5 | 04.01.2017 | 3'456'892    |
| 6 | 05.01.2017 | 3'740'738    |
| 7 | 06.01.2017 | 3'979'178    |
| 8 | 07.01.2017 | 4'160'454    |
| • | 00.04.0047 | ele colore o |

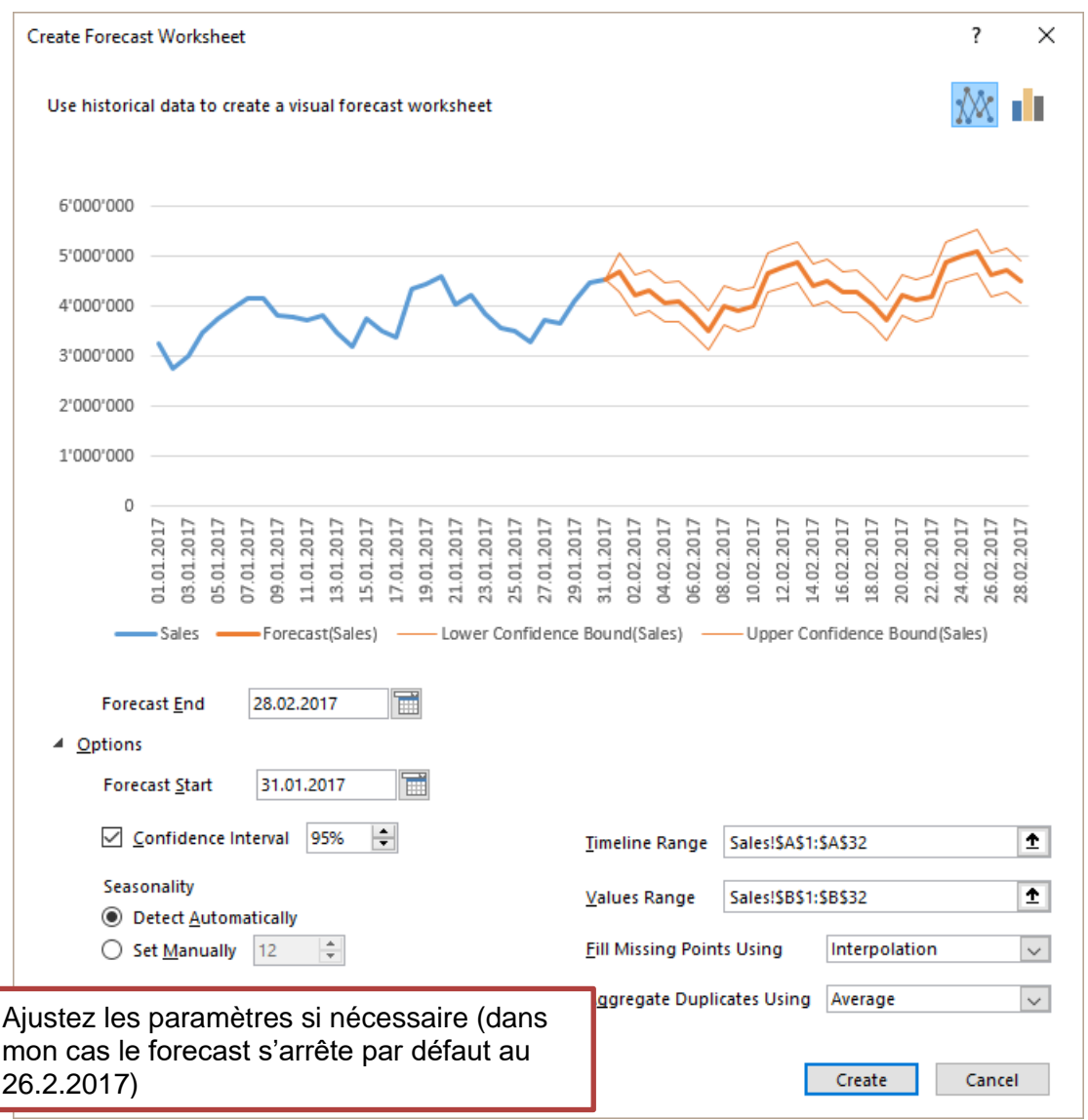

| Feuille de prévision / Forecast sheet – avec graphique automatiquement Page no 65 créé

#### Bouton CREATE

|    | Date 👻     | Sales 👻     | Forecast(Sale   | es) 🔻        | Low    | er C | Conf          | idenc  | e Bo     | unc   | l(Sa        | ales)   | ) [  | ₹ I  | Jpp   | er        | Con       | nfid   | len  | ce l   | Boi  | unc  | l(Sa | les  |        | -  |
|----|------------|-------------|-----------------|--------------|--------|------|---------------|--------|----------|-------|-------------|---------|------|------|-------|-----------|-----------|--------|------|--------|------|------|------|------|--------|----|
| 13 | 12.01.2017 | 3'812'981   |                 |              |        |      |               |        |          |       |             |         |      |      |       |           |           |        |      |        |      |      |      |      |        |    |
| 14 | 13.01.2017 | 3'480'451   | G:000'000       |              |        |      |               |        |          |       |             | 0-      |      |      |       |           |           |        |      |        |      |      |      |      |        | -ç |
| 15 | 14.01.2017 | 3'183'133   | 0 000 000       |              |        |      |               |        |          |       |             |         |      |      |       |           |           |        |      |        |      |      |      |      |        |    |
| 16 | 15.01.2017 | 3'764'529   | 5'000'000       |              |        |      |               |        |          |       |             |         |      | 4    |       |           |           |        | ì    | ~      | _    | _    | 1    | 1    | 2      |    |
| 17 | 16.01.2017 | 3'500'189   | 4'000'000       |              |        |      |               |        | $\frown$ | 2     |             |         |      | P    | 5     | $\bigvee$ | $\exists$ | $\mid$ | 2    | $\sim$ |      | ~    | 1    | 1    | $\sim$ |    |
| 18 | 17.01.2017 | 3'389'811   |                 |              |        | _    | $\overline{}$ | $\sim$ |          |       | 5           | ~       |      | -    | -     | V         | J         |        |      | -      |      | ~    |      |      |        |    |
| 19 | 18.01.2017 | 4'348'789   | 3'000'000       | $\mathbf{V}$ |        |      |               | ·      |          |       |             | -       |      |      |       | ~         |           |        |      |        |      |      |      |      |        |    |
| 20 | 19.01.2017 | 4'442'455   | 2'000'000       |              |        |      |               |        |          |       |             |         |      |      |       |           |           |        |      |        |      |      |      |      |        |    |
| 21 | 20.01.2017 | 4'593'383   |                 |              |        |      |               |        |          |       |             |         |      |      |       |           |           |        |      |        |      |      |      |      |        | Ţ  |
| 22 | 21.01.2017 | 4'029'783   | Q1'000'000      |              |        |      |               |        |          |       |             |         |      |      |       |           |           |        |      |        |      |      |      |      |        | ĭ  |
| 23 | 22.01.2017 | 4'211'211   | 0               |              |        |      |               |        |          |       |             |         |      |      |       |           |           |        |      |        |      |      |      |      |        |    |
| 24 | 23.01.2017 | 3'854'682   |                 | 017          | 017    | 017  | 017           | 017    | 017      | 017   | 017         | 017     | 017  | 017  | 017   | 110       | 017       | 017    | 017  | 017    | 017  | 017  | 017  | 017  | 017    |    |
| 25 | 24.01.2017 | 3'554'831   |                 | 01.2         | 01.2   | 01.2 | 01.2          | 01.2   | 01.2     | 01.2  | 01.2        | 01.2    | 210  | 02.2 | 02.20 | 2.20      | 02.2      | 02.20  | 02.2 | 02.2   | 02.2 | 02.2 | 02.2 | 2.20 | 02.2   |    |
| 26 | 25.01.2017 | 3'488'309   |                 | 01.0         | 05.    | 66 5 | 13.1          | 51 12  | 61 5     | 23.   | 5           | 27.     | 51.5 | 50   | 8     | 90 8      | 3 9       | 5      | 14.  | 16.    | 100  | 20.  | 22   | 24.  | 28     |    |
| 27 | 26.01.2017 | 3'270'444   |                 | _            | Sal    | les  |               |        |          |       |             | _       | -    | ored | ast(  | Sale      | s)        |        |      |        |      |      |      |      |        |    |
| 28 | 27.01.2017 | 3'709'943   |                 | _            | -10    | wer  | Conf          | idence | - Bou    | nd(S  | ales        |         |      | Inne | r Co  | nfid      | enc       | e Bi   | oun  | d(Si   | ales | :)   |      |      |        |    |
| 29 | 28.01.2017 | 3'655'530   | 6               |              |        |      | 00111         |        |          | mailo |             | ~<br>O— |      | ppe  |       |           |           |        |      |        |      | ·/   |      |      |        | _  |
| 30 | 29.01.2017 | 4'097'990   |                 |              |        |      |               |        |          |       |             | _       |      |      |       |           |           |        |      |        |      |      |      |      |        |    |
| 31 | 30.01.2017 | 4'593'383   |                 |              | $\sim$ |      |               |        | -        |       |             |         |      |      |       |           |           |        |      |        |      |      |      |      |        |    |
| 32 | 31.01.2017 | Forecast    | Sheet           |              |        |      |               |        |          |       |             | ×       | 7    | 11   |       |           |           |        |      |        |      |      | 4    | 1'53 | 1'71   | 11 |
| 33 | 01.02.2017 |             |                 |              |        |      |               |        |          |       |             |         |      | 70   |       |           |           |        |      |        |      |      |      | 5'07 | 9'90   | )8 |
| 34 | 02.02.2017 | I his table | contains a co   | py of        | your d | lata | with          | add    | ition    | al    |             |         |      | 12   |       |           |           |        |      |        |      |      | 4    | 1'61 | 8'25   | 54 |
| 35 | 03.02.2017 | TOTECASLEG  | a values at the | ena.         |        |      |               |        |          |       |             |         |      | 28   |       |           |           |        |      |        |      |      | 4    | 1'70 | 8'47   | 76 |
| 36 | 04.02.2017 | You can n   | nanually edit t | he for       | ecasti | ng f | form          | ulas i | n th     | is sh | eet         | , or    | 5    | 77   |       |           |           |        |      |        |      |      | 4    | 1'47 | 8'03   | 35 |
| 37 | 05.02.2017 | return to y | your original c | lata to      | creat  | ead  | diffe         | rent f | orec     | ast   |             | -       |      | 31   |       |           |           |        |      |        |      |      | 4    | 1'48 | 8'70   | )4 |
| 38 | 06.02.2017 | workshee    | t.              |              |        |      |               |        |          |       |             |         | j.   | 92   |       |           |           |        |      |        |      |      | 4    | 1'22 | 3'88   | 34 |
| 20 | 07 00 0017 |             |                 |              |        |      |               |        |          | (     | <u>G</u> ot | it!     |      | 10   |       |           |           |        |      |        |      |      |      | 101  | olar   | 12 |
|    |            |             |                 |              |        |      |               |        |          |       |             |         |      |      |       |           |           |        |      |        |      |      |      |      |        |    |

Excel crée une nouvelle feuille qu'il place devant celle contenant les données. Il copie cellesci et les définit en tant que *tableau*. Il ajoute le graphique proposé dans la boîte de dialogue précédente.

Explications mathématiques concernant les valeurs auxquelles Excel parvient : je laisse aux professionnels !

## 13 Graphiques sparkline

#### 13.1 Qu'est-ce que c'est ?

Un graphique sparkline est un « mini-graphique » dans une cellule

| 2  | Additional season | al workers |             |                   |
|----|-------------------|------------|-------------|-------------------|
| 3  |                   | Business   | Agriculture | Tourism           |
| 4  | January           | 2%         | 1%          | 1%                |
| 5  | February          | 2%         | 1%          | 1%                |
| 6  | March             | 2%         | 1%          | 1%                |
| 7  | April             | 2%         | 1%          | 1%                |
| 8  | Мау               | 2%         | 10%         | 5%                |
| 9  | June              | 2%         | 12%         | 8%                |
| 10 | July              | 4%         | 15%         | 15%               |
| 11 | August            | 4%         | 20%         | <mark>1</mark> 5% |
| 12 | September         | 2%         | 15%         | 8%                |
| 13 | October           | 2%         | 10%         | 1%                |
| 14 | November          | 8%         | 1%          | 1%                |
| 15 | December          | 10%        | 1%          | 10%               |
| 16 | Spartkline        |            |             |                   |

Avantage : le gain de place

#### 13.2 Création

Il n'est pas indispensable de sélectionner les données comme pour un graphique traditionnel

- Sélectionner la cellule dans laquelle vous souhaitez insérer le graphique
- Onglet INSERT Groupe SPARKLINE
- Choisir le type de graphique. Vous avez le choix entre LINES COLUMN et WIN/LOSS
- Voici la boîte de dialogue de création

| Create Sparklin     | es             |                         | ?   | ×        |
|---------------------|----------------|-------------------------|-----|----------|
| Choose the dat      | a that you war | nt                      |     |          |
| <u>D</u> ata Range: | B17:D17        |                         |     | 1        |
| Choose where y      | ou want the s  | sparklines to be placed | d   |          |
| Location Rang       | je: \$E\$17    |                         |     | <b>1</b> |
|                     |                | ОК                      | Car | ncel     |

Comme pour les fonctions et autres calculs, vous pouvez laisser la zone des données en valeurs relatives (cela permet de créer d'autre graphiques contigus par simple cliquerglisser) ou de les bloquer en valeurs absolues.

Vérifiez si nécessaire la cellule de destination.

| Graphiques sparkline

#### 13.3 Gestion

Un onglet dédié aux graphiques sparkline est alors automatiquement affiché dans le Ruban.

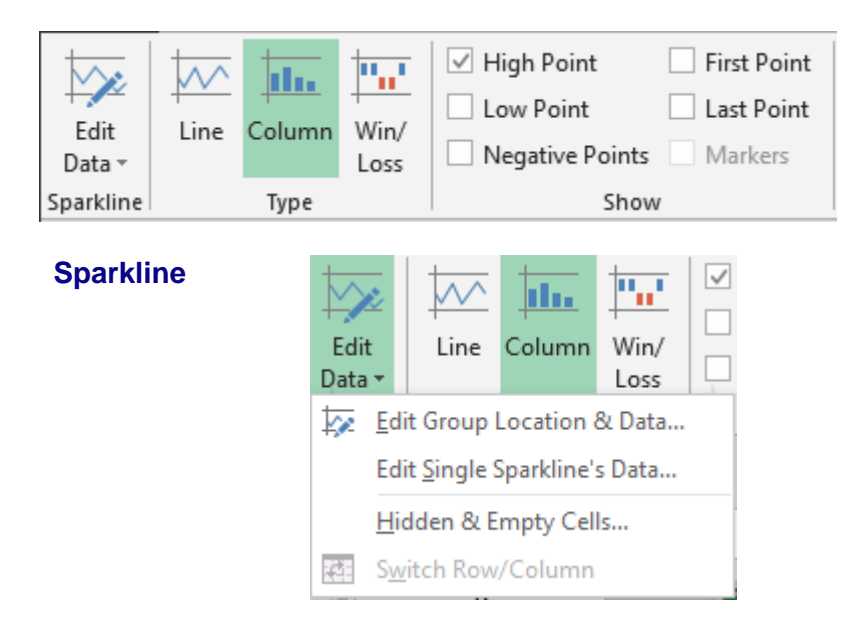

Pour autant que les plages de données soient compatibles (nombre et orientation) vous pouvez modifier la plage de données source pour l'ensemble des sparkline sélectionnés ou seulement pour un. Vous pouvez aussi gérer l'affichage par rapport à d'éventuelles cellules vides ou masquées. Comme pour un graphique traditionnel

TypePour changer de type de graphique

Show

Fioritures d'affichage pour les points les plus haut, bas ... Les courbes afficheront des points, les histogrammes des couleurs ...

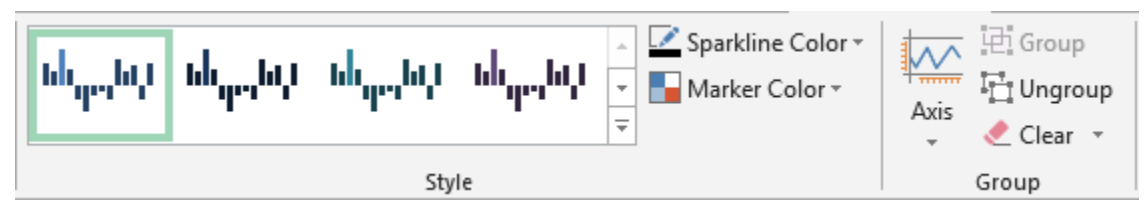

#### Style

💵 Sparkline Color 🗸

Narker Color 🗸

Une galerie de styles comme il y en a tant dans 2007 – 2010 - 2013. Attention : pas d'aperçu en temps réel, il faut cliquer ...

Choix de couleurs personnalisées – pour le graphique – pour les points

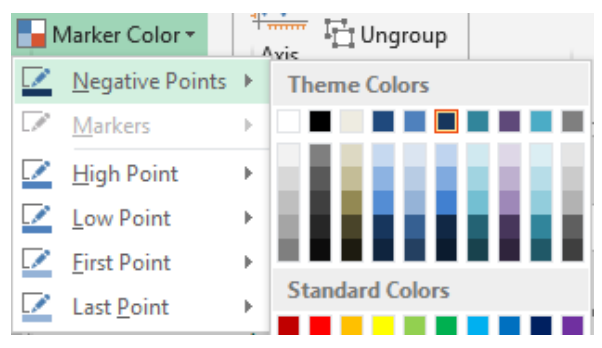

#### Group – Ungroup

Toutes les commandes décrites précédemment sont appliquées à l'ensemble des graphiques sparkline. A moins que vous ne choisissiez DISSOCIER. Dans ce cas les commandes seront appliquées seulement au graphique sélectionné.

#### Axis

Group

Commandes un peu plus pointues

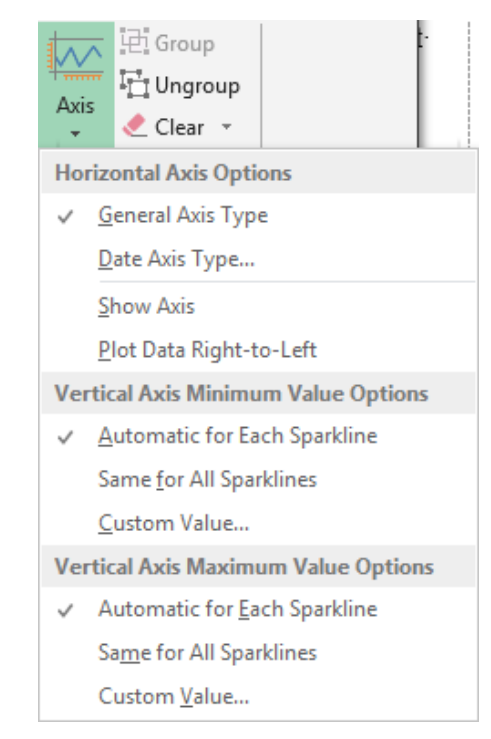

## 14 Données affichées sur des cartes

| 14.1 Visualisation « élémentaire » avec Bing et People Graph     |              |                             |                              |              |                            |                                                         |
|------------------------------------------------------------------|--------------|-----------------------------|------------------------------|--------------|----------------------------|---------------------------------------------------------|
| Onglet INSÉREF                                                   | ۲ –          | Groupe CC                   | OMPLÉME                      | NTS          | 崔 Store                    | <b>b</b> 🚡                                              |
| A la première utilisatio.<br>faut les télécharger de<br>secondes | n, u<br>pui: | n message<br>s le Store : g | vous inform<br>gratuit et en | e qu'il<br>2 | Mes compléments<br>Complém | <ul> <li>Bing People<br/>Maps Graph<br/>ents</li> </ul> |
| Exemple :                                                        |              | Α                           | В                            | С            | D                          |                                                         |
|                                                                  |              |                             |                              | Balls for    |                            |                                                         |
|                                                                  |              |                             |                              |              |                            |                                                         |
|                                                                  | 1            | City 💌                      | Bikes 💌                      | volley 💌     | Athletics equipment        |                                                         |
|                                                                  | 2            | Geneva                      | 500                          | 100          | ) 600                      |                                                         |
|                                                                  | 3            | Lausanne                    | 300                          | 600          | 900                        |                                                         |
|                                                                  | 4            | Fribourg                    | 400                          | 800          | 800                        |                                                         |
|                                                                  |              | Neuchâtel                   | 100                          | 400          | ) 700                      |                                                         |
|                                                                  |              | Bern                        | 200                          | 200          | 400                        |                                                         |
|                                                                  | 7            | Zurich                      | 800                          | 300          | ) 600                      |                                                         |
|                                                                  |              | Bâle                        | 900                          | 400          | 200                        |                                                         |
|                                                                  | 0            |                             |                              |              |                            |                                                         |
|                                                                  |              |                             |                              |              |                            |                                                         |
|                                                                  |              |                             |                              |              |                            |                                                         |

#### 14.1.1 BING MAPS

Sélectionnez les données

Une carte du monde est automatiquement affichée.

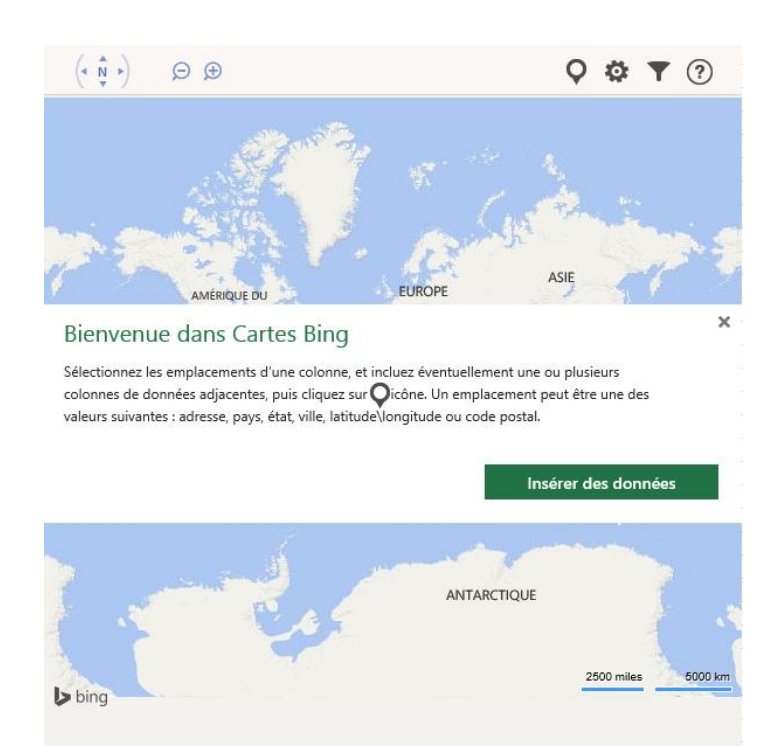

Il suffit de cliquer sur le bouton LOUPE pour que les données soient insérées sur la carte. Celle-ci est ré-ajustée à la région donnée (et la mise en garde du milieu disparaît)

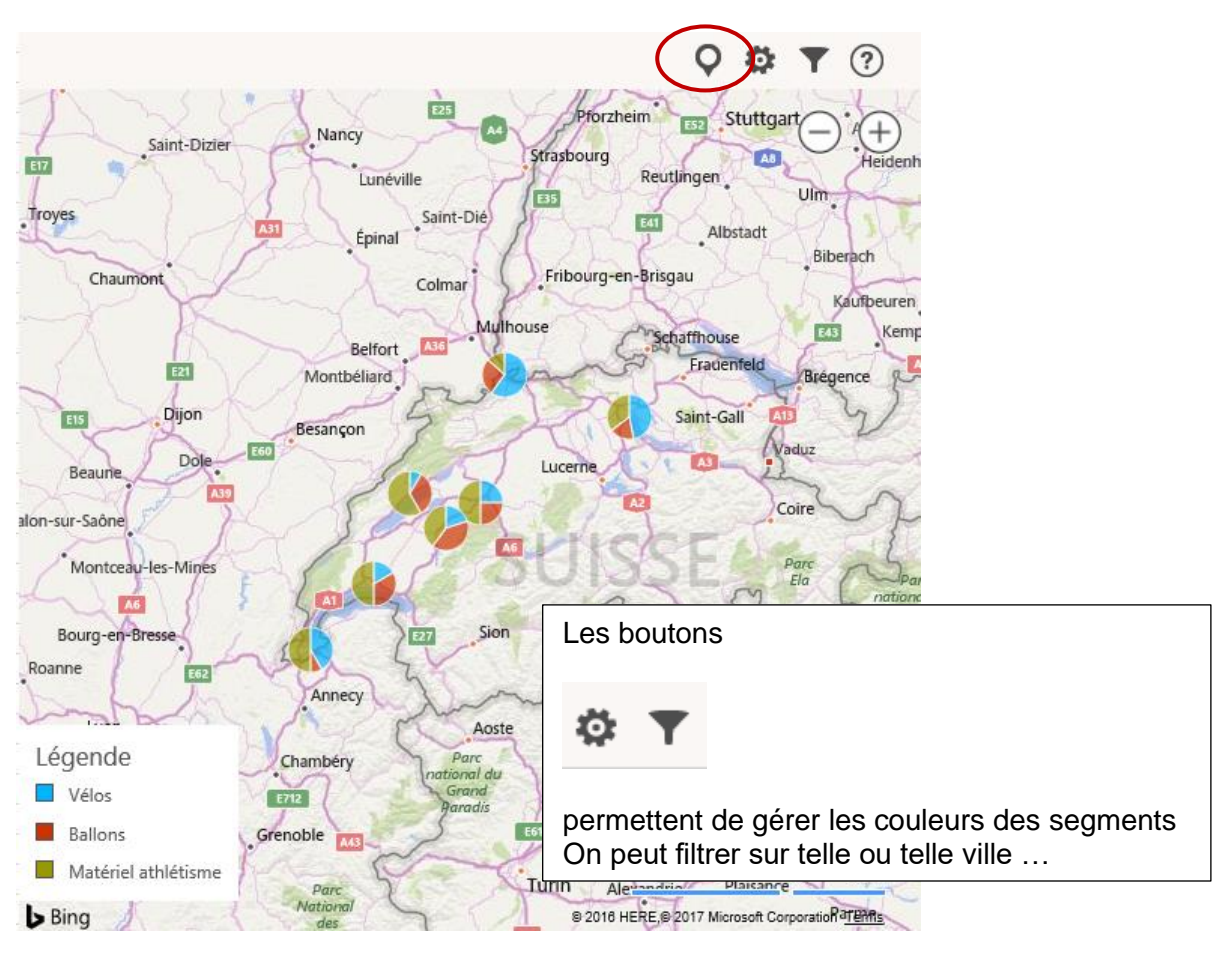

| a fenêtre par défaut est affich.                                                                                                    | ée                                                                   |                                                                                           |                               |
|----------------------------------------------------------------------------------------------------|----------------------------------------------------------------------|-------------------------------------------------------------------------------------------|-------------------------------|
| NUMBERS A                                                                                                    | BOUT TH                                                              |                                                                                           |                               |
| 85,000 <b>***</b> *******************************                                                                                                    | ks per day                                                           |                                                                                           |                               |
| 110,000 not a la downl                                                                                                    | loads from store                                                     | naaa                                                                                      |                               |
| 65,000 number of                                                                                                    | revisits within a m                                                  | ponth                                                                                     |                               |
| Data Select your data Title                                                                                                    | 4                                                                    | <ul> <li>Settings</li> <li>type theme shape</li> <li>9,000 <sup>★★★★★★★★</sup></li> </ul> | Différents<br>effets de style |
| Sales - Bikes                                                                                                    |                                                                      | 120 00000000000000000000000000000000000                                                   |                               |
| Dès que vous sélectionnez<br>les données dans la feuille<br>– attention uniquement<br>deux colonnes (libellé +<br>valeur) et obligatoirement<br>contiguës – le bouton<br>CRÉER devient vert : | Select your of<br>SAMPLE DATA<br>Shopping<br>Entertainment<br>Dining | SALES - BIKE                                                                              | ) Data                        |
| (si vous sélectionnez tout,<br>seules les deux premières<br>colonnes sont de toute<br>façon lues)                                                                                             | Please select two co                                                 | Iumns in your Excel spreadsheet.                                                          | Create Cancel                 |

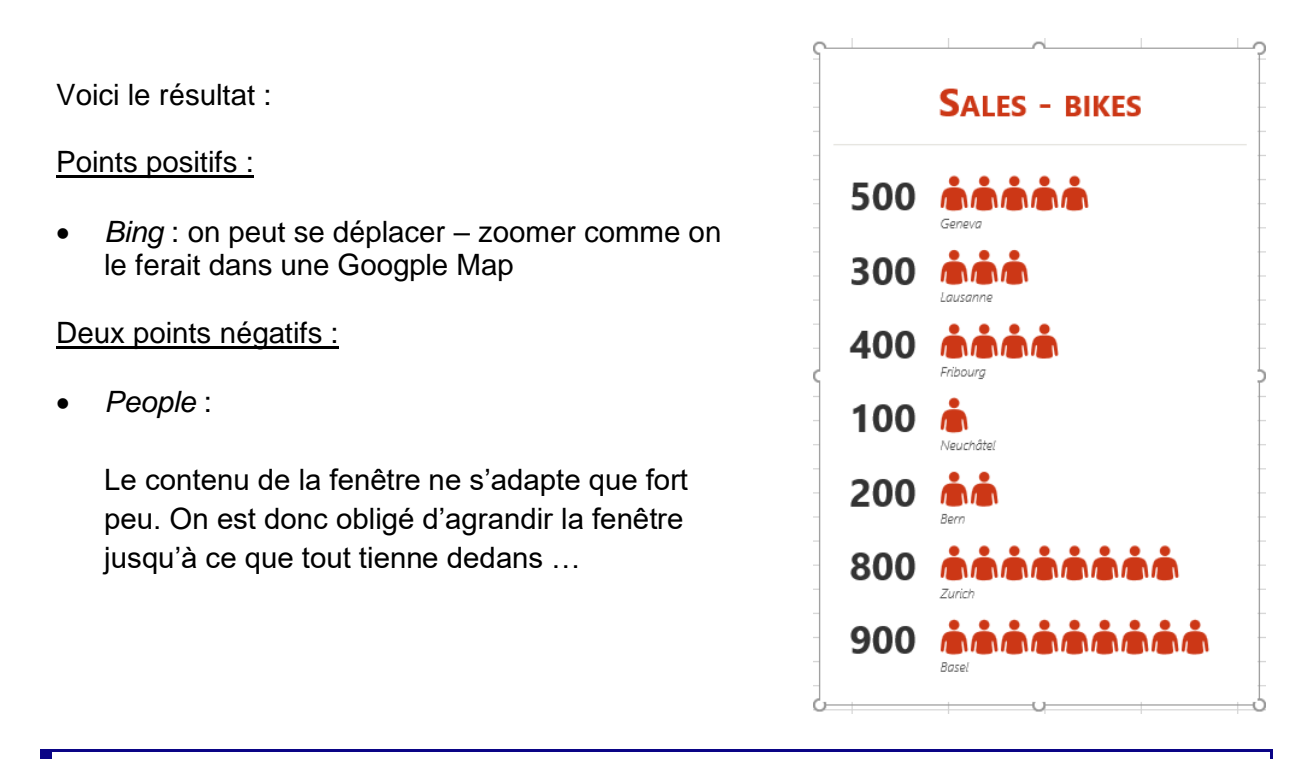

#### 14.2 Cartes 3D – une fonctionnalité très complète

CARTE 3D est un outil de représentation de données en trois dimensions

CARTE 3D permet de visualiser des données géographiques sur une carte 3D, d'ajouter une dimension temporelle et de créer des visites guidées animées que l'on peut partager avec d'autres.

#### 14.2.1 Type de données

Carte 3D requiert au moins une donnée géographique par enregistrement. Ce peut être un nom de lieu, de ville, de pays, une adresse, un code postal ou même une latitude/longitude. L'exactitude de Carte 3D dépend de la quantité et de la variété des données de géolocalisation que vous fournissez et de la recherche que fera Bing.

Exemple : il existe 18 villes nommées Columbus aux États-Unis. Indiquer l'état permettra de faire reconnaître la bonne ville.

*Champs de date ou d'heure* : Carte 3D requiert au moins une valeur de temps par enregistrement pour pouvoir visualiser les données dans le temps. Contrôlez donc la nature et le format de vos données de temps.

Si vous souhaitez travailler avec des données provenant d'une source externe (base de données ou même site web), vous devrez l'importer au préalable dans votre classeur Excel.

Pour vous connecter à cette source externe (attention pas par PowerPivot) : Onglet DATA - Groupe GET EXTERNAL DATA

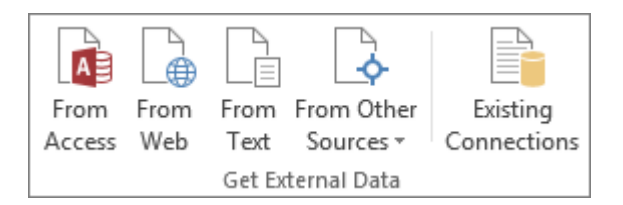

Les données peuvent être une simple liste mais un vrai tableau est bien évidemment mieux
#### 14.2.2 Accès

Onglet INSERT - Groupe TOURS - Bouton 3D MAPS

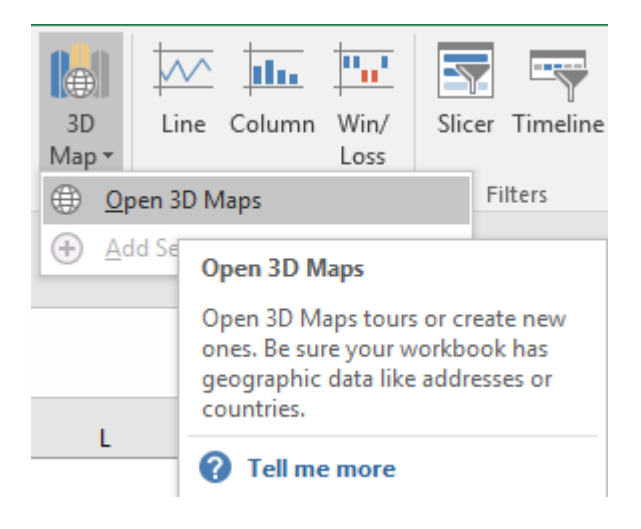

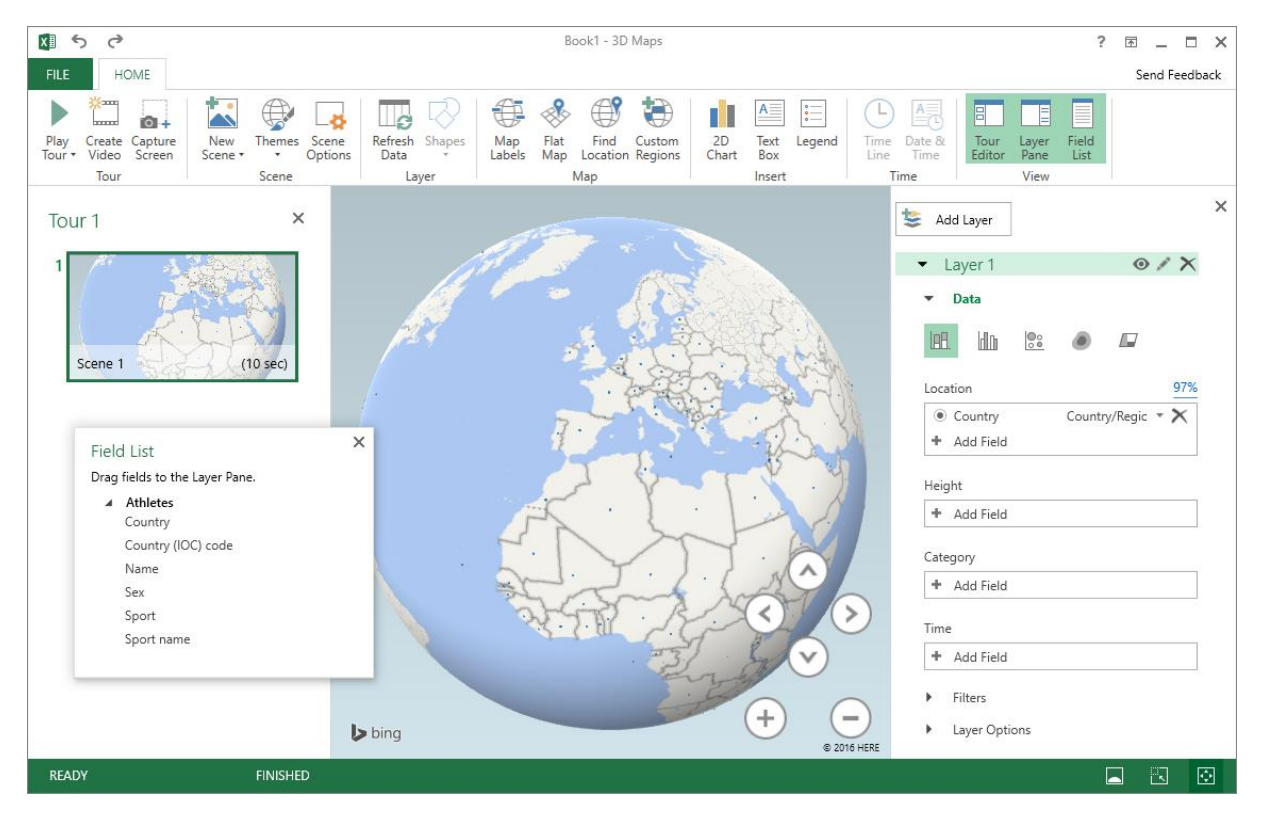

14.2.3 Fenêtre par défaut

Par défaut : une fenêtre avec un globe terrestre sur lequel vous placerez vos données

| Panneau de gauche | Éditeur de visite guidée<br>Le panneau affiche des miniatures des scènes créées pour la<br>visite guidée active<br>(par défaut, il y a au départ juste une scène - nommée Scène 1 -<br>pour la première visite |
|-------------------|----------------------------------------------------------------------------------------------------|
| Panneau de droite | Volet Calque<br>Il affiche tous les outils permettant de construire votre carte                                                                                                    |

## 14.2.4 Construction de la carte

|--|--|

Type de graphique

| 1                                             |   | Location 97%                         |
|-----------------------------------------------|---|--------------------------------------|
| Field List                                    | × | Country Country Regic      Add Field |
| Drag fields to the Layer Pane.                | 2 | Height                               |
| <ul> <li>Athletes</li> <li>Country</li> </ul> |   | + Add Field                          |
| Country (IOC) code                            |   |                                      |
| Name                                          |   | Category                             |
| Sex                                           |   | + Add Field                          |
| Sport                                         |   |                                      |
| Sport name                                    |   | Time                                 |
|                                               |   | + Add Field                          |
|                                               |   |                                      |

Faites glisser les champs depuis la FIELD LIST vers LOCATION, HEIGHT, CATEGORY ...

| Emplacement<br>Location | Excel lit les données et trouve automatiquement le champ contenant une donnée géolocalisable. |  |
|-------------------------|-----------------------------------------------------------------------------------------------|--|
|                         | Et s'il n'y arrive pas clic sur le bouton ADD FIELD                                           |  |
| Hauteur<br>Height       | Quelles données doivent être additionnées, comptées?                                          |  |
| Catégorie<br>Category   | Répartition des données additionnées ou comptées                                              |  |

Exemple :

Compte des athlètes (par le nom) et répartition par sport Le problème est que tous les pays ont envoyé des athlètes pour pratiquement tous les sports Par conséquent il y a beaucoup trop de point-valeurs

| Location                   | 97%          |         |
|----------------------------|--------------|---------|
| Country Country/Regic      | $\mathbf{X}$ |         |
| + Add Field                |              |         |
| Height                     |              |         |
| Name (Count - Not Blank) 🔹 | ×            |         |
| + Add Field                |              | Manual. |
| Category                   |              |         |
| Sport name                 | ×            |         |

Par rapport à l'exemple précédent : filtre sur les sports afin d'en réduire le nombre sur la carte

| ▼ Filters                                                        |          |
|------------------------------------------------------------------|----------|
| + Add Filter                                                     |          |
| $\checkmark$ Sport name $\sum - \rightarrow   \checkmark \times$ |          |
| Filtered                                                         | The Chan |
| Basketball                                                       |          |
| Beach Volleyball                                                 |          |
| Boxing Basketball                                                |          |
| Canoe Slalom                                                     | +        |
| Canoe Sprint -                                                   |          |
| Cycling BMC                                                      |          |
| Cycling Mountain Bike                                            |          |
| 🖌 Cycling Mountain Bike, Cycling Road, Cy 💌                      | ]        |

| De nombreuses possibilités, c'est facile et<br>ntuitif | <ul> <li>Layer Options</li> </ul> |
|--------------------------------------------------------|-----------------------------------|
|                                                        | Height                            |
|                                                        | Thiskness                         |
|                                                        | 100%                              |
|                                                        | Lock current scale                |
|                                                        | Opacity                           |
|                                                        | 100%                              |
|                                                        | Color                             |
|                                                        | Cycling BMC v                     |
|                                                        | Show Values                       |
|                                                        |                                   |
|                                                        | ✓ Negatives                       |
|                                                        |                                   |

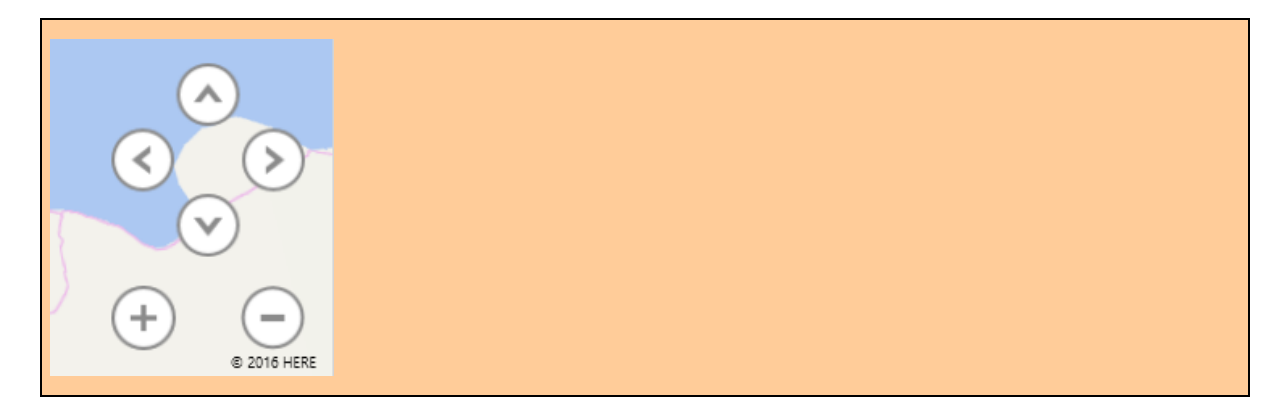

Pour faire tourner le globe, pour un zoom avant ou arrière

| Outil de finalisation                                  |                           |                          |                                                     |                             |
|--------------------------------------------------------|---------------------------|--------------------------|-----------------------------------------------------|-----------------------------|
| FILE HOME                                              |                           |                          |                                                     |                             |
|                                                        |                           |                          | 🌐 🖑 🖑                                               |                             |
| Play Create Capture New<br>Tour • Video Screen Scene • | Themes Scene<br>• Options | Refresh Shapes<br>Data • | Map Flat Find Custom<br>Labels Map Location Regions | 2D Text Legend<br>Chart Box |
| Tour                                                   | Scene                     | Laver                    | Map                                                 | Insert                      |

|                     | Scene Options ×                             |
|---------------------|---------------------------------------------|
|                     | Scene duration (sec) 10.00 🜲                |
|                     | Effects<br>Transition duration (sec) 3.00 ‡ |
|                     | Effect No Effect *                          |
|                     | Map Type<br>Change                          |
| Athletes by cycling |                                             |

#### Mise à jour des données

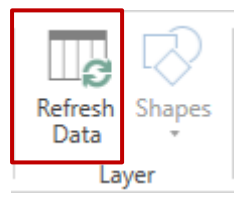

## Nouvelle scène

À partir de la même liste de données, on peut créer une nouvelle scène soit une nouvelle analyse et graphique

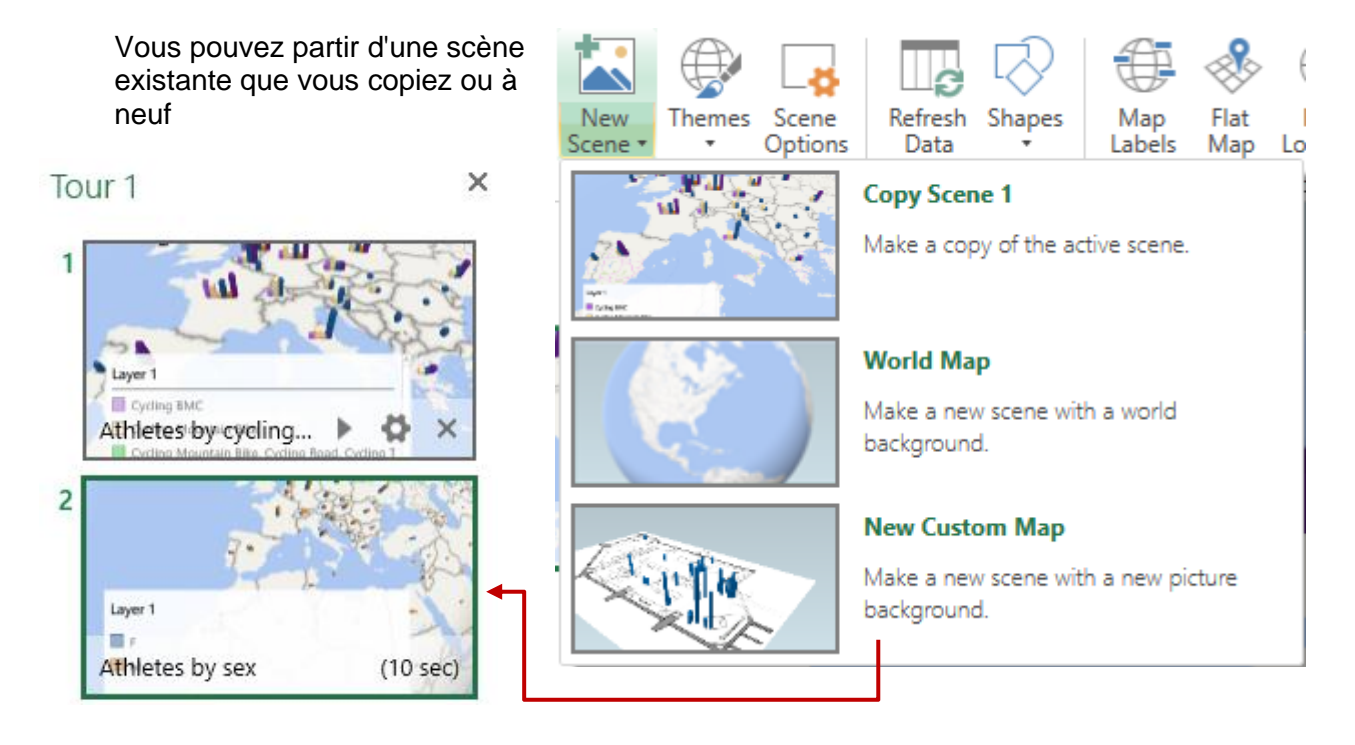

| Données affichées sur des cartes

Le total de toutes les scènes = une VISITE GUIDÉE / TOUR

Les scènes sont automatiquement animées et on peut les "jouer" en cliquant sur le bouton PLAY TOUR ou sur le bouton de lecture au bas de la miniature

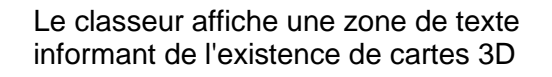

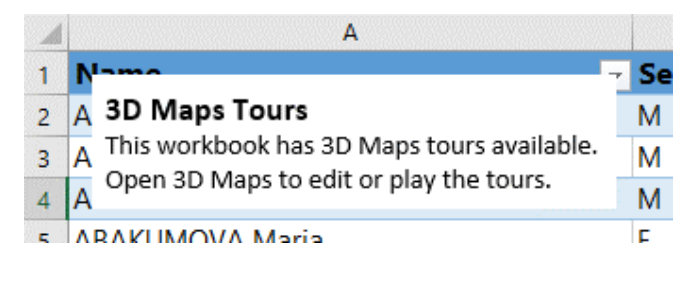

#### Créer une nouvelle visite guidée

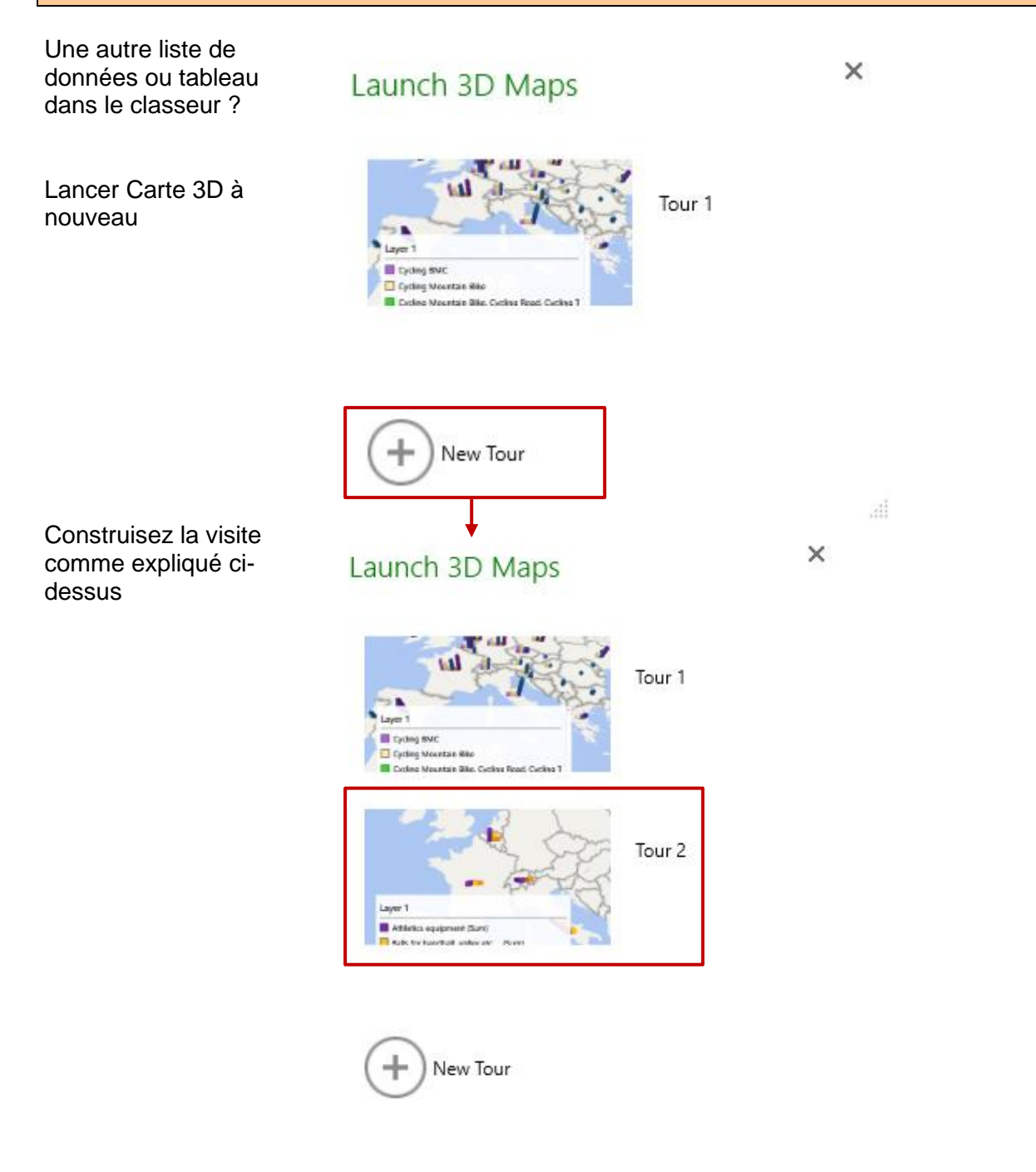

#### Calque (avancé)

Permet de rajouter à une scène donnée un point d'analyse provenant d'une autre liste de données du même classeur

Exemple :

- Carte 3D affiche un compte d'athlètes par sport (Visite 1 Scène 1)
- Une autre liste définie elle-aussi dans Carte 3D indique des ventes pour du matériel de sport pour quelques pays (Visite 2 Scène 1) pas sur la capture d'écran
- •
- Lancez la visite guidée 1
- Copiez la scène 1 et renommez-la (ici Ajout : vente vélos)
- Créer un nouveau calque (Calque 2)
- La Liste des champs affiche les champs des deux listes de données pays athlètes etc ... et les ventes de matériel de sports)
- Faites glisser les champs pour ajouter les données à la carte choisissez le type de graphique désiré

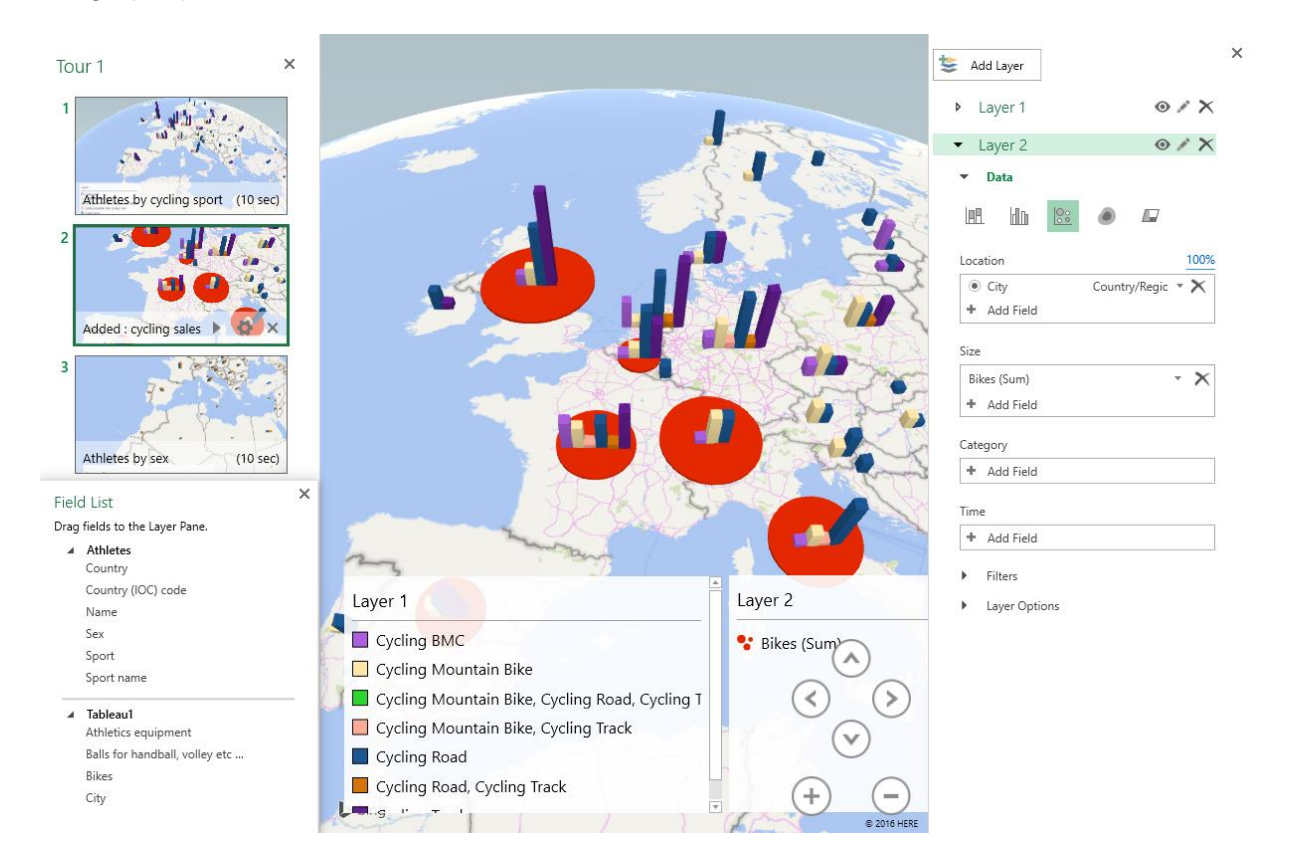

# FORMES DESSINÉES ET SMARTART

.....

## 1 Forme dessinée

## 1.1 Créer par l'onglet FORMAT du graphique ou par l'onglet INSERT

Graphique activé Onglet FORMAT – Groupe INSERT SHAPES

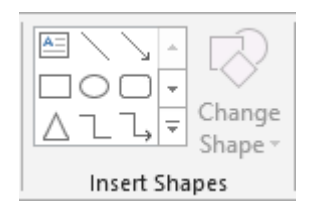

ou Cellule active dans la feuille Onglet INSERT – Groupe ILLUSTRATIONS

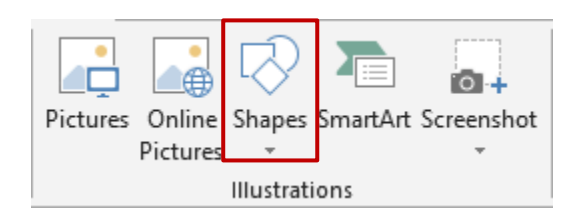

## Particularité

Dès que vous insérez une forme depuis l'onglet FORMAT du graphique, le Ruban affiche automatiquement l'onglet "normal" FORMAT (DRAWING TOOLS. Les options sont les mêmes que celles de l'onglet FORMAT du graphique.

## 1.2 La forme appartiendra-t-elle au graphique ou à la feuille ?

La sélection active au moment du dessin de la forme est capitale :

#### Votre sélection = <u>le graphique</u>.

L'insertion de la forme se fait par l'onglet FORMAT ou INSERT. La forme appartient au graphique. En cas de déplacement du graphique, c'est le tout qui est concerné.

#### Votre sélection = <u>cellule de la feuille</u>

L'insertion de la forme ne peut se faire que par l'onglet INSERT (l'onglet FORMAT n'est pas visible).

La forme appartient à la feuille.

En cas de déplacement du graphique, seul le graphique sera concerné.

## 1.3 Création de la forme automatique

- Cliquez sur la forme désirée puis relâcher.
- Positionnez le pointeur de la souris à l'endroit où vous désirez créer le dessin.
- Cliquez et glissez pour dimensionner le dessin

#### 1.3.1 Dessiner des formes régulières (carrés, ronds ....)

Maintenir la touche SHIFT enfoncée pendant le traçage de la forme.

#### 1.3.2 Dessiner depuis le centre vers l'extérieur

Maintenir la touche CTRL enfoncée pendant le traçage de la forme.

1.3.3 Dessiner une forme régulière depuis le centre vers l'extérieur

Maintenir les touches CTRL + SHIFT enfoncées pendant le traçage de la forme.

1.3.4 <u>Dessiner plusieurs fois de suite la même forme</u>

Pour toutes les formes sauf la zone de texte

Clic avec le bouton droit de la souris sur la forme désirée Option LOCK DRAWING MODE Cliquez-glissez et créez la forme autant de fois que nécessaire

Fin : presser la touche ESC du clavier

#### 1.3.5 <u>Spécial : dessin à main levée et forme libre</u>

*Dessin à main levée :* le pointeur de la souris se transforme en crayon, dessinez. *Forme libre* : clics successifs pour les segments droits et cliquer-glisser pour réaliser une courbe. Double-clic pour terminer la forme ou clic sur son point de départ.

Reprendre les segments pour les modifier : clic droit sur la forme et option EDIT POINTS. Voir rubrique page 85.

#### 1.3.6 Ajouter du texte

Sélectionner la forme et taper *ou* Clic droit sur la forme et EDIT TEXT

#### 1.4 Gestion : manipulations avec la souris

| Sélectionner | Simple clic sur la forme                                                                                                    |
|--------------|----------------------------------------------------------------------------------------------------|
|              | Sélectionner plusieurs formes en utilisant les techniques Windows<br>habituelles : CTRL ou SHIFT. Vous pouvez aussi utiliser la flèche de<br>sélection d'objets :                    |
|              | Onglet HOME – Groupe EDITING – Liste déroulante du bouton FIND<br>& SELECT – Option SELECT OBJECTS                                                                                   |
|              | Ceux-ci sont alors sélectionnés en priorité. Vous pouvez effectuer un cliquer-glisser qui englobera tous les objets à sélectionner d'un coup (tout objet englobé à 100% sera inclus) |
| Dimensionner | Faites glisser une poignée de côté ou d'angle. (pas de souci de proportionnalité comme avec les images)                                                                              |

#### Le losange jaune

Pour de nombreuses formes, vous verrez apparaître un petit losange jaune. Il permet de redimensionner une partie de la forme

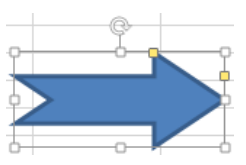

Ici le losange supérieur permet de travailler la longueur de la flèche et le losange de côté l'épaisseur du trait.

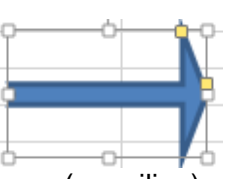

Rotation C'est la poignée ronde située au sommet de la forme (au milieu) Le texte suit parfaitement la forme.

**Déplacer/Copier** Cliquez-glissez la forme en cliquant ailleurs que sur une poignée de dimensionnement pour déplacer. Combinez le cliquer-glisser avec la touche CTRL pour une copie.

Ou cliquez-glissez avec le bouton droit de la souris et choisissez entre un déplacement et une copie

Supprimer Simple clic sur la forme et touche DELETE

#### 1.5 Les outils de l'onglet FORMAT

#### 1.5.1 Le groupe INSERT SHAPES

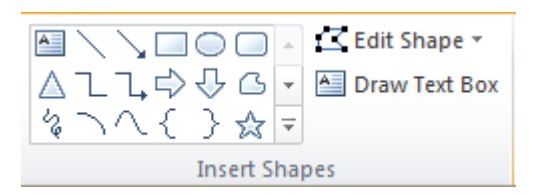

#### Galerie des formes

| (⊠ E         | dit Shape 👻                 |   |
|--------------|-----------------------------|---|
| Ø            | Cha <u>n</u> ge Shape       | ⊧ |
| $\mathbb{Z}$ | <u>E</u> dit Points         |   |
| Ü            | Rerou <u>t</u> e Connectors |   |

Permet simplement d'insérer une nouvelle forme sans avoir à changer d'onglet

#### Modifier la forme

Permet de modifier la forme sans perte des attributs de format assignés (couleur, effet ...).

#### **Modifier les points**

Chaque segment est affiché :

Cliquer-glisser un point = déformation de la « pointe »

CTRL + cliquer sur un point = suppression du point et donc fusion des deux segments

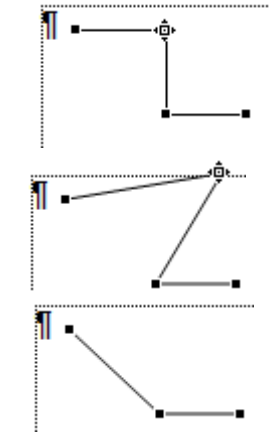

| Forme dessinée

Cliquer-glisser sur un segment = création d'un point là où vous avez cliqué

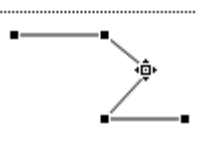

Bouton Draw Text Box

Permet de d'insérer une nouvelle zone de texte sans avoir à changer d'onglet

## 1.5.2 Le groupe SHAPE STYLES et WORDART STYLES

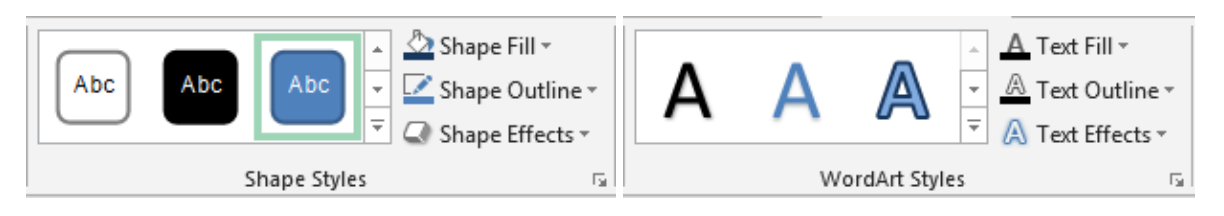

Shape Styles

Couleurs, dégradés et effets à choix .... dans les couleurs du thème actif. Intéressant : les fonds transparents

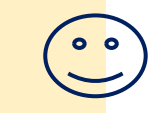

WordArt Styles

Les effets de texte WordArt sont appliqués au texte sélectionné dans la forme

## 1.5.3 Le groupe ARRANGE : premier/arrière-plan, alignement, rotation ...

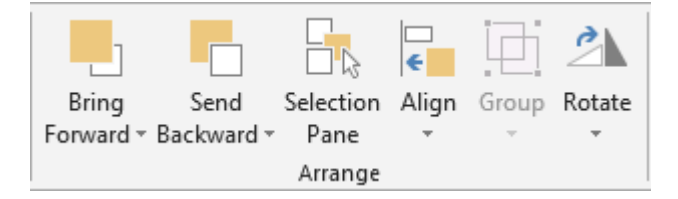

Ce sont les commandes habituelles, permettant de gérer les dessins les uns par rapport aux autres lorsqu'il y en a plusieurs. Le Selection Pane permet d'afficher / masquer l'une ou l'autre forme.

## 1.5.4 Le groupe SIZE

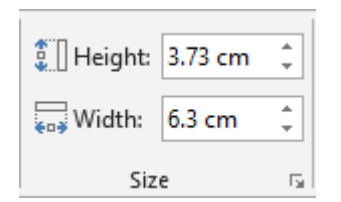

Indiquez simplement la taille en cm. Le dimensionnement avec la souris est peut-être plus confortable.

1.6 Définir le format de la forme comme attributs par défaut

N'est valable que pour le classeur actif

Clic droit sur la forme et option SET AS DEFAULT SHAPE.

## 2 SmartArt

## 2.1 Création

 Onglet INSERT – Groupe ILLUSTRATIONS – Bouton SMARTART

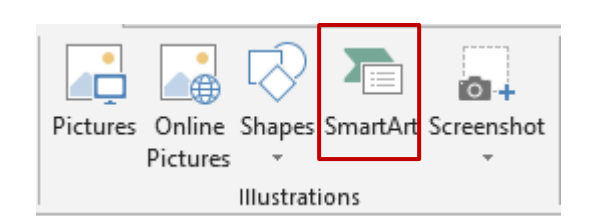

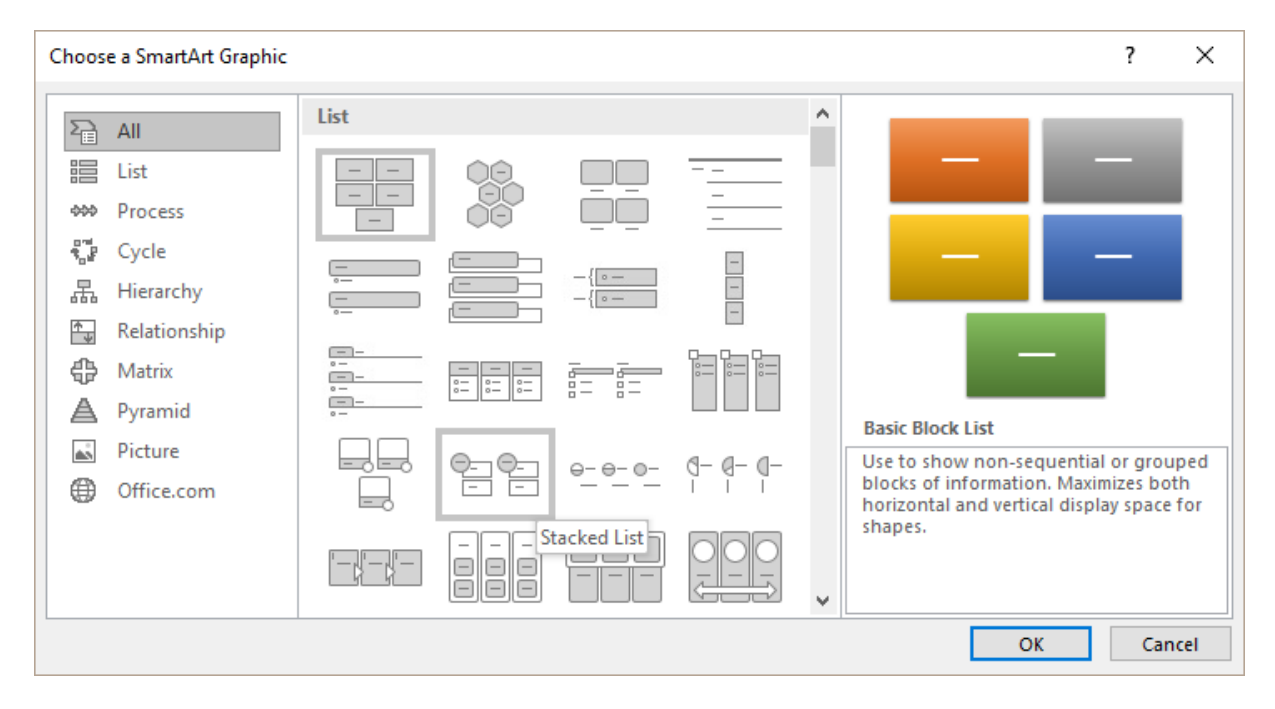

## Voici le SmartArt inséré :

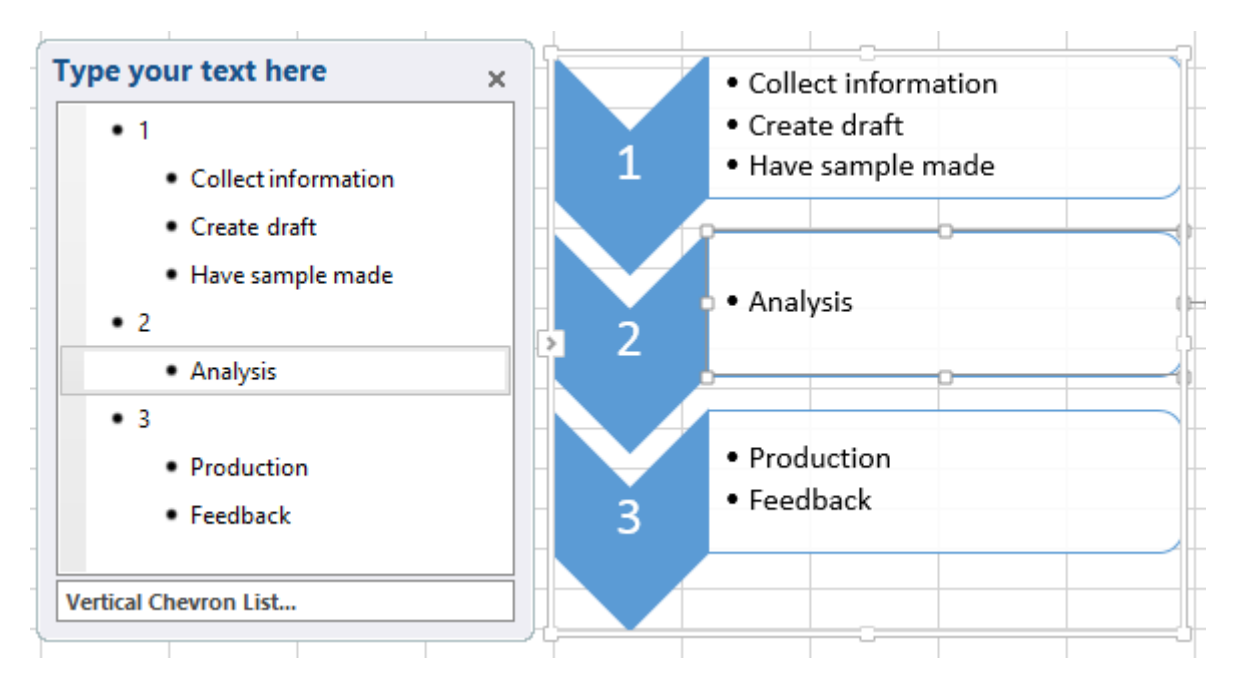

## 2.2 Gestion : manipulations avec la souris

| Sélectionner                       | Cliquez sur la bordure extérieure pour sélectionner l'objet.<br>Pas de poignées rondes comme pour les images mais des petits<br>points aux angles du SmartArt. Pas de poignée de rotation |
|------------------------------------|----------------------------------------------------------------------------------------------------|
|                                    | Si vous cliquez sur une forme intérieure, vous ne sélectionnez que cette forme-là. Elle affiche alors les traditionnelles poignées rondes et la poignée verte de rotation                 |
|                                    | Si vous cliquez dans un texte, c'est votre point d'insertion de texte que vous positionnez                                                                                                |
| Supprimer                          | Sélectionnez l'élément de votre choix (SmartArt complet ou forme intérieure) et touche DELETE                                                                                             |
| Déplacer/Copier                    | Les formes intérieures peuvent se déplacer librement (elles sont<br>en mode flottant à l'intérieur du SmartArt).                                                                          |
| Dimensionnement                    | Faites un cliquer-glisser de la poignée de côté ou d'angle (pas de problème de proportionnalité comme pour les images) de l'élément sélectionné                                           |
| Afficher / Masquer<br>le Text Pane | Poignée d'affichage sur le côté gauche                                                                                                    |

## 2.3 Onglet DESIGN

# 2.3.1 <u>Le groupe CREATE GRAPHIC : ajouter une forme, une puce, changer la disposition, le côté des formes ...</u>

| <sup>+</sup> ☐ Add Shape → | ← Promote      | ↑ Move Up                                                                                                    |                                                                                                    |
|----------------------------|----------------|----------------------------------------------------------------------------------------------------|----------------------------------------------------------------------------------------------------|
| 💷 Add Bullet               | → Demote       | 🔸 Move Down                                                                                                    |                                                                                                    |
| E Text Pane                | night to Left  | 뮵 Layout -                                                                                                    |                                                                                                    |
|                            | Create Graphic |                                                                                                    |                                                                                                    |
| Add Shape                  |                | Ajout d'une forme<br>diagrammes ne per<br>engrenages par exe                                                                                                 | <i>e intérieure. Note :</i> certains types de<br>rmettent pas l'ajout de formes (comme<br>emple).                                                                                                    |
| Add Bullet                 |                | Pour autant que votre point d'insertion soit dans le texte<br>d'une forme. <i>Note :</i> un ENTER à la fin d'un paragraphe à puce<br>génère le même résultat |                                                                                                    |
|                            |                | En fonction du type<br>puce peut générer :<br>existante (diagramm<br>forme contenant un<br>active (diagramme                                                 | de diagramme choisi, l'ajout d'une nouvelle<br>: <i>un nouveau paragraphe à puces dans la forme</i><br>nes de type liste par exemple) ou <i>une nouvelle</i><br><i>n paragraphe puces et attachée à la forme</i><br>engrenage par exemple). |
| Right to Left              |                | Les formes intérie<br>(un clic = droite à g<br>droite)                                                                                                    | eures sont inversées dans le sens indiqué<br>auche / un autre clic = retour de gauche à                                                                                                    |

| Layout                                  | Tous les types de SmartArt ne le<br>permettent pas. Essentiellement<br>pour les SmartArt de type<br>hiérarchique | Layout ▼       Layout ▼       Layout ▼ |
|-----------------------------------------|----------------------------------------------------------------------------------------------------|----------------------------------------------------------------------------------------------------|
| Promote / Demote<br>Move Up / Move Down | Modification de la position hiérarchi<br>Modification dans l'ordre des forme                                     | que pour la forme/puce<br>s/puces                                                                                                    |
|                                         | Pour mieux visualiser : afficher le T<br>Pour une puce : TAB = demote / SI                                       | ext Pane<br>HFT + TAB = promote                                                                                                    |
| Text Pane                               | Afficher ou Masquer le Volet de sai<br>ou à droite du SmartArt                                                   | sie qui s'affiche à gauche                                                                                                    |

- Saisie du texte dans la liste à puces : lorsque la quantité de texte augmente, il y a réduction automatique de la taille. Non seulement dans la forme active mais aussi dans les autres formes.
- Format du texte : vous pouvez appliquer les attributs de texte dans le Volet Texte ou directement dans la forme mais elles ne seront affichées que dans la forme et non dans le Volet.

#### 2.3.2 Le groupe LAYOUTS : changer la disposition

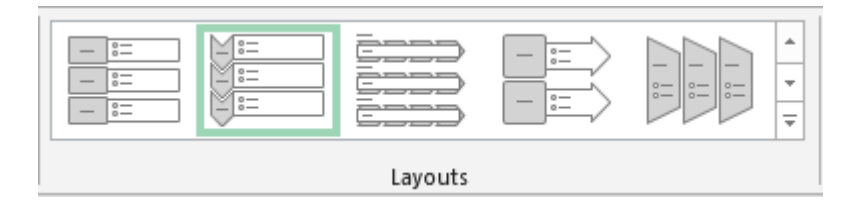

Permet de changer de SmartArt sans avoir à retourner dans l'onglet INSERT ... Galerie des types avec aperçu *en temps réel.* Au fond de la galerie : l'option MORE LAYOUTS affiche la boîte d'insertion des SmartArt.

#### 2.3.3 Le groupe SMARTART STYLES : ajouter des effets de style

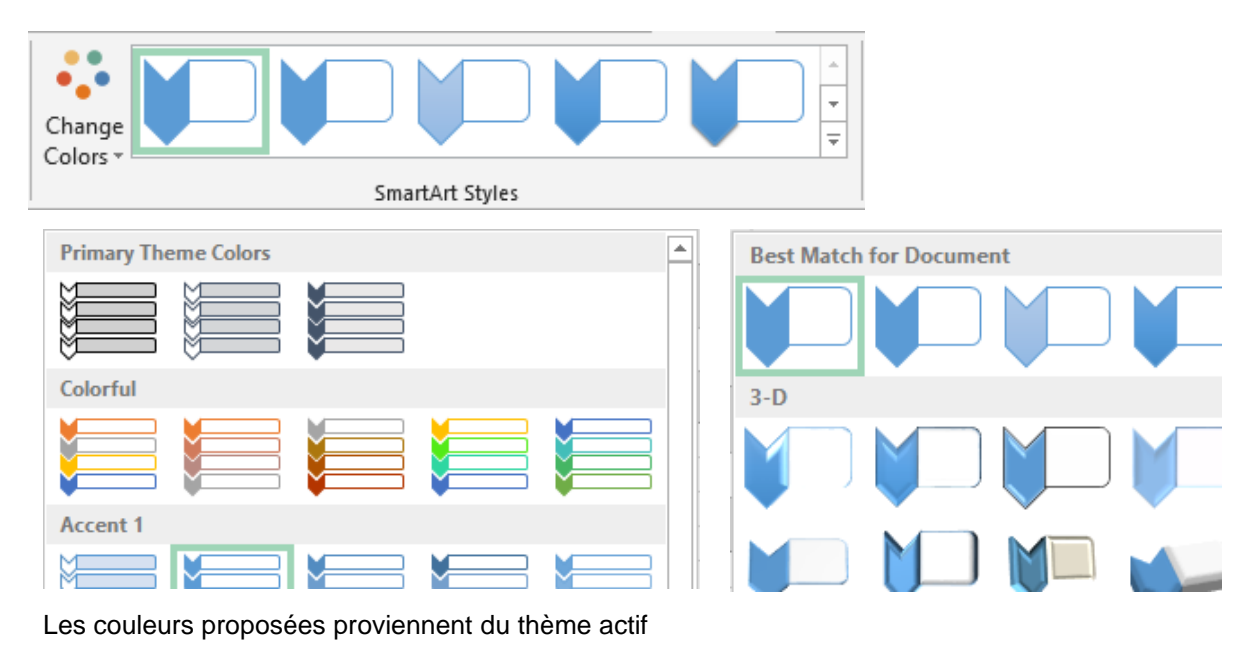

## 2.3.4 Le groupe RESET

CONVERT TO SHAPES Permet de convertir chaque forme en un dessin indépendant

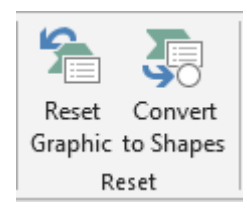

## 2.4 Onglet FORMAT

2.4.1 Le groupe SHAPES : travailler chaque forme séparément

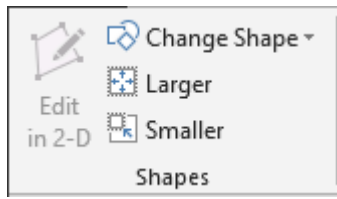

Sélectionnez la ou les formes intérieures requises

| Edit in 2-D      | Disponible pour autant que le SmartArt soit en <i>style</i> 3D           |
|------------------|--------------------------------------------------------------------------|
| Change Shape     | La galerie affichée est celle de la création des formes dessinées        |
|                  | Faites votre choix et la forme intérieure est modifiée en<br>conséquence |
| Larger / Smaller | Permet de modifier la taille des formes intérieures.                     |
|                  | Vous pouvez bien sûr obtenir le même résultat en cliquant-glissant les   |

poignées de dimensionnement de la forme

Voici notre SmartArt un brin « remanié »

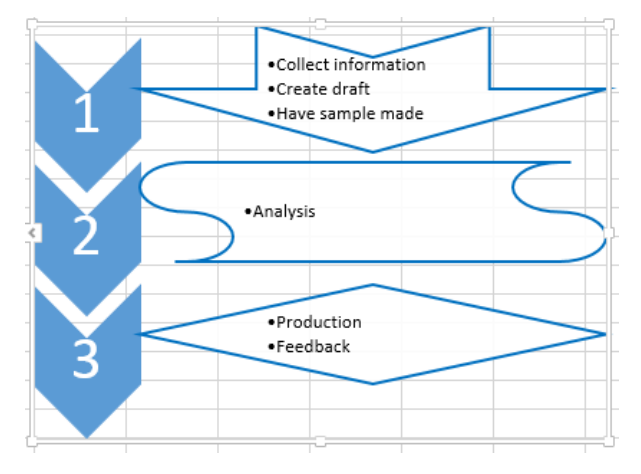

## 2.4.2 Le groupe SHAPE STYLES : couleurs, remplissage, bordures ...

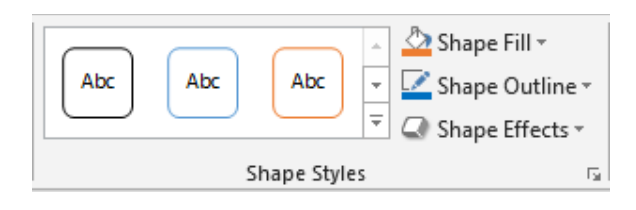

Selon votre sélection : tout le SmartArt ou une ou plusieurs formes

<u>Rappel couleurs</u> : elles suivent le thème actif <u>Remplissage, contour</u> .... les possibilités sont vastes ...

2.4.3 Le groupe WORDART STYLES : effets appliqués aux textes des formes

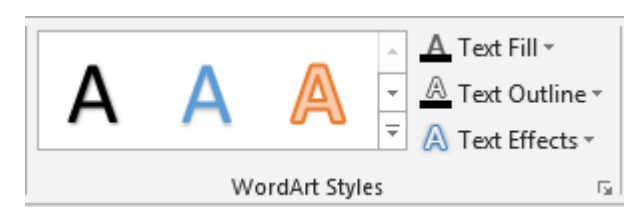

Selon votre texte sélectionné <u>Rappel couleurs</u> : elles suivent le thème actif <u>Text Fill</u> = couleur des lettres <u>Text Outline</u> = ligne de « bordure » des lettres <u>Text Effects</u> : déluge de possibilités ....

2.4.4 Le groupe ARRANGE : premier/arrière-plan, alignement, rotation ...

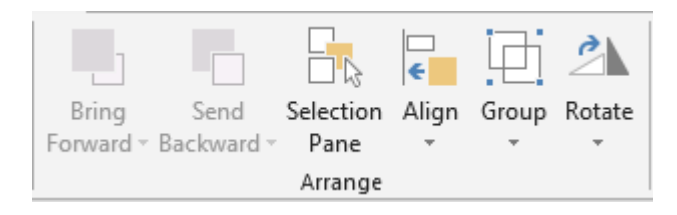

Outils habituels de gestion des dessins lorsqu'il y en a plusieurs (alignement, grouper ...). Le Volet Sélection permet d'afficher ou de masquer l'un ou l'autre SmartArt.

## 2.4.5 Le groupe SIZE

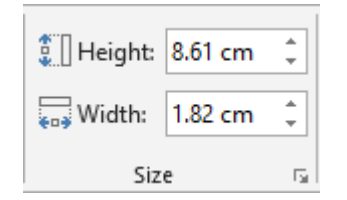

Spécifiez une largeur et une hauteur en cm

Note : vous pouvez parfaitement dimensionner le SmartArt par ses poignées de dimensionnement.

# 3 Équation manuscrite

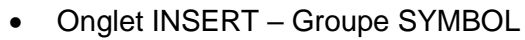

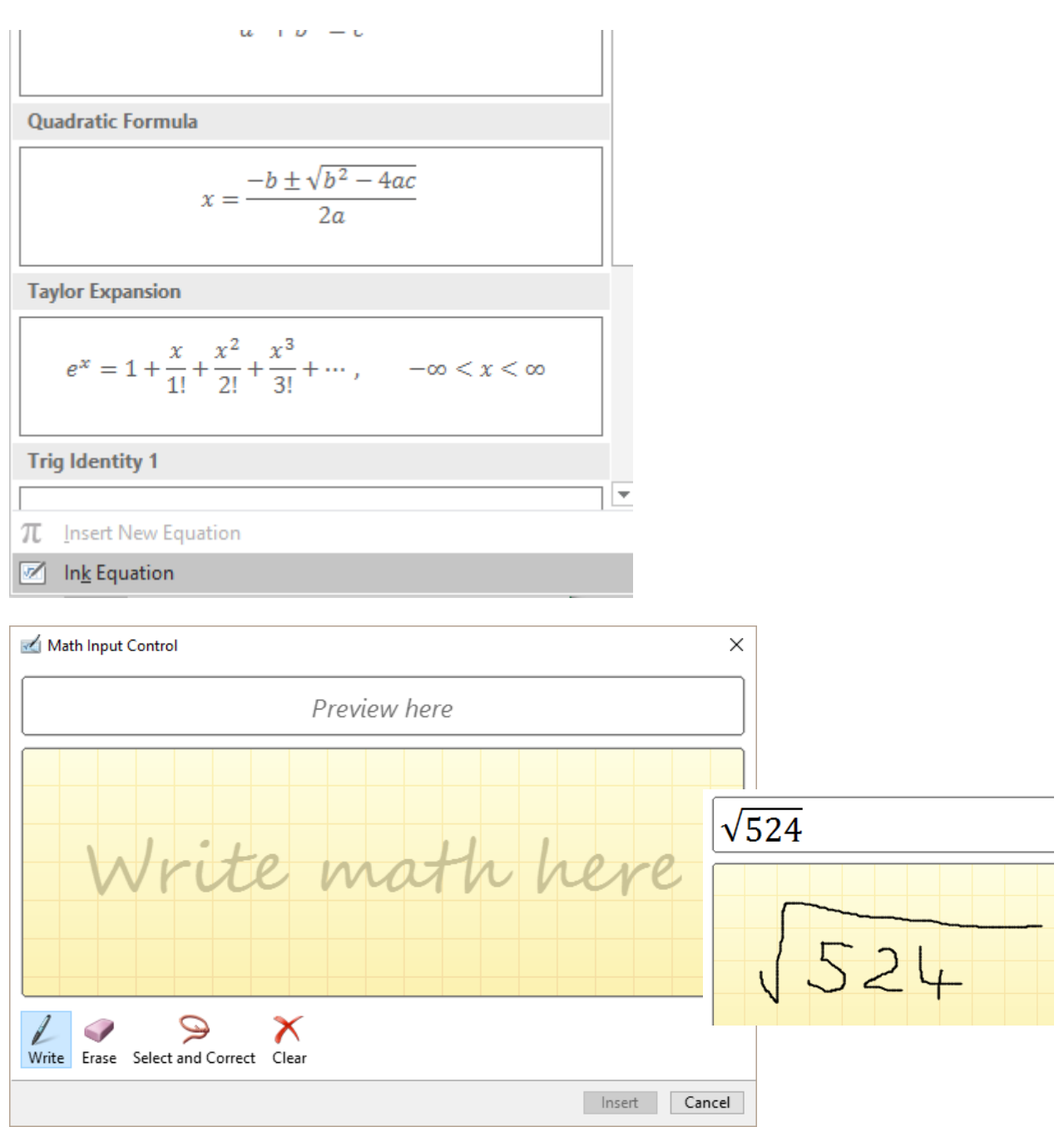

Si on ne dessine pas bien, la compréhension n'est pas top.

Bouton ERASE (gomme) : on efface et on écrit à nouveau

Bouton CLEAR (croix) : attention on enlève TOUT !

Bouton SELECT AND CORRECT : on sélectionne la partie non comprise et une liste de corrections suggérées est affichée : (ici un signe égal mal compris)

Clic sur le bouton INSERT Le résultat : simple objet graphique

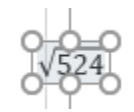

| 🗹 Math Input Control              |  |  |  |  |
|-----------------------------------|--|--|--|--|
| √9 <b>Σ</b>                       |  |  |  |  |
|                                   |  |  |  |  |
|                                   |  |  |  |  |
|                                   |  |  |  |  |
|                                   |  |  |  |  |
|                                   |  |  |  |  |
| =                                 |  |  |  |  |
| ∑ (Greek Capital Letter Sigma)    |  |  |  |  |
| I (Latin Capital Letter I)        |  |  |  |  |
| $\pi$ (Greek Small Letter Pi)     |  |  |  |  |
| to (Disaste Constant Over Two Di) |  |  |  |  |

Gestion par l'onglet CONCEPTION